Mass Spectrometry Based Proteomics Professor Sanjeeva Srivastava Department of Biosciences and Bioengineering Indian Institute of Technology, Bombay Mod 02 Lecture Number 10

(Refer Slide Time 00:10)

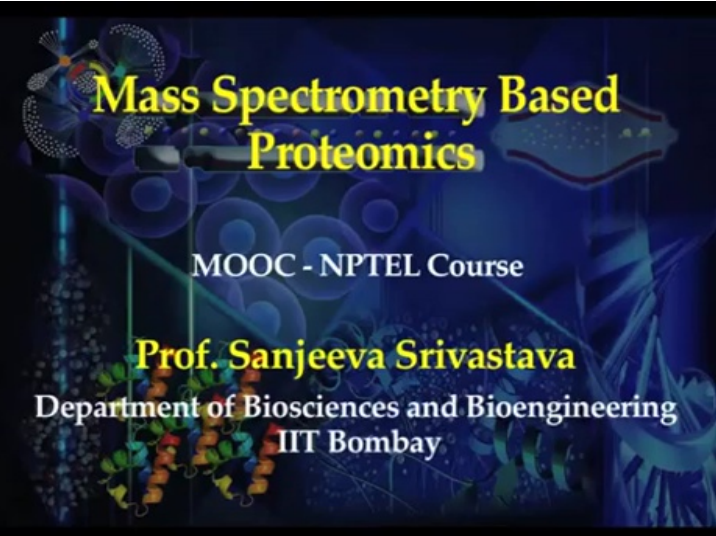

(Refer Slide Time 00:14)

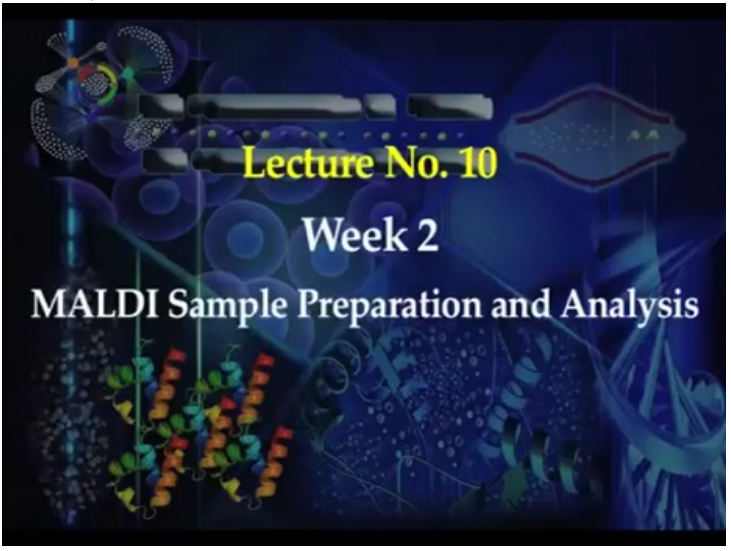

#### (Refer Slide Time 00:18)

# Topics to be Discussed Today:

- # Basics of MALDI-TOF MS
- # An overview of typical Proteomics experiments
- # MALDI Experiment Sample Preparation
- # MALDI-TOF Instrumentation
- # Data Analysis for Protein Identification

(Refer Slide Time 00:23)

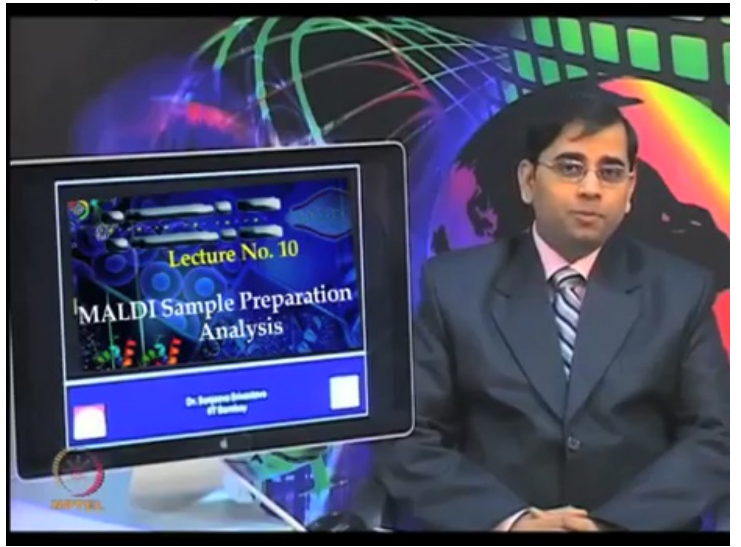

Welcome to the proteomics course, today we will talk about ...

(Refer Slide Time 00:28)

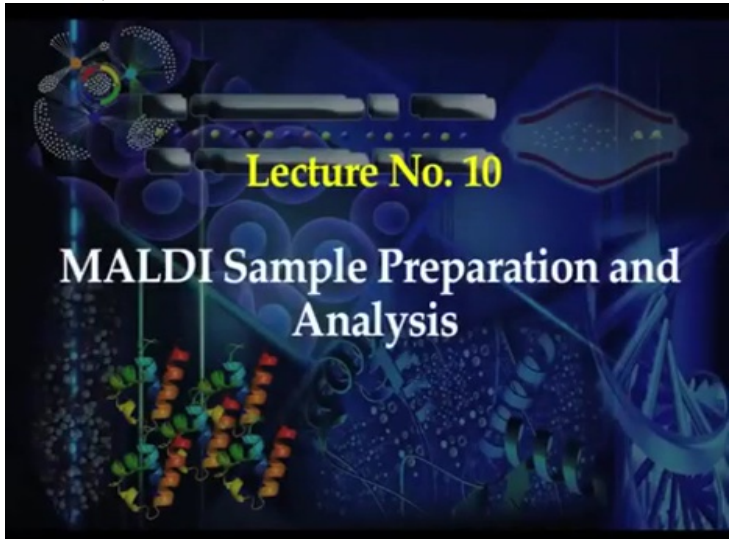

Matrix Assisted Laser Desorption Ionization Time Of Flight MALDI TOF.

In previous lecture, we talked about basics of mass spectrometry, the various combinations of mass analyzers and ionization sources. Now it is time for us to combine those and start discussing these in more detail.

So, today let us focus on the MALDI TOF which is one of the very widely used techniques in proteomics. This provides a high throughput platform for several applications, including molecular weight determination, protein identification as well as post translational modification studies.

(Refer Slide Time 01:17)

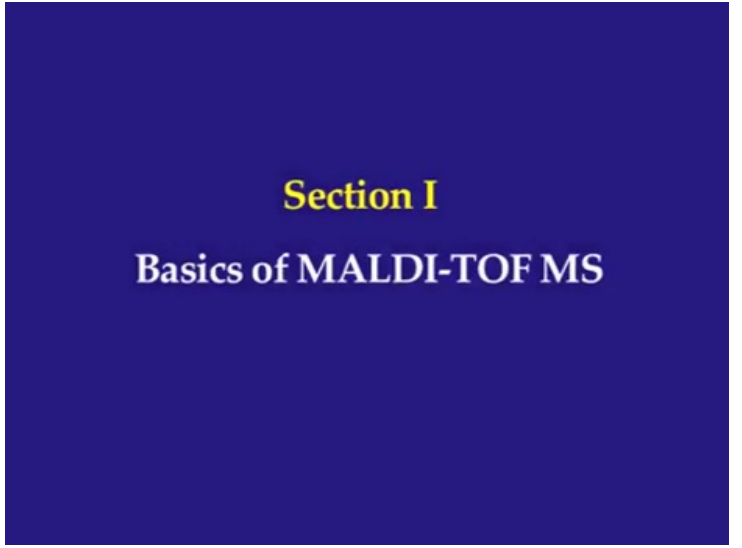

#### (Refer Slide Time 01:22)

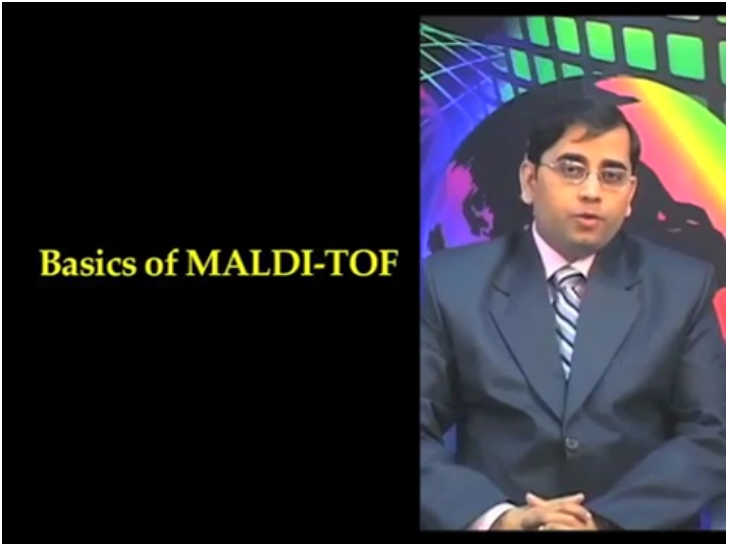

Let us first start about basics of MALDI-TOF. So, MALDI is an efficient process for generating gas phase ions of peptides and proteins for mass spectrometric detection. MALDI is one of the most widely used ionization technique, currently applicable in the proteomics area.

This ionization method was independently developed by two scientist Koichi Tanaka and Hillenkamp. Tanaka also received the Nobel Prize for his novel contribution into soft ionization technique such as MALDI.

So, let us go through the some of the basic concepts involved in the MALDI TOF. We can split that in two parts one is MALDI which is ionization source another is TOF which is a mass analyzer

#### (Refer Slide Time 02:21)

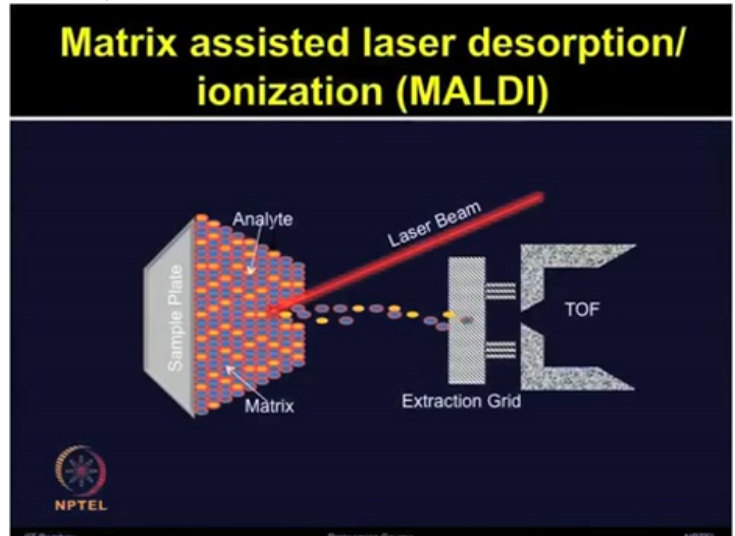

Let's first talk about Matrix Assisted Laser Desorption Ionization or MALDI. So analyte or the proteins of interest are mixed with matrix which is usually an aromatic compound.

There are various types of matrices available, which we talk about in more detail when we come to the sample preparation and matrix selection. But just for your reference we can use 2-5-dihydroxy benzoic acid, we can use sinipinic acid and there are several other choice.

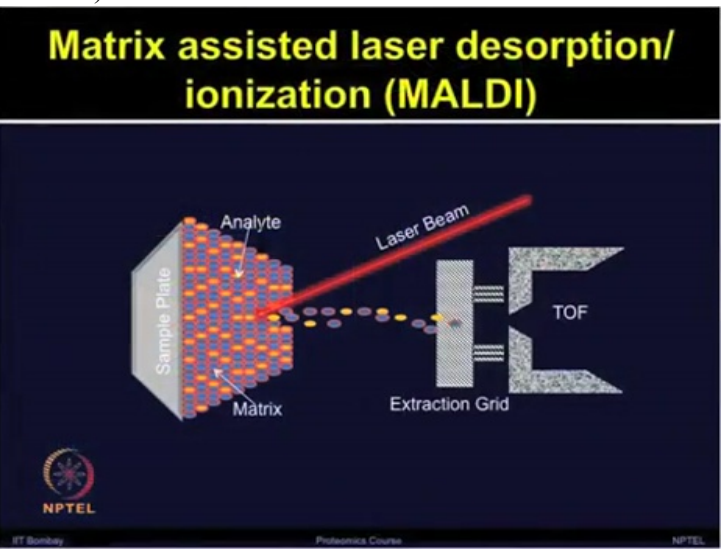

(Refer Slide Time 03:19)

Once you have selected a matrix for the experiment then analyte and matrix can be dissolved in an organic solvent after which then it can be placed on a metallic target. As you can see in the slide, the first left section shows you how to place the analyte and matrix together on the sample plate. Now, once you have placed the matrix and the analyte on the target plate you can put that in the vacuum chamber and apply high voltage.

Now these crystals are targeted with short laser beams, as you can see in the slide, then rapid sublimation can convert analyte into gas phase ions.

Now these ions once generated, they can accelerate away from the target plate through the mass analyzer which is Time of Flight TOF tube and they can reach towards the detector.

(Refer Slide Time 03:58)

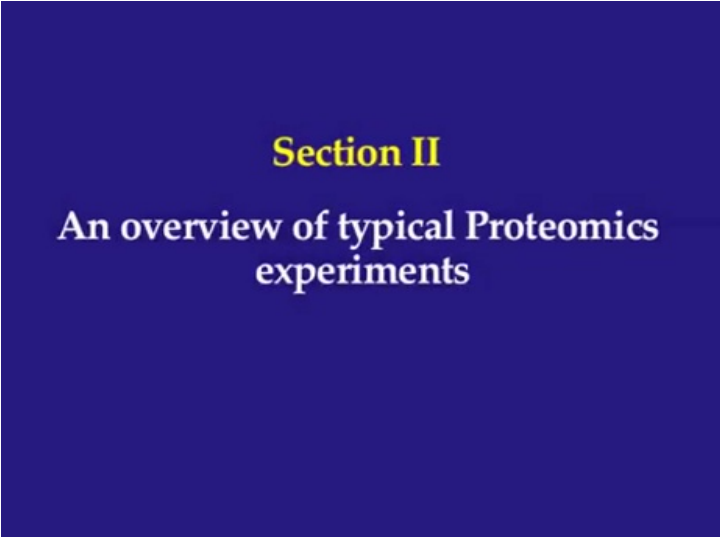

(Refer Slide Time 04:04)

Section II

An overview of typical Proteomics experiments

Involving 2DE Gel & MALDI-TOF MS

(Refer Slide Time 04:13)

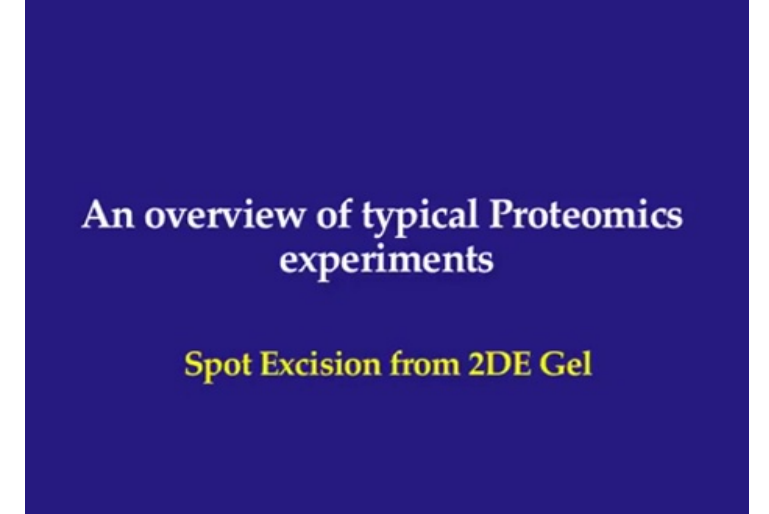

(Refer Slide Time 04:17)

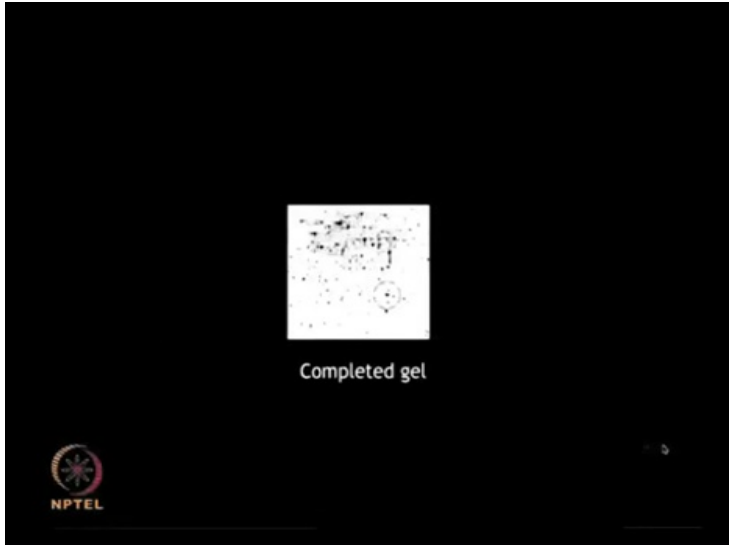

Sample preparation

#### (Refer Slide Time 04:17)

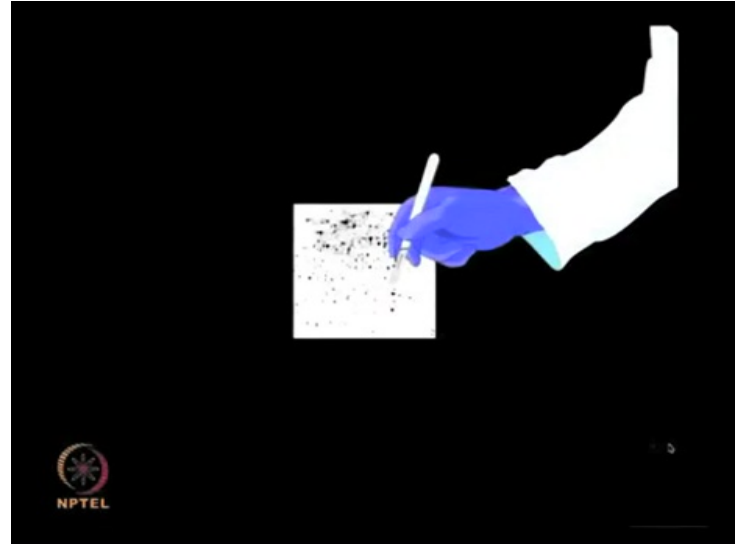

... and spotting

(Refer Slide Time 04:23)

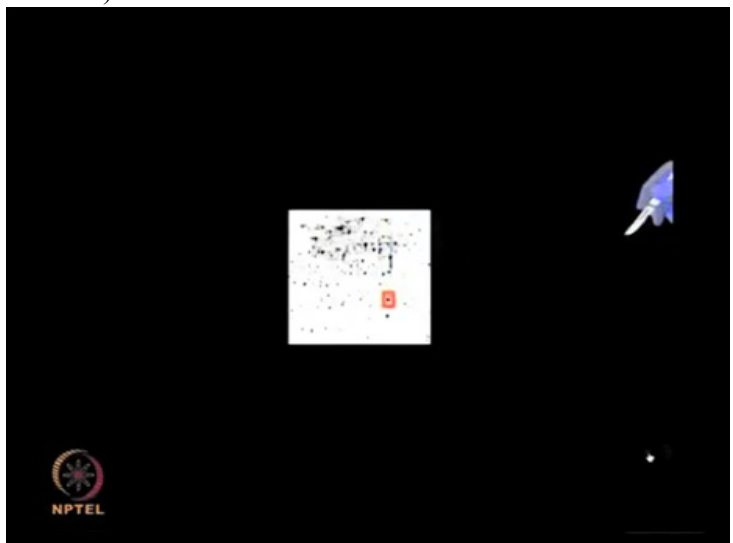

The protein sample must be prepared suitably before it can be analyzed by mass the spectrometer.

If you have run the 2D Gel, first of all, the purified protein of interest need to be excised from the gel on which it has been electrophoresed and dissolved in a suitable buffer.

Depending upon the application, if you have purified a protein, you can separate that on the gel and cut that band. Or if you have a mixture of the proteins in 2D gel, you can just excise that particular spot.

## (Refer Slide Time 05:06)

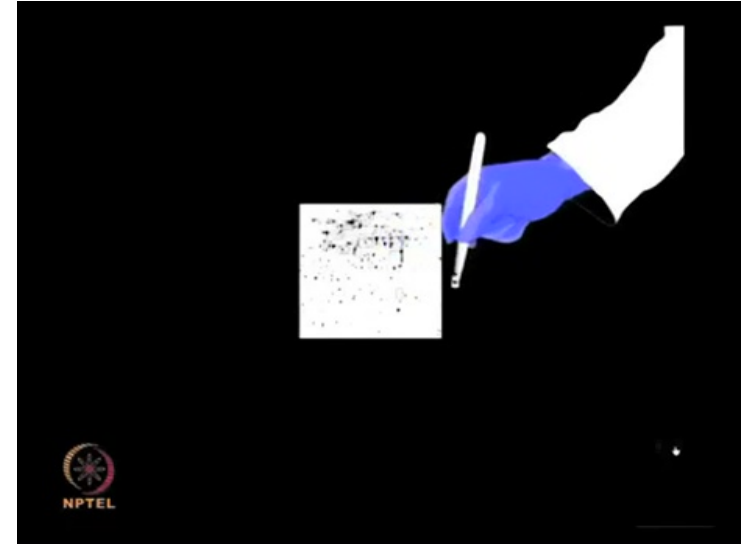

Spot can be dissolved ...

(Refer Slide Time 05:12)

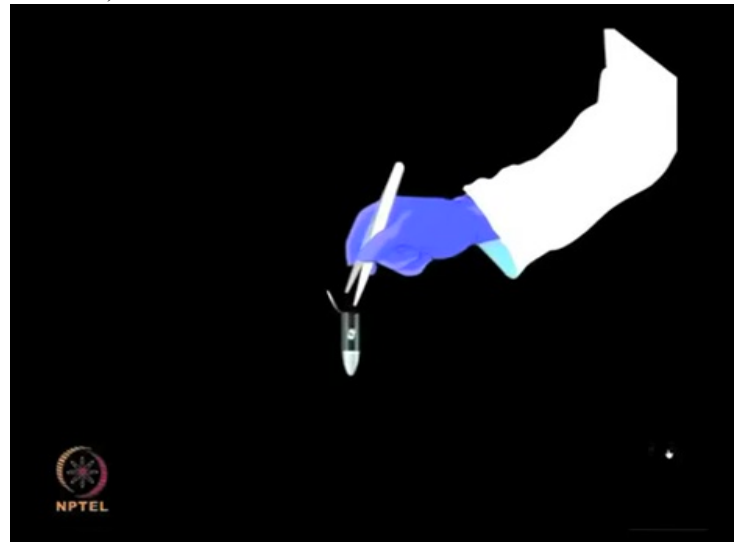

... in the suitable buffer

(Refer Slide Time 05:19)

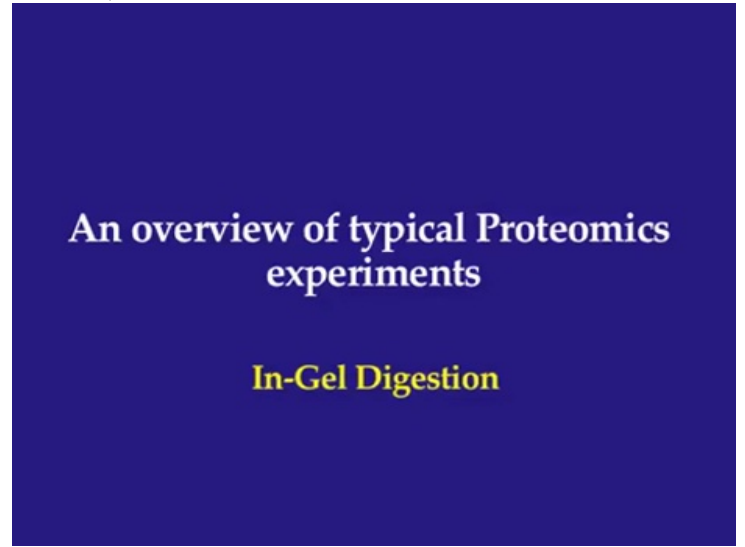

(Refer Slide Time 05:26)

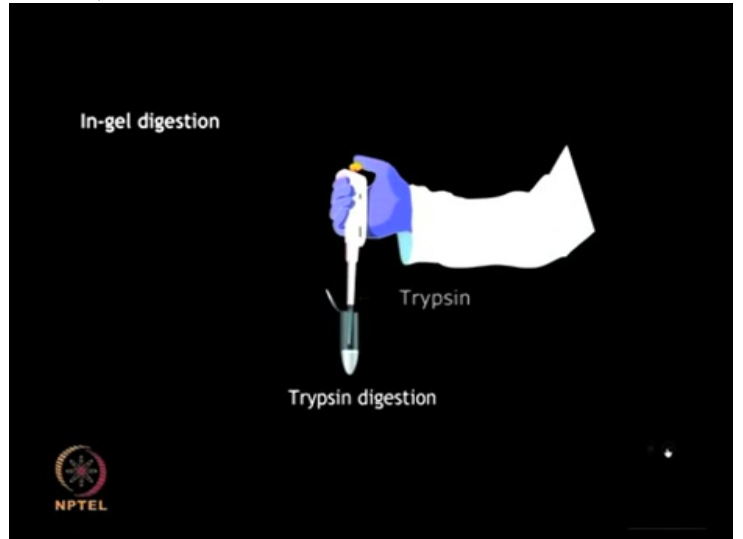

Trypsin is then added to this mixture in order to carry out...

(Refer Slide Time 05:29)

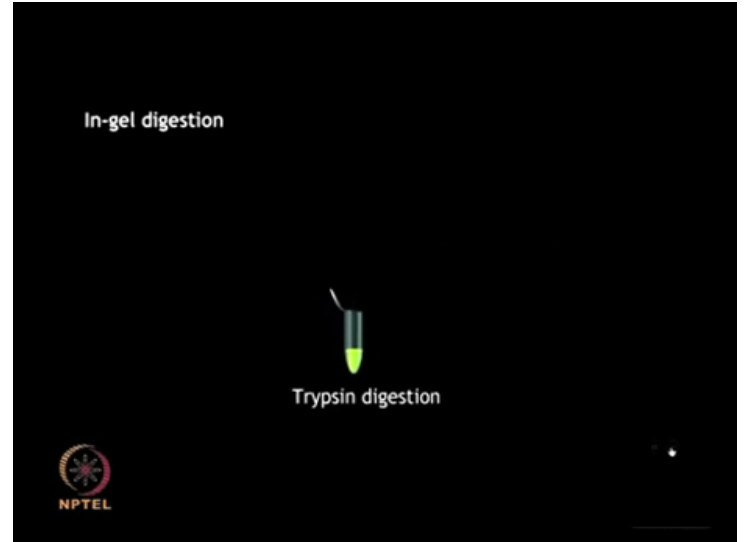

...digestion of the protein

(Refer Slide Time 05:31)

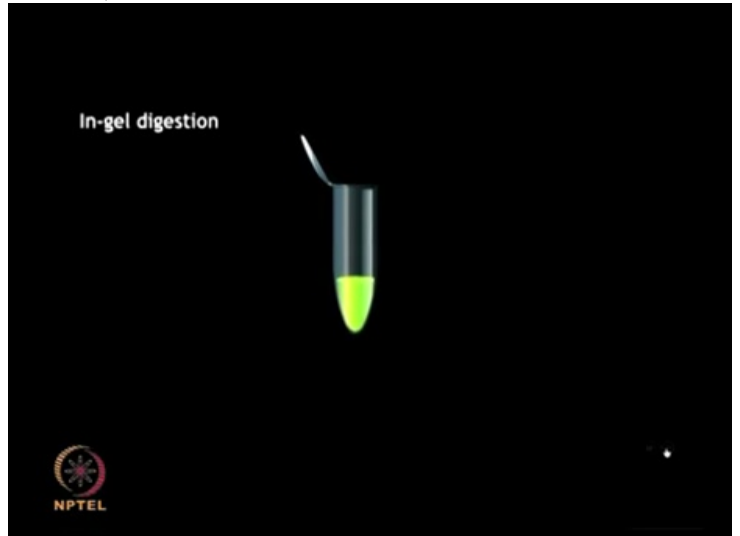

(Refer Slide Time 05:36)

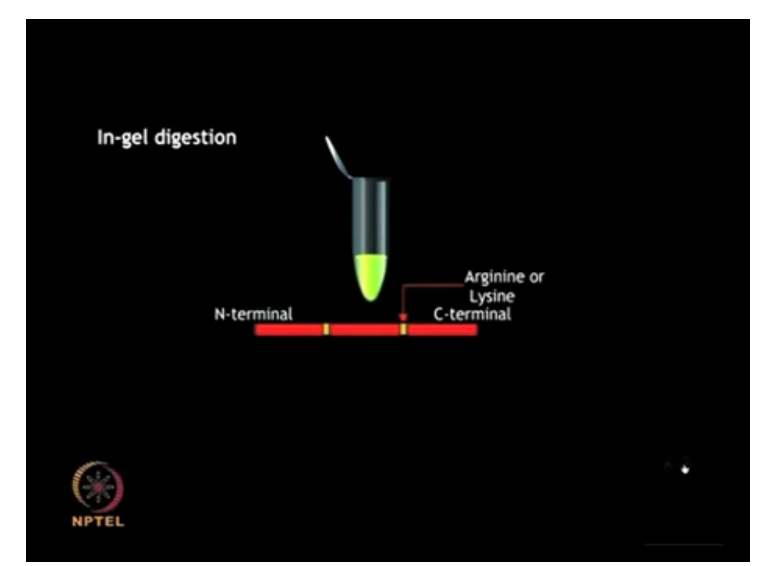

Trypsin cleaves the protein at the C-terminal of its arginine and lysine residues. But that is not always universal. If you have a proline present immediately after ...

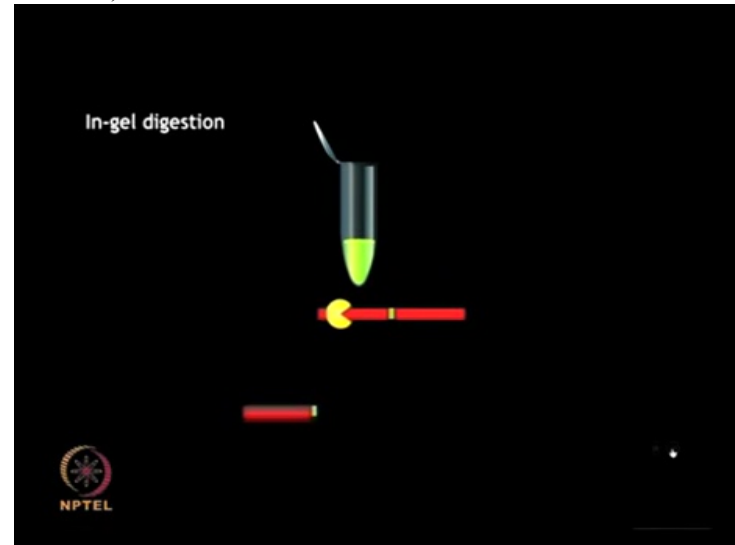

(Refer Slide Time 05:48)

... then it will hinder that.

### (Refer Slide Time 05:49)

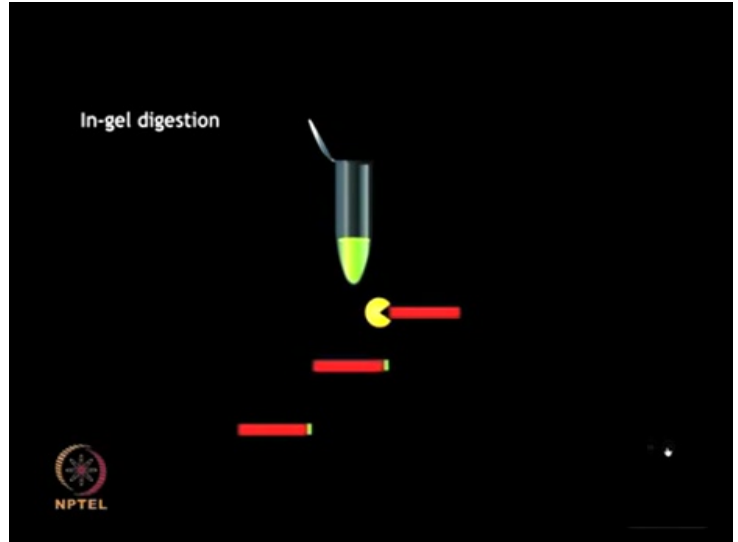

But overall, the protein is ....

(Refer Slide Time 05:55)

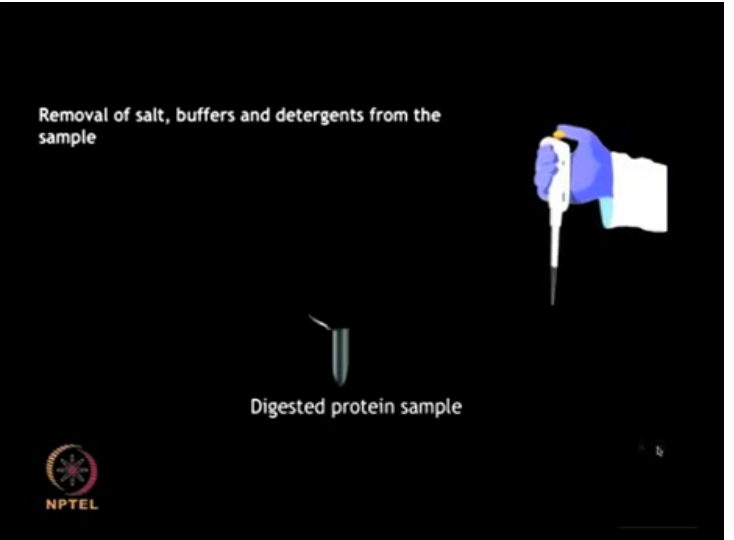

... digested into smaller fragments ...

### (Refer Slide Time 05:57)

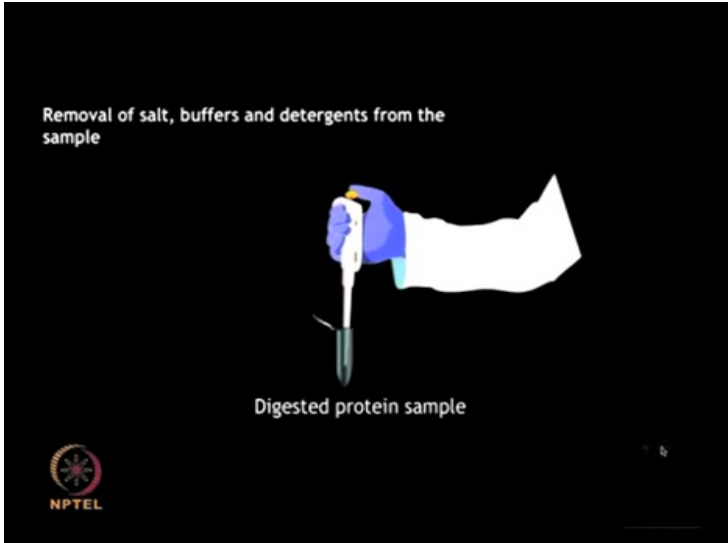

... of manageable size.

(Refer Slide Time 06:09)

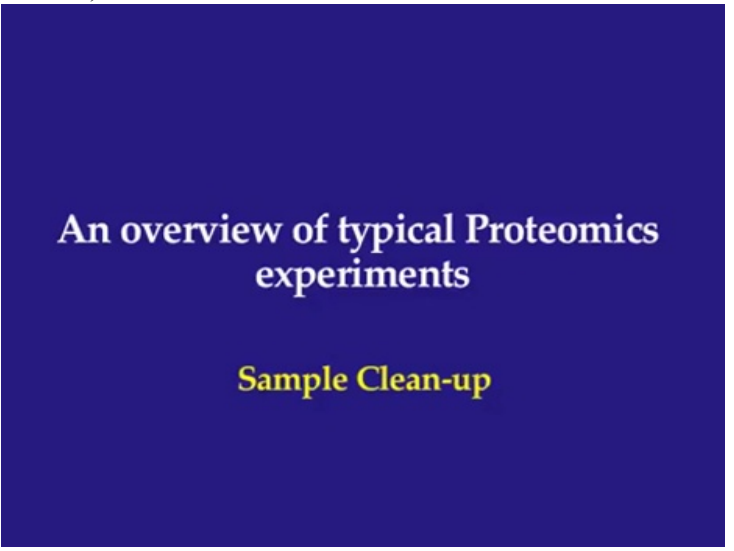

#### (Refer Slide Time 06:16)

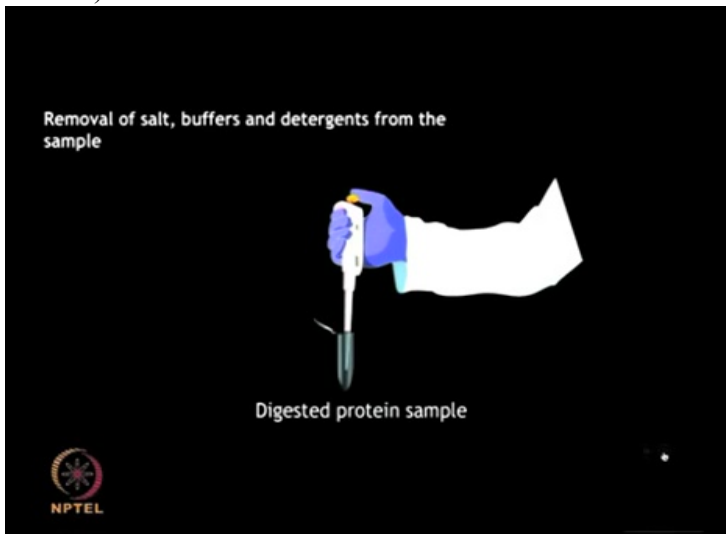

Once the protein sample has been digested, all the salt, buffers and any detergents must be removed from the sample. After doing in-gel digestion...

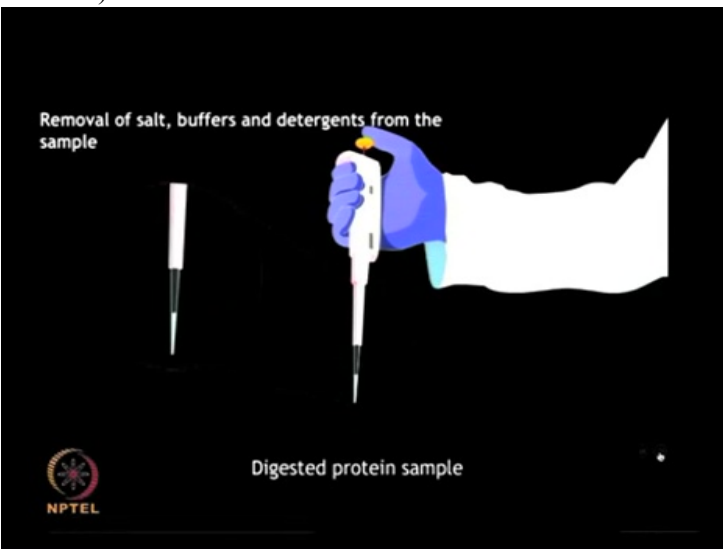

(Refer Slide Time 06:31)

...and before proceeding for the mass spectrometry analysis, in between an efficient step is to use some filters...

#### (Refer Slide Time 06:41)

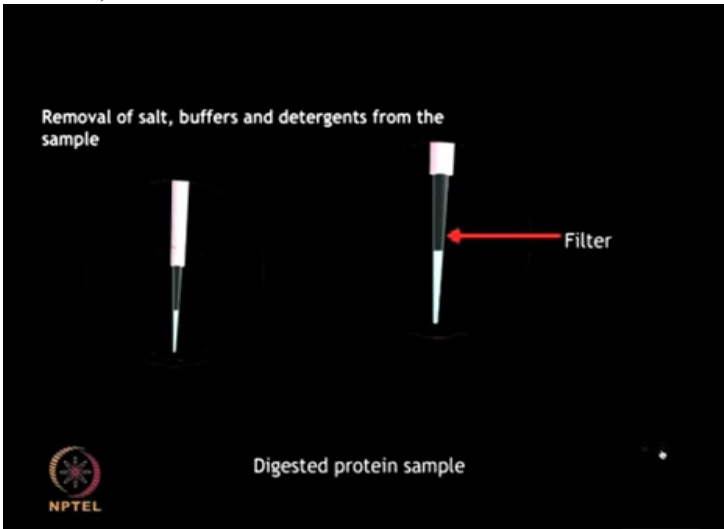

... or ZipTip which can eliminate some of these contaminants and salts. It offers several advantages such as quick verification, sample enrichment and ensures that there is no contamination.

So there are multiple advantages of using ZipTips. However it can purify only limited volume of the sample and also it adsorbs some amount of protein sample thereby leading to losses.

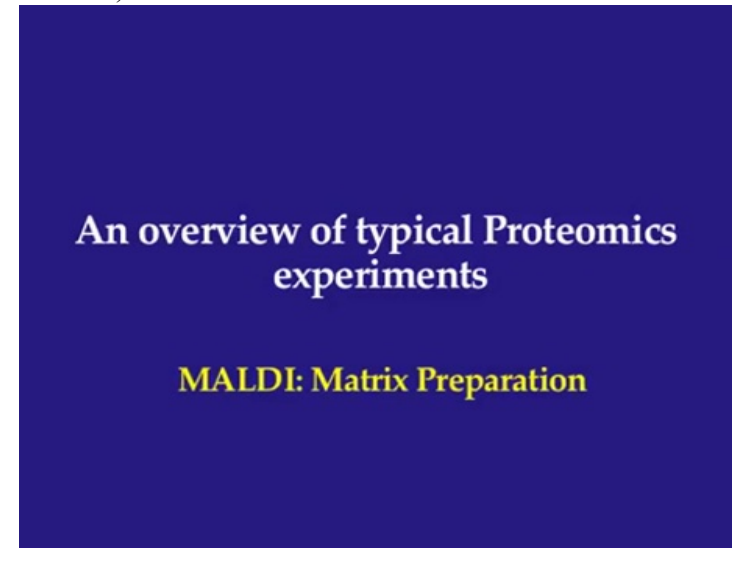

(Refer Slide Time 07:18)

(Refer Slide Time 07:25)

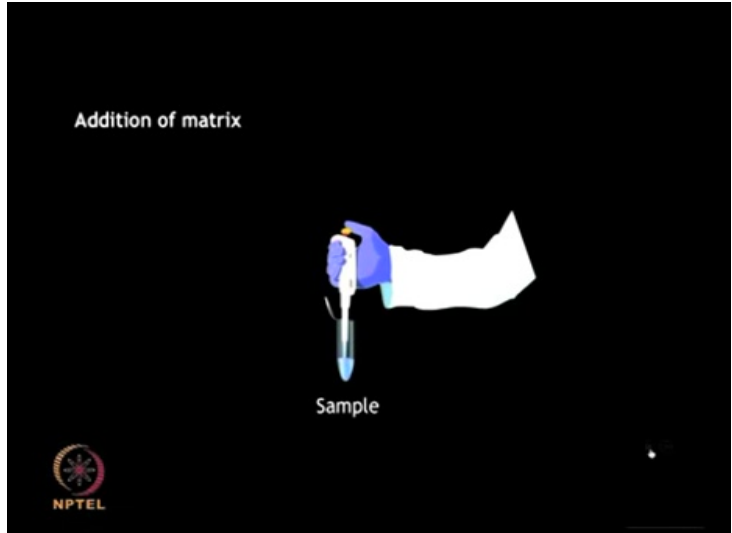

The purified protein sample can be mixed with an aromatic matrix compound such as ...

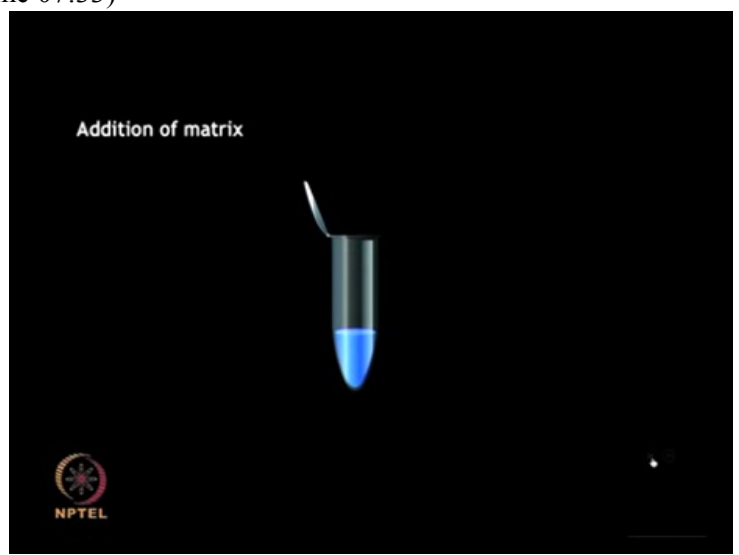

... alpha-cyano-4-Hydroxycinnamic acid or Sinapinic acid in the presence of an organic solvent.

(Refer Slide Time 07:33)

### (Refer Slide Time 07:42)

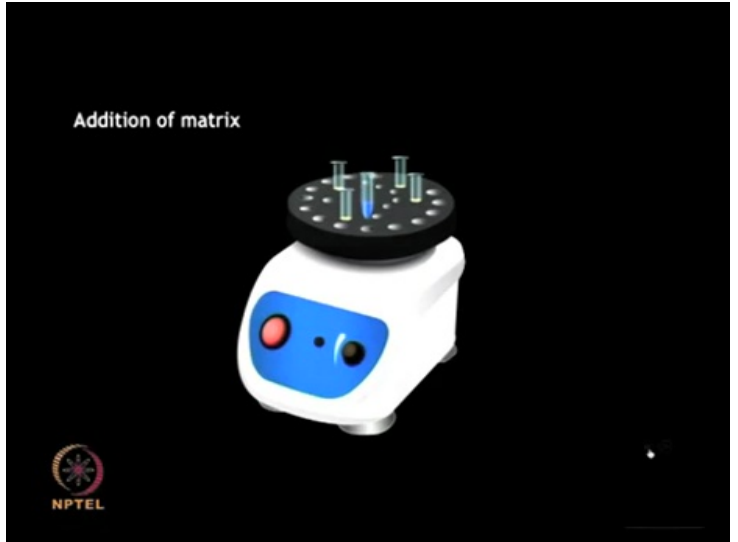

The components are mixed thoroughly.

(Refer Slide Time 07:48)

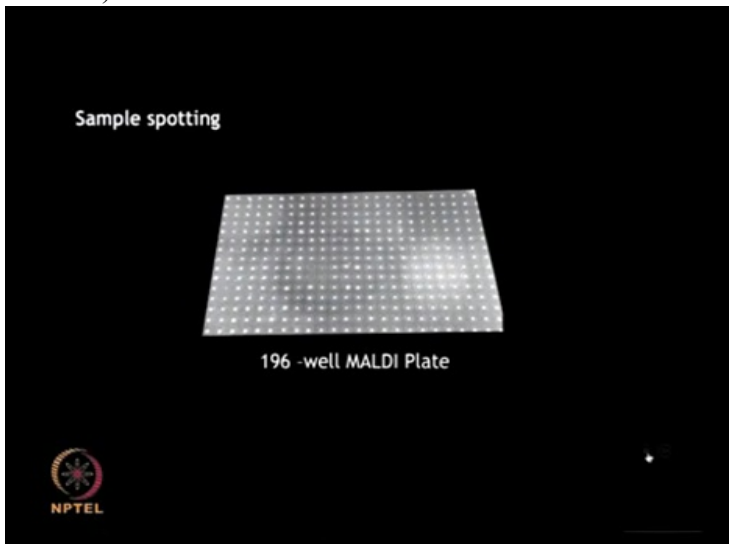

And then the solution containing the organic matrix with the embedded analyte of interest can be spotted on to a metallic MALDI sample plate.

(Refer Slide Time 08:03)

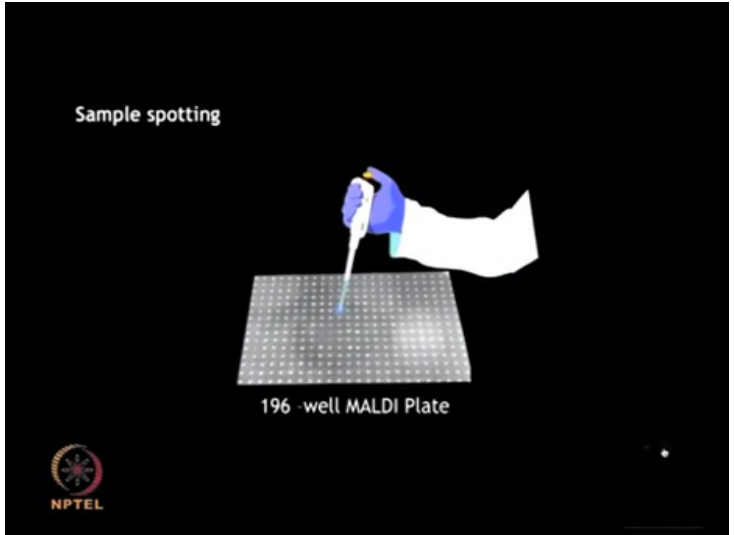

MALDI gives you an opportunity to analyze large number of samples ...

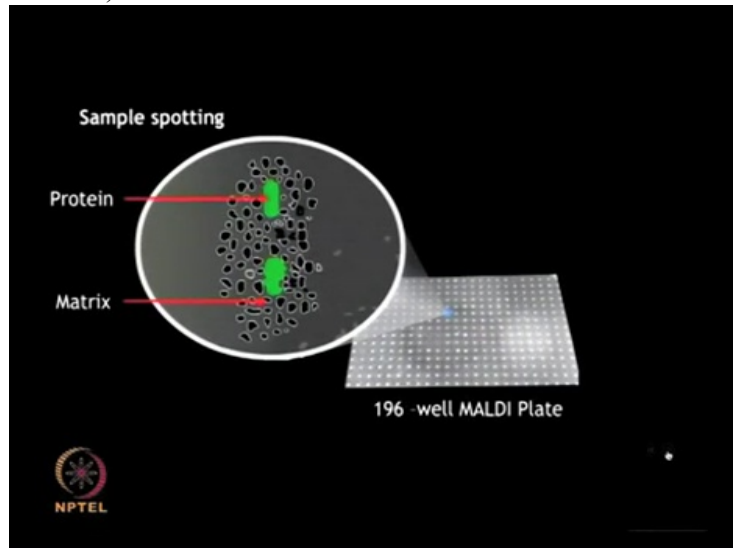

(Refer Slide Time 08:06)

... in a high-throughput fashion.

(Refer Slide Time 08:15)

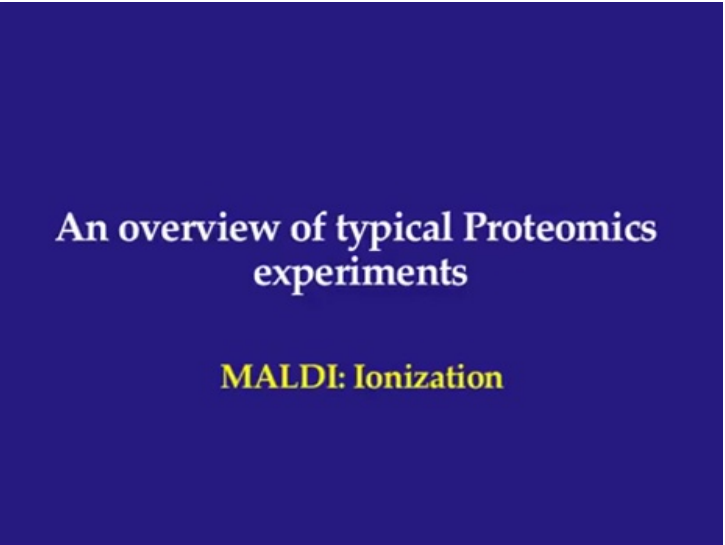

(Refer Slide Time 08:20)

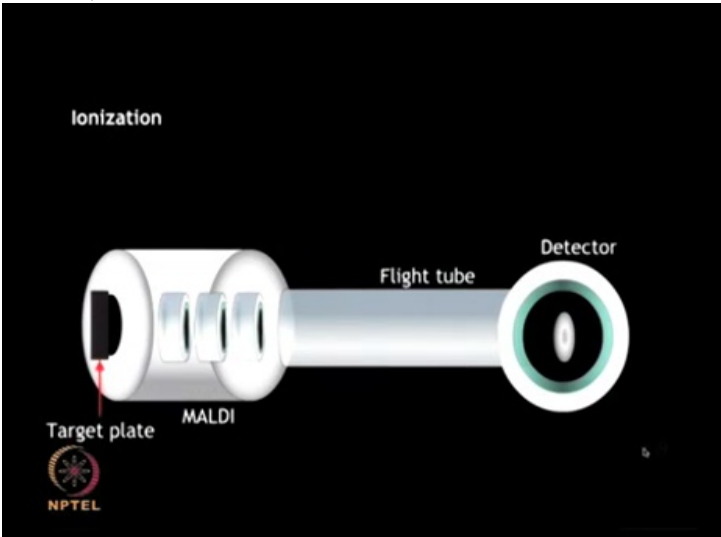

The target plate containing the spotted matrix and analyte can be further placed in a vacuum chamber with high voltage and short laser pulses are applied. The laser energy ...

### (Refer Slide Time 08:43)

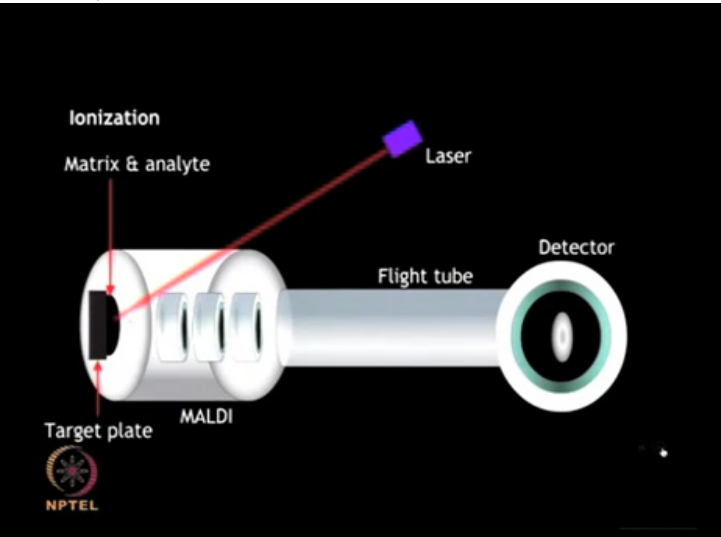

... gets absorbed by the matrix and is transferred to the analyte molecules ...

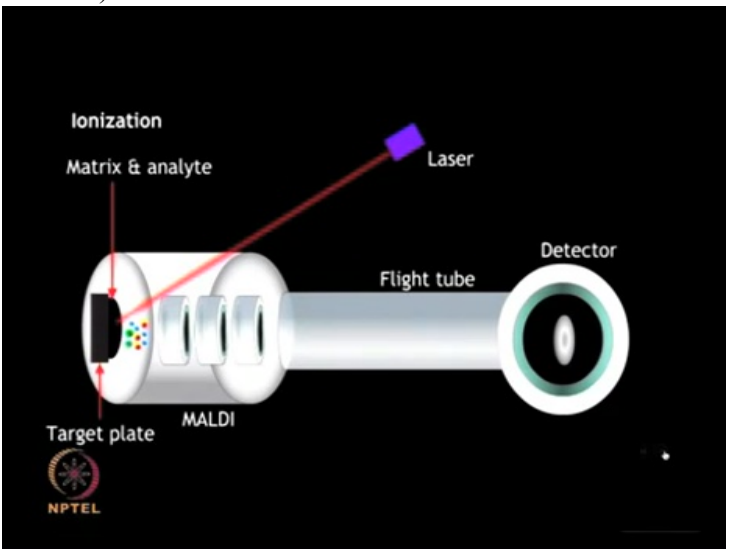

(Refer Slide Time 08:49)

... which undergo rapid sublimation resulting in gas phase ions

### (Refer Slide Time 08:57)

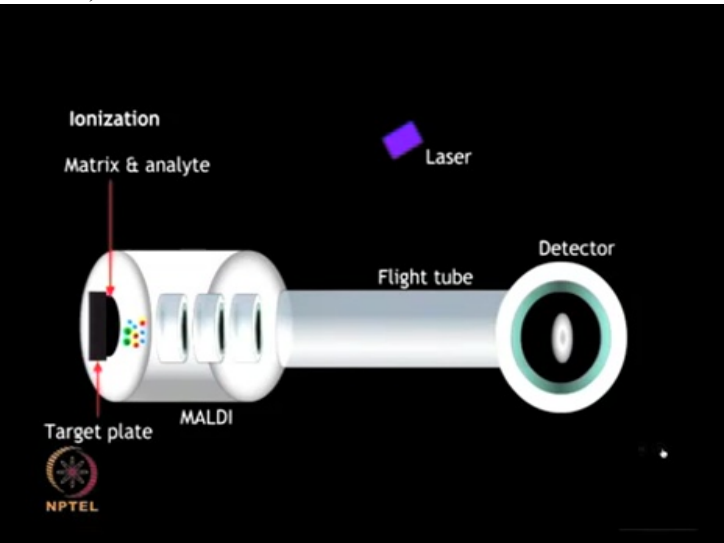

(Refer Slide Time 09:04)

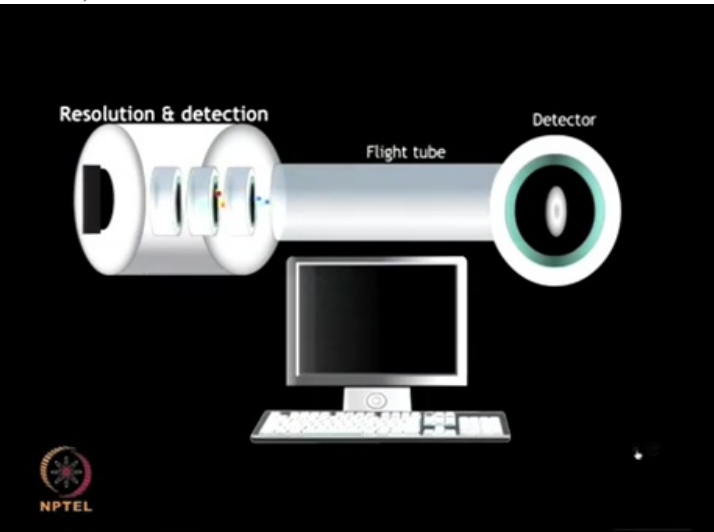

The gas phase ions generated are accelerated and travel through the flight tube at different rates.

### (Refer Slide Time 09:11)

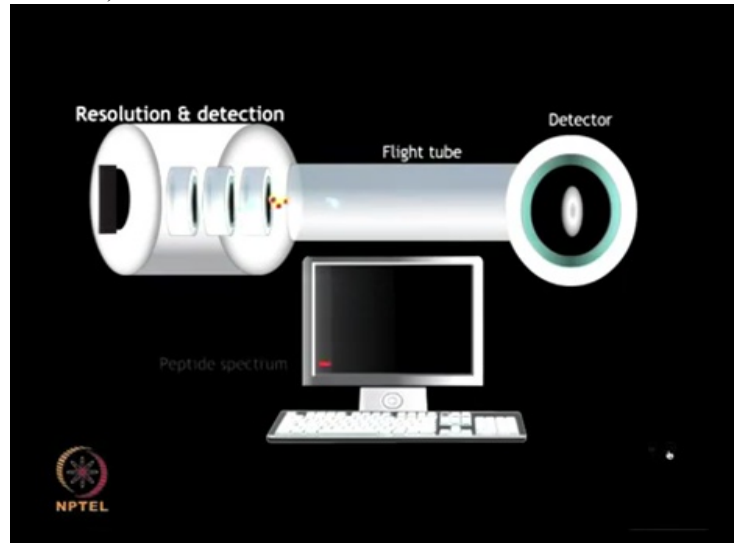

The lighter ion moves rapidly ...

(Refer Slide Time 09:13)

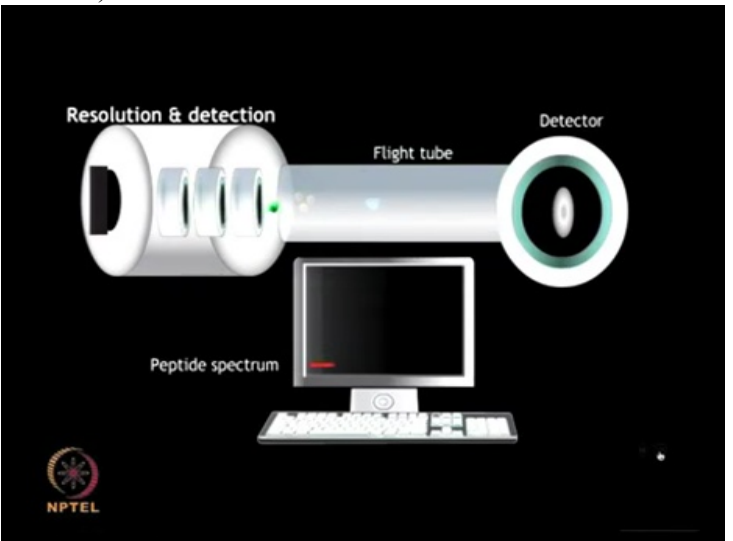

... and reaches the detector first while the heavier ions ...

(Refer Slide Time 09:19)

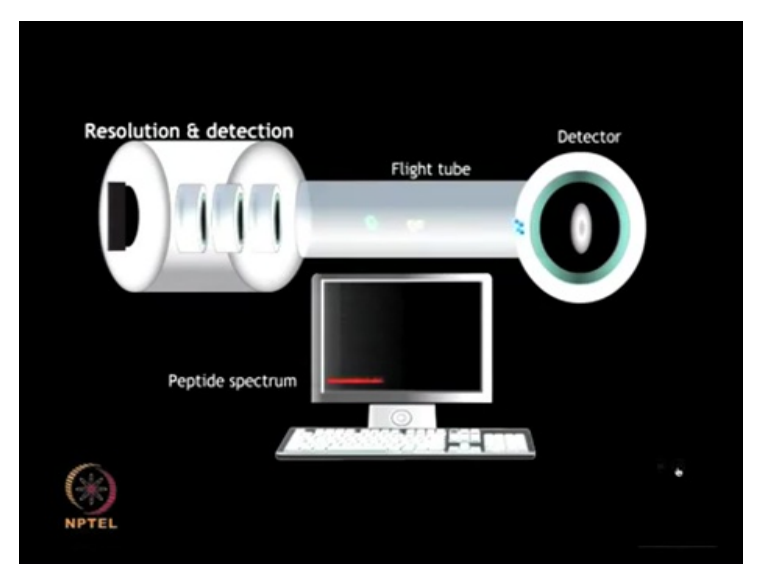

...migrate slowly. These ions are resolved and detected ...

(Refer Slide Time 09:27)

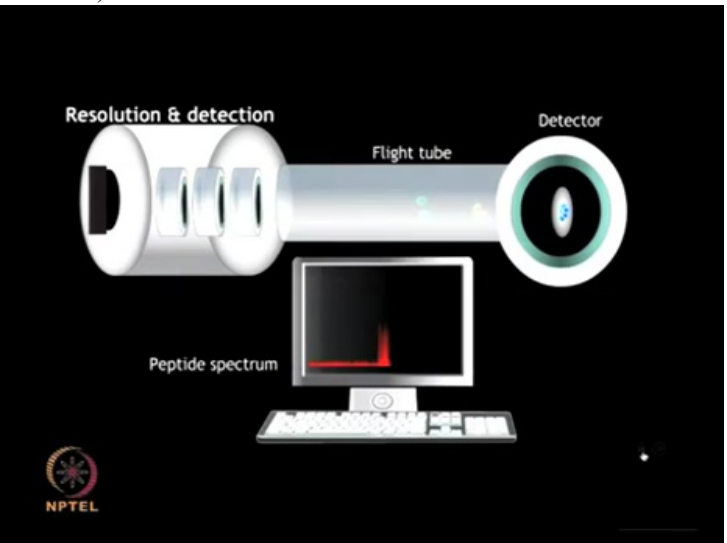

...on the basis of their mass to charge ratio and a mass spectrum is generated.

## (Refer Slide Time 09:35)

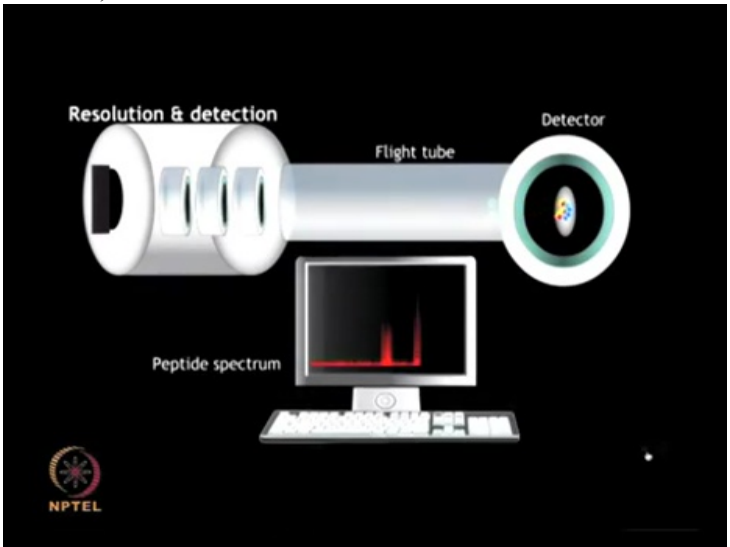

(Refer Slide Time 09:36)

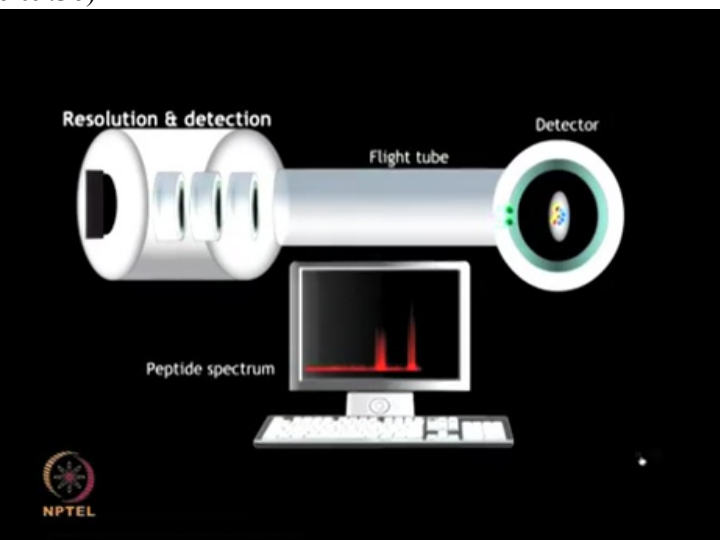

Parameters such as geometric design....

### (Refer Slide Time 09:39)

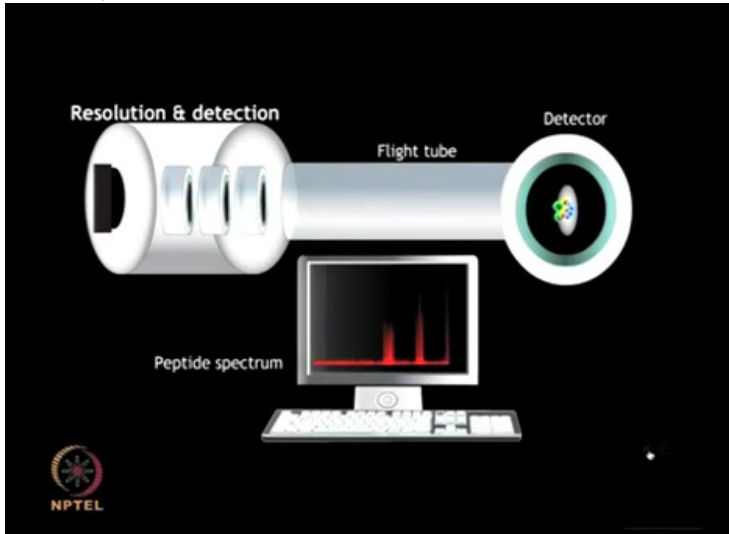

... power supply quality, calibration method, sample morphology, ion beam velocity etc. all of these factors affect the accuracy of mass detection.

(Refer Slide Time 10:10)

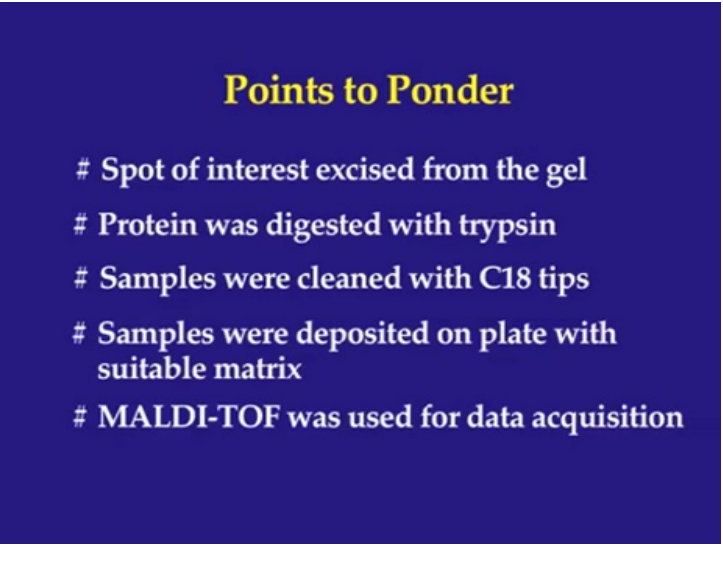

(Refer Slide Time 10:14)

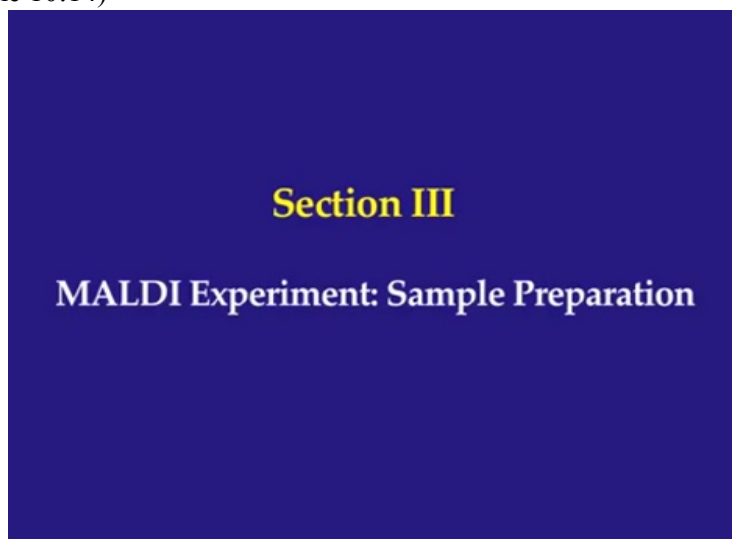

So now you know how to perform the cleaning step by using ZipTips. Now you have the sample ready and you have selected the matrix. So now let me show you these various steps involved before you can actually start the MALDI experiment

(Refer Slide Time 10:35)

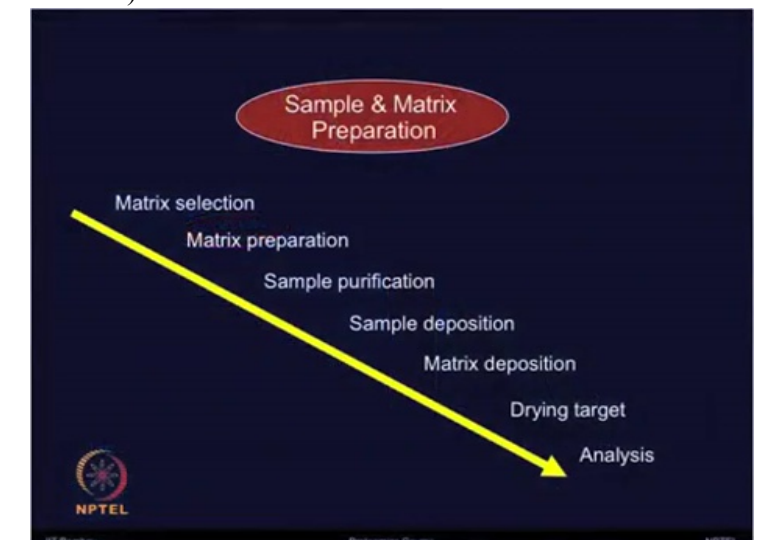

So, you need to select the matrix, you need to prepare the matrix. You have already done the sample purification.

Now sample need to be deposited on the MALDI plate. Either you can mix it with matrix or you can do this separately. There are various combinations one can try and then once both sample and matrix are deposited on the MALDI target plate then you are ready to do the drying and then plate can be used for MALDI-TOF uh instrument for further analysis.

Let's first talk about matrix selection. So the important step in MALDI-TOF analysis is the selection of appropriate matrix for the sample. The matrix selection mostly depends on the molecular weight of the target to be analyzed and often the type of application which you intend to do by using these instruments.

So these matrices are low molecular weight organic compounds with low vapor pressure and volatile nature. Most of the matrices are acidic in nature so it can easily excite the photon and ionize analyte for the analysis.

However there are few basic matrices are also available.

In the slides I am giving you an overview of few matrices and some of their properties. But there are many more properties which is not mentioned here. But just to give you certain major features of these matrices commonly used for various applications.

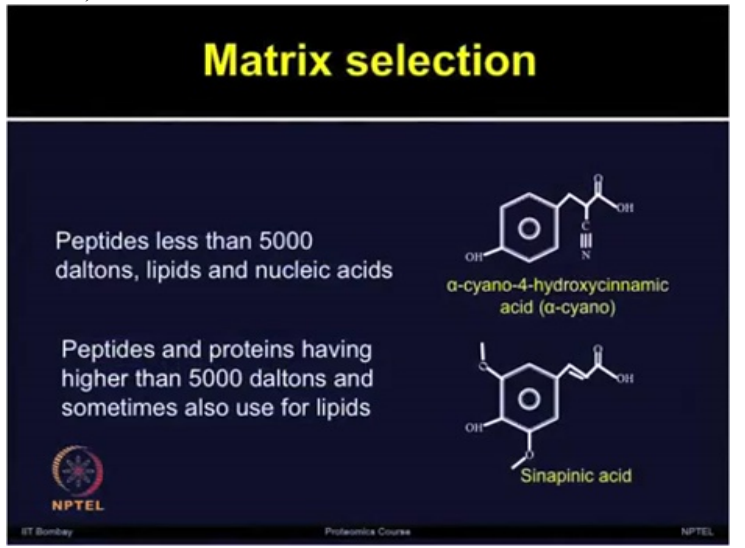

Refer Slide Time 12:21)

So, the one is alpha-cyano-4- hydroycinnamic acid. When you have peptides less than 5000 Daltons or lipids and nucleic acids one can use this matrix. One can also use Sinapinic acid if peptides and proteins are having more than 5000 Daltons and it can also be used sometimes for the lipids.

Then you have options such as 2-5-dihydroxybenzoic acid also known as DHB ...

#### (Refer Slide Time 12:56)

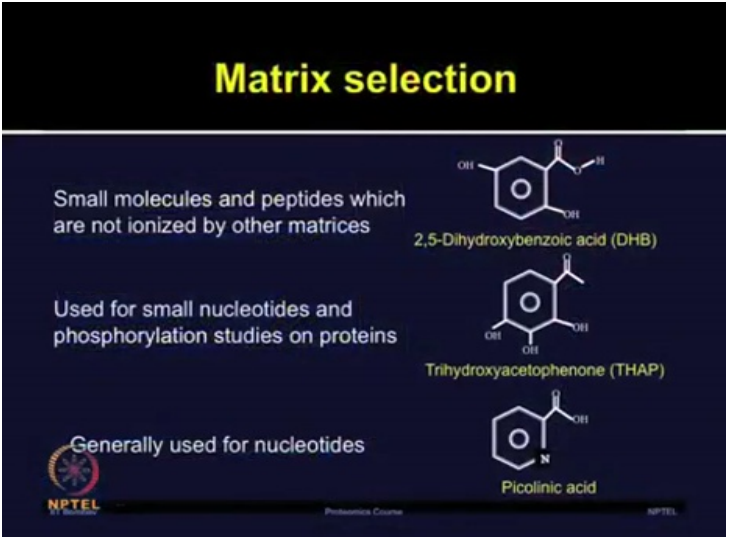

...small molecules and peptides which are not ionized by the other molecules can be analyzed by using this matrix. TriHydroxyAcetoPhenone, THAP, this is used for small nucleotides and also used for phosphorylation and specialized applications.

Then we have picolinic acid which is generally used for the nucleotides. So these are only few representative matrices. As you can see there are many options available for selecting the matrix depending on the molecular weight and the type of applications.

But regardless of this, these matrices absorb energy from the laser source and converts both matrix and analyte into the gaseous phase. Matrix can also analyze analyte molecule by providing energy which comes from the laser bombardment.

#### (Refer Slide Time 13:57)

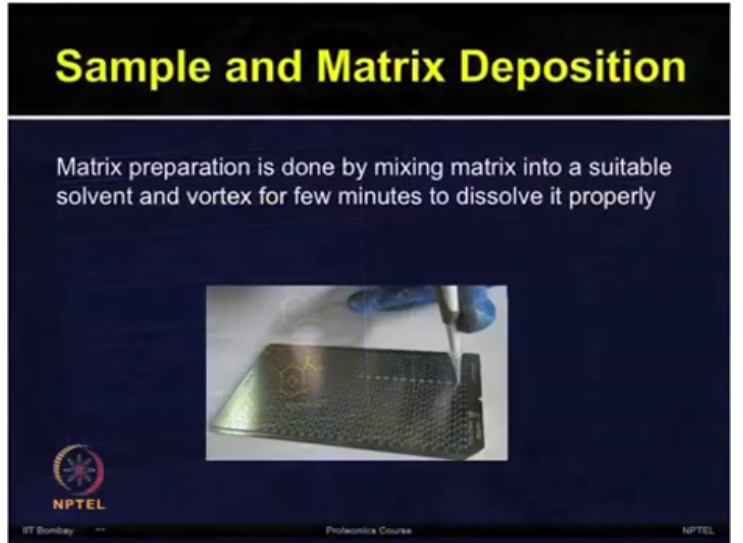

Now once you have selected the matrix, matrix can be prepared by mixing it into a suitable solvent and vortex it for few minutes so that it can dissolve properly.

Now you are ready with both, your analyte, the protein which you want to analyze as well as the matrix which we have selected for your application.

Now, one needs to think how to deposit sample on the MALDI target plate. So there are many ways of deposition of sample and matrix onto the MALDI plate.

Mostly sample and matrix are mixed in an eppendorf tube and then mixture is directly deposited by using a micropipette onto the MALDI plate.

But one can also try various combinations. In one approach the sample is first deposited to the MALDI plate followed by the matrices deposited above it and then it is properly mixed before drying process can happen.

Other way of doing it is to apply that with the sandwich-based method. In which a small amount of matrix is deposited on the plate, then you add the protein sample and again the matrix is spotted on top of it so that you have enough matrix in the below and above of the analyte.

So one can try different combinations of placing the matrix and the analyte. And then once you have placed all of this sample of interest on MALDI plate then you are ready to dry the target plate.

(Refer Slide Time 15:41)

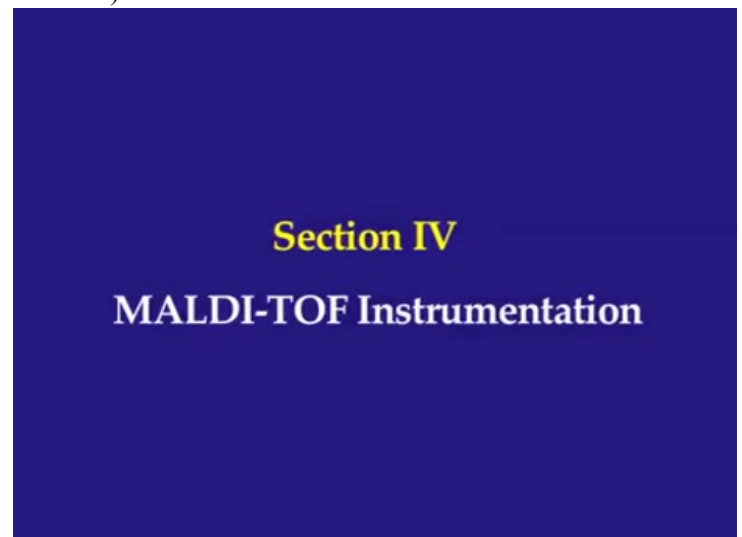

After spotting is done and the MALDI plate is dried almost 30 minutes, then the instrument can be turned on and MS analysis can be performed.

Now there are various types of configurations of these instruments available as well as there are various types of commercial software which help to operate the hardware.

It's not possible to go into individual detail but I am going to show you the generic steps in the following video of MALDI-TOF instrumentation

(Refer Slide Time 16:20)

How to perform analysis of in-gel digested samples using MALDI?

(Refer Slide Time 16:28)

MALDI-TOF Instrument Operation (Refer Slide Time 16:33)

After in-gel proteolytic digestion and Zip Tipping, the sample is further subjected to mass spectrometric analysis. Here we are depicting the MALDI-TOF analysis of tryptic digested proteins

(Refer Slide Time 16:45)

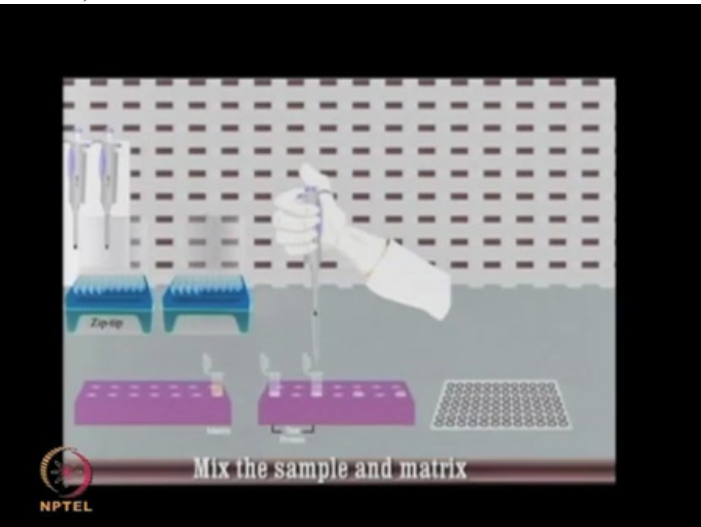

MALDI is performed in two steps. In first step, the compound for the analysis should be dissolved in a solvent containing small organic molecules, known as matrix.

### (Refer Slide Time 17:02)

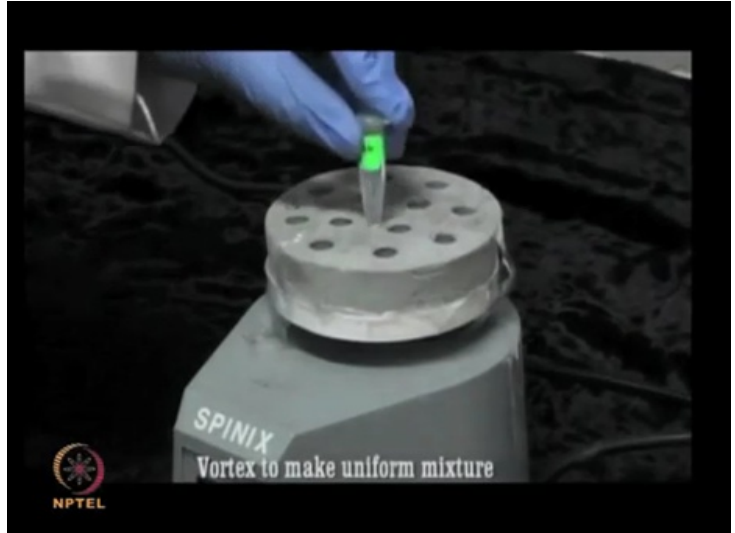

This mixture is dried before analysis and liquid solvent used in the preparation of the solution is removed.

#### (Refer Slide Time 17:11)

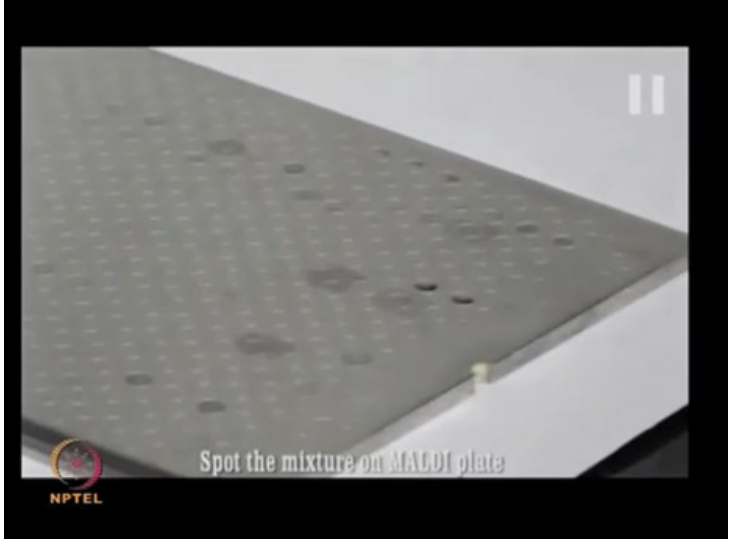

So in this video by depicting the matrix preparation as well as instrumentation I will try to give you the overview of MALDI-TOF instrumentation.

### (Refer Slide Time 17:33)

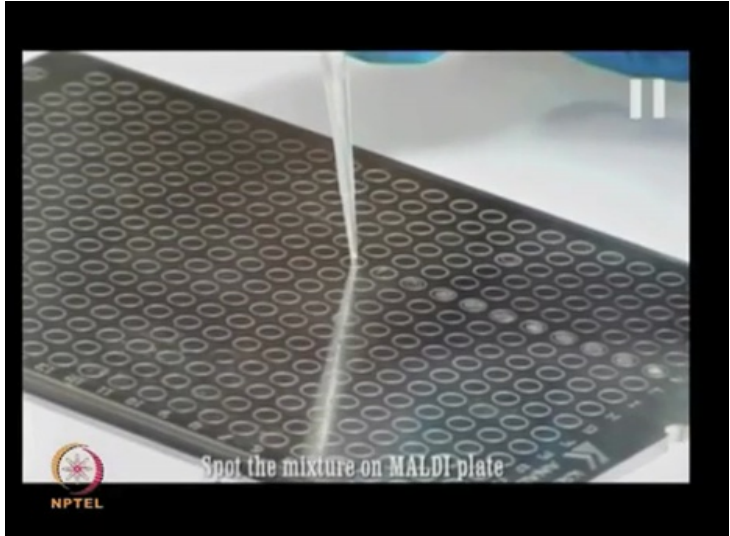

Spot the mixture on the MALDI plate. How uniformly you can plate these mixtures on the MALDI plate ensures your good spectra and data quality later on

Completed on the MALDI plate ....

(Refer Slide Time 17:54)

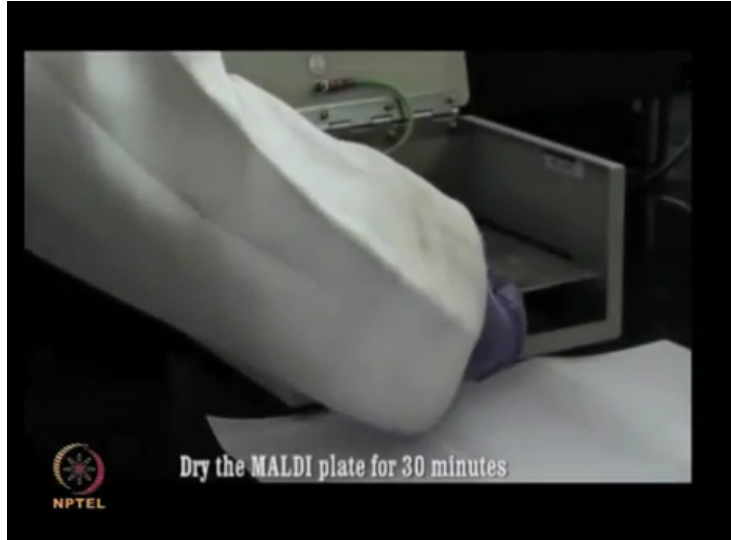

the samples are allowed to dry for 30 minutes, after which the instrument is switched on and the MS analysis can be performed.

While these steps are happening you need to ensure

## (Refer Slide Time 18:19)

| ting (ap loss Ant that Ant Topoliticspi Disk Radol: Tarry |          |
|-----------------------------------------------------------|----------|
| Ban Santy Sara                                            |          |
| Rest Farge                                                |          |
| ter Land Men Alex                                         |          |
| ton hanter that                                           | RECOVERY |
| `                                                         |          |
|                                                           |          |
|                                                           |          |
|                                                           |          |
|                                                           |          |

... that the instrument is on.

(Refer Slide Time 18:21)

| Angelander<br>Freigi den her Seit Kall Kall Kall Berger Dies (Kall 1 Tanig<br>Terring Kall<br>Kall Seitzen (Kall 1)<br>Kall Seitzen (Kall 1) | 1 |           |
|----------------------------------------------------------------------------------------------------|---|-----------|
| han har<br>Maran har<br>An Canada and Anna and Anna                                                                                          |   | R.L.D. DV |
|                                                                                                    |   | E         |
|                                                                                                    |   |           |

So click on the software and ...
# (Refer Slide Time 18:24)

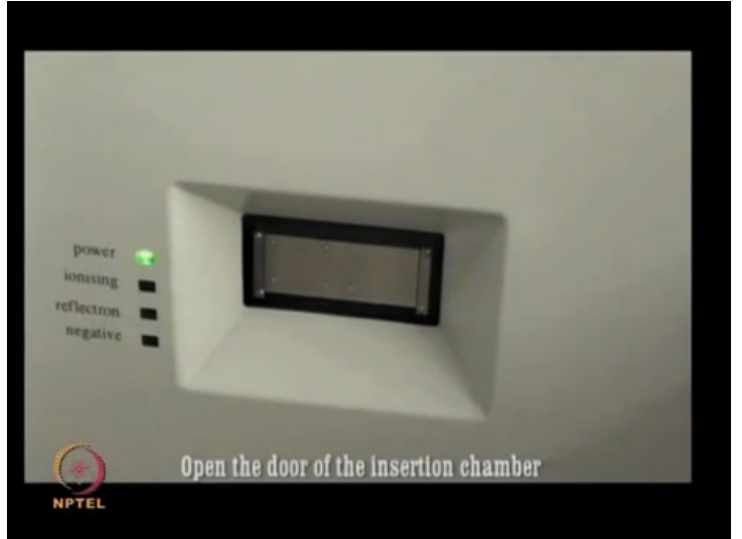

... open the acquisition window and then click on "open door".

(Refer Slide Time 18:29)

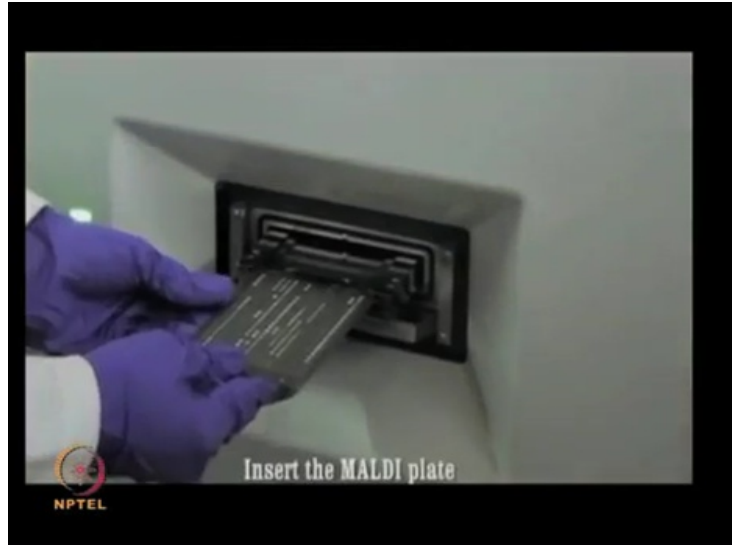

Insert MALDI target plate ...

# (Refer Slide Time 18:32)

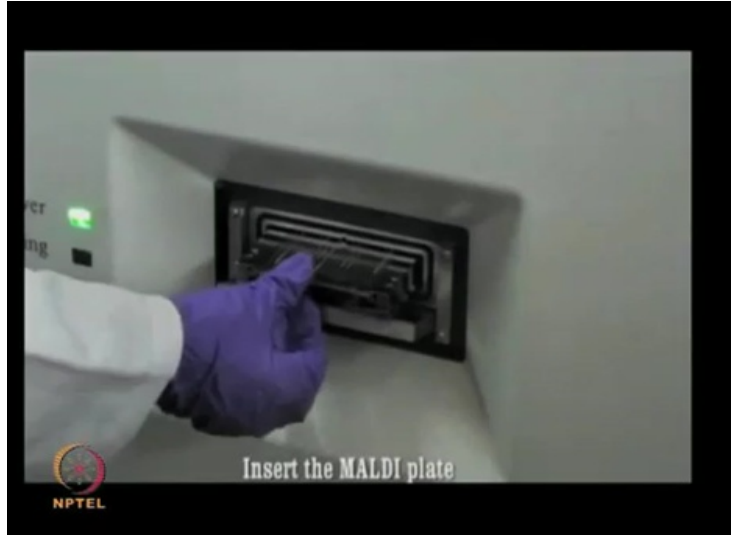

... face up with the cut-off corner to the front.

(Refer Slide Time 18:41)

| Programme<br>Program (inc. inc. inc. inc. inc. inc. inc. inc. | 1 |   |
|---------------------------------------------------------------|---|---|
| No                                                            |   |   |
|                                                               |   | 3 |
| Insert MALDI plate                                            |   |   |

And now by using the software, close the door.

#### (Refer Slide Time 18:49)

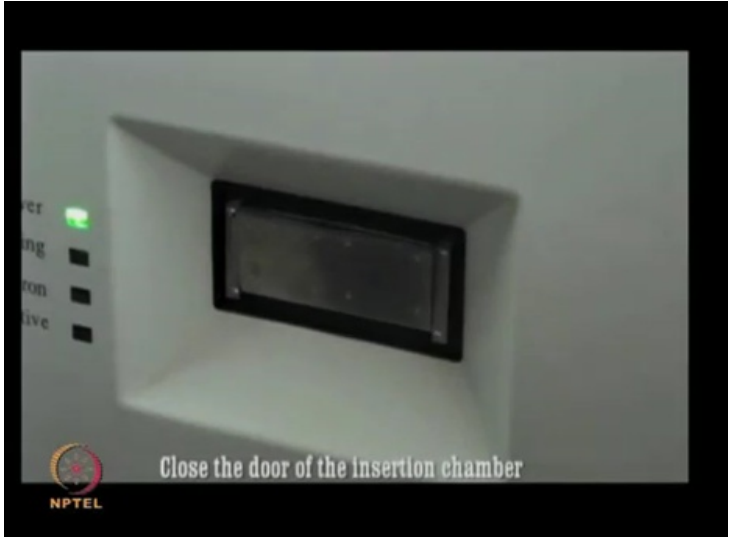

The door of the insertion chamber is now closed.

(Refer Slide Time 18:55)

| Augustus                 | Home Reset                                                                                                    |
|--------------------------|----------------------------------------------------------------------------------------------------|
|                          |                                                                                                    |
| New No                   |                                                                                                    |
| 2.85A<br>3.Serum Protein |                                                                                                    |
| 4.Bacterial Protein      |                                                                                                    |
| Select the spot of Inter | THE REAL PROPERTY AND A DECEMBER OF A DECEMBER OF A DECEMB |

You can select the plate; You can view the overall plate on the screen and then select a spot which you want to analyze. So click on the yellow target in the acquisition window and ...

# (Refer Slide Time 19:10)

| Augustitus                                                   |       | Home | Reset |
|--------------------------------------------------------------|-------|------|-------|
| Fores Da Note Rain Back Anno Back                            |       | 1    |       |
|                                                              | <br>- |      |       |
| 1.Standard                                                   |       | 1    |       |
| 3. Serum Protein<br>4. Bacterial Protein<br>5. Plant Protein |       |      |       |

select "go to the location".

(Refer Slide Time 19:11)

| Free Stat Not Ran Stat" And November State Training | Long Rest |
|-----------------------------------------------------|-----------|
|                                                     |           |
|                                                     |           |
|                                                     |           |
|                                                     |           |
|                                                     |           |
|                                                     |           |
| Fire lacer on the selecte                           |           |

You can now do the laser bombarding and ....

# (Refer Slide Time 19:15)

| Home Reset |
|------------|
| Autor      |
|            |

... peptide spectrum is generated.

(Refer Slide Time 19:18)

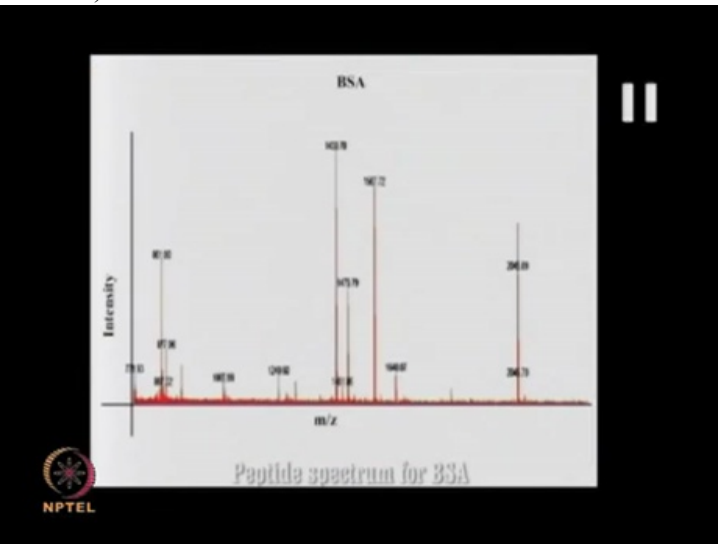

We have shown here one standard protein, bovine serum albumin. So you have to look at various locations where you can get best spectra from that spot and then you can freeze it.

# (Refer Slide Time 19:38)

| Acquisition                                                                      | Home Reset |
|----------------------------------------------------------------------------------|------------|
|                                                                                  |            |
|                                                                                  |            |
| A Bacterial Protein<br>4.Bacterial Protein<br>5.Plant Protein<br>5.Plant Protein |            |

(Refer Slide Time 19:40)

| From Eq. Sold Auto Date ( Auto Strand Storage Dired Rannel - Surrage |           |
|----------------------------------------------------------------------|-----------|
|                                                                      | Autoriter |
| 2 25A<br>2 Sanuel Protein                                            |           |

Same process can be performed for ...

# (Refer Slide Time 19:42)

| Acquisition                                                                                 | Home Reset |
|---------------------------------------------------------------------------------------------|------------|
|                                                                                             |            |
| 1 Simmer<br>2854<br>3 Serue Protein<br>Albesterul Protein<br>SPant Protein<br>SPant Protein |            |

....different spots and different regions

(Refer Slide Time 19:46)

| Trong Excitorio Sol Anto Sol | Name and Assoc Targ |             |       |
|------------------------------|---------------------|-------------|-------|
| Pyeer                        |                     |             |       |
| terpti II ii                 | 1 0000              |             |       |
|                              | H HIX               | 1           | NAMES |
| teres and Fire               |                     |             |       |
|                              | -                   | -           |       |
|                              | T                   | -           |       |
|                              | AL.                 |             |       |
|                              | Inte                | T           |       |
| Per                          | the spectifi        | un for Peon | X     |

Now we have shown here ...

#### (Refer Slide Time 19:51)

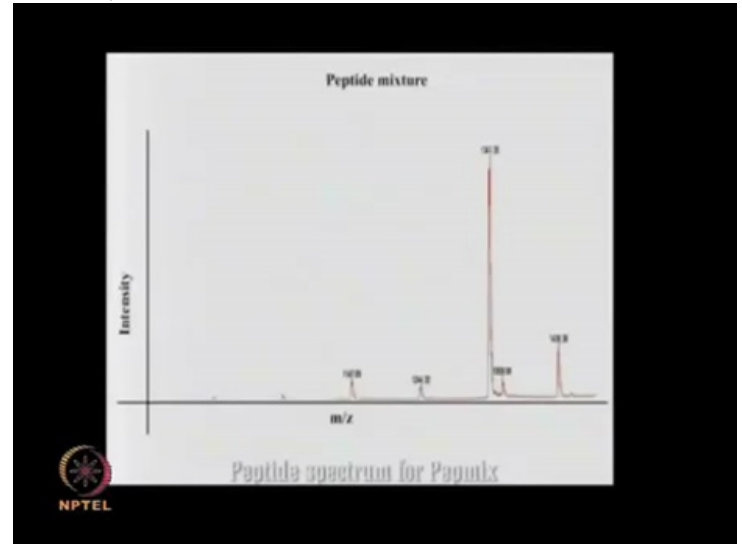

...a spectra for the Pepmix

So now you are clear with how to perform the MALDI TOF experiment. Now let us add one more mass analyzer. So now we have a configuration of MALDI TOF-TOF.

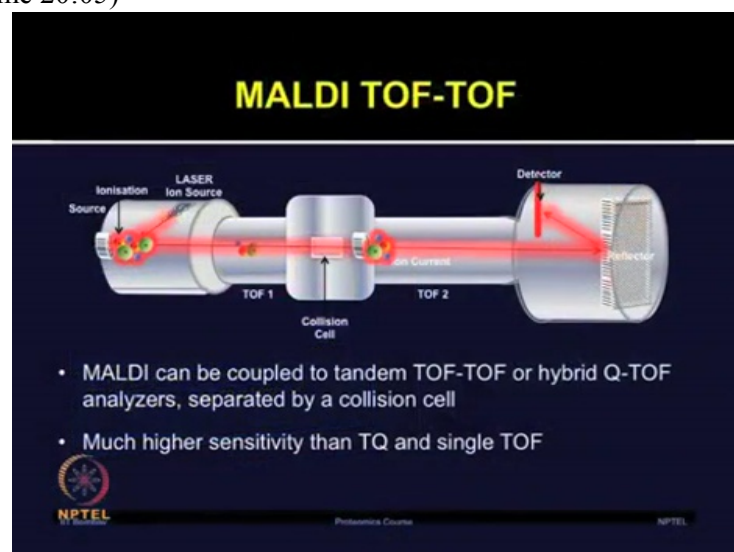

(Refer Slide Time 20:05)

So MALDI can be coupled to the tandem Time of Flight in combination with another Time of Flight, so TOF-TOF or with hybrid Quadrapole Time of Flight analyzers which are separated by the collision cells.

Now for proteomic application, it is recommended to use the TOF-TOF or Q-TOF. The peptide ions are accelerated through the first Time of Flight tube as you can see in this slide and then they are dissociated by introducing an inert gas into the Collision cell.

This process allows collision induced dissociation spectra from the MALDI produced from the precursor ions. Now these hybrid configurations are more sensitive than the triple quad and the single Time of Flight.

So the combination of TOF-TOF allows the protein identification through the peptide mass fingerprinting and high throughput analysis of the protein or proteome is possible with the hybrid TOF analyzers.

(Refer Slide Time 21:23)

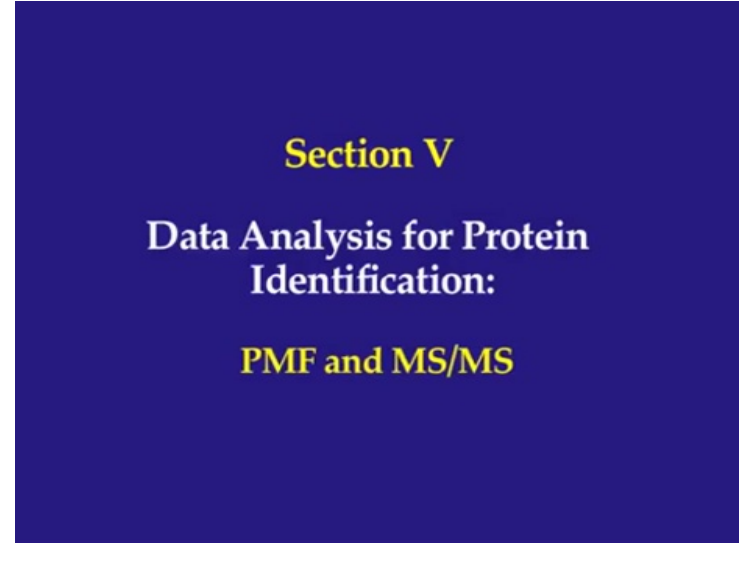

(Refer Slide Time 21:27)

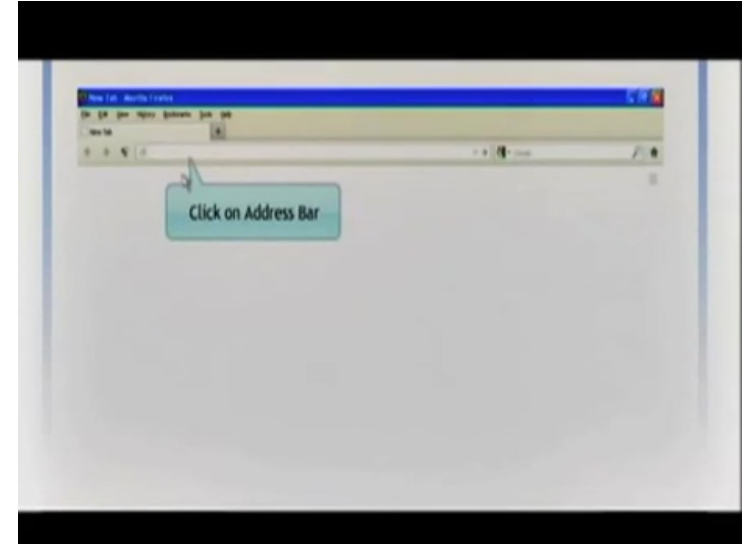

Open the Matrix Science browser window to carry out online data analysis.

(Refer Slide Time 21:37)

| B B V B second second | - / A              |
|-----------------------|--------------------|
|                       | Click on Go button |
|                       |                    |
|                       |                    |
|                       |                    |
|                       |                    |

# (Refer Slide Time 21:39)

| in in in                                              | aper house he be                                                                                                    |                                                              |                          |
|-------------------------------------------------------|----------------------------------------------------------------------------------------------------|--------------------------------------------------------------|--------------------------|
| 0.0415                                                | 1                                                                                                    |                                                              |                          |
|                                                       | d www.hathatenia.com                                                                                                    | 1 # de mai                                                   | / *                      |
| NATION D                                              | Click on Peptide mass                                                                                                    | able mail air autor air mailte sann Sun                      | n one last               |
|                                                       | Hascel Search<br>• Fields Rose Inservation The experimental data are a list of pretition on                                                                   | na valans from an organizate digant of a protonic            |                          |
| electric<br>electric<br>tes fis tonal<br>tona applica | <ul> <li>Regence &amp; Genry: Die of man papitie mass views associated with sets<br/>response tain market, etc. a super set of a sequence tag parts</li></ul> | nden sult in palat in artiginis segures strep, arriv ald one | oation Information, HEMS |
| anda hanet<br>terren<br>Bitti handa                   | RE/RE bar Swanit: Unerfluiden hand en sen 15245 dela fret one ar<br>E Europe d'exacts report<br>E Rev information                                             | ner pytik.                                                   |                          |
| the principal panels                                  | Search Form Defaulty, Follow Die 108 to save your preferred search form data                                                                                  | da as a browner cosks.                                       |                          |

For peptide analysis, click on peptide mass fingerprinting.

(Refer Slide Time 21:45)

| Year Assist     Email       Search Intit     Catalawara,<br>Michild and<br>status     Earyme       Taxamany All antition     All antitos       Taxamany All antitos     Michild and<br>status       Taxamany All antitos     All antitos       Taxamany All antitos     All antitos       Taxamany All antitos     Antion up to       Taxamany All antitos     Antion up to       Taxamany All antitos     Taxamany (to torn)       Taxamany All antitos     Taxamany (to torn)                                                                                                    |
|----------------------------------------------------------------------------------------------------|
| Teaschards         Image: State State St                                                                                                    |
| Database(s)     Control to the second second s                                                                                                    |
| Taxannany Al antina<br>Taxannany Al antina<br>Taxannany                                              |
| Treed                                                                                                    |
| Vandel values (brann) (brann)                                                                                                    |
| Protein mass 50s Poplide tol. 5<br>Ness volume O HH* O H, O H H* Manufacturphi & Avarage O                                                                                                    |
| Hans values O HIL* OH, OH H Hansholaph & Average O                                                                                                    |
|                                                                                                    |
| Data He Recent                                                                                                    |
| Usery<br>No Construction<br>of Construction<br>of Construction |
|                                                                                                    |

Mascot peptide mass fingerprint. Please enter the ...

# (Refer Slide Time 21:50)

| MATRIX | 1              |                     |       |  |
|--------|----------------|---------------------|-------|--|
| Ма     | rcot × Peptide | Hass Fingerprint    |       |  |
|        | ASCOT          | Peptide Mass Finger | print |  |
|        | Your name      | 6.4                 | Email |  |
|        |                |                     |       |  |
|        | Search title   | Click on Your name  |       |  |

- ... User Id and details to acquire ...
- (Refer Slide Time 21:52)

| (MATRIX)<br>(SCIENCE) |                     |                |
|-----------------------|---------------------|----------------|
| Heacot > Pept         | de Hass füngerprint |                |
| MASCO                 | r Peptide Mass F    | Fingerprint    |
| Your name             | Peter parker        | Email R.       |
| Search title          |                     | Click on Email |
|                       |                     | Click on Email |
|                       |                     |                |

... information in case of ...

# (Refer Slide Time 21:54)

| IMATI  | WX?                                              |                                        |                            |   |  |
|--------|--------------------------------------------------|----------------------------------------|----------------------------|---|--|
| ISCIEN | CES                                              |                                        |                            |   |  |
|        | Manual & Deskide Manu                            | Financial                              |                            |   |  |
|        | Mascot > Peptide Mass                            | Fingerprint                            |                            |   |  |
|        | MASCOT Pept                                      | ide Mass Fingerp                       | print                      |   |  |
|        | Mascot & Peptide Mass                            | tingerprot<br>ide Mass Fingerp<br>oter | orint<br>Email peter@ac.uk |   |  |
|        | MASCOT Pept<br>Vour name Peter p<br>Search title | ringerport<br>Ide Mass Fingerp<br>star | tmail peter@ac.uk          |   |  |
|        | MASCOT Pept<br>Your name<br>Search title         | ringerpont<br>Ide Mass Fingerp<br>when | orint<br>tmail peter@ac.uk | - |  |

... any network loss

(Refer Slide Time 21:56)

| (SCIENCE) |                             |                               |        |  |
|-----------|-----------------------------|-------------------------------|--------|--|
| Mascot    | + Peptide Hass Tingerprint  |                               |        |  |
|           | COT Bastida Ma              | ss Fingergrint                |        |  |
| MA        | SCOT replice ma             |                               |        |  |
| MA        | ar name Peter parker        | Email peter                   | gacuk  |  |
| MA<br>Yes | rch title Serum protein fro | Email peter<br>n human sample | ĝas uk |  |
| MA        | scol reptide Ma             | Email peter                   | Orick  |  |

#### (Refer Slide Time 21:56)

|                                                                                          |                                                                                                    | gerprint               |                                                                                           |   |
|------------------------------------------------------------------------------------------|----------------------------------------------------------------------------------------------------|------------------------|-------------------------------------------------------------------------------------------|---|
| Your name                                                                                | Peter parker                                                                                                    | tmail                  | peter fat.uk                                                                              |   |
| Swarsh title                                                                             | Earum protein from human cample                                                                                                    |                        |                                                                                           |   |
| Ostabase(s)                                                                              | Surits Front a<br>Incident growing role a<br>cit Apr                                                                                                    | Coryona<br>Allow up to | · manual classrages                                                                       |   |
| Taxonny                                                                                  | AS antitias                                                                                                    |                        |                                                                                           |   |
| Fixed To attant                                                                          | ··· none selected ··· a                                                                                                    |                        | Acetyl (K)<br>Acetyl (N term)<br>Acetyl (Protein Scherm)<br>Annobated (C term)            | â |
|                                                                                          | Deplay all modifications                                                                                                    | 3                      | Ammania-lices (fortarm C)                                                                 |   |
| Variable<br>modifications                                                                | the second and the later of the later of the |                        | Bustin (K)<br>Bustin (kr-farm)<br>(arbarnstannakhyl (E)<br>Carbarnyl (K)<br>Carbarnyl (K) |   |
| Pentain mass                                                                             | kfia                                                                                                    | Papilide tol. 2        |                                                                                           |   |
| Mass values                                                                              | OM'ON ONN                                                                                                    | Hanstantaple           | · Average 0                                                                               |   |
| Data Me                                                                                  | 6                                                                                                    | Berna                  |                                                                                           |   |
| Query<br>NB Curclants<br>of this field<br>are ignored if<br>a data fite<br>is specified. |                                                                                                    |                        |                                                                                           |   |
| Datay                                                                                    | 17                                                                                                    | Report top             | AUTO . NR.                                                                                |   |
|                                                                                          |                                                                                                    |                        |                                                                                           |   |

The following parameters should be selected.

(Refer Slide Time 22:03)

|                                                                                          | reprise Mass ring                                                                                              | erprint                |                                                                                                    |   |
|------------------------------------------------------------------------------------------|----------------------------------------------------------------------------------------------------|------------------------|----------------------------------------------------------------------------------------------------|---|
| Your name                                                                                | Peter parker                                                                                                   | tmail                  | petergat.uk                                                                                                    |   |
| Search title                                                                             | Serum protein from human sample                                                                                |                        |                                                                                                    |   |
| Database(s)                                                                              | Santas Pres -<br>Notas programma<br>santas -<br>patras                                                         | Enryses<br>Allow up to | · missed classages                                                                                                    |   |
| -                                                                                        | Click on Swiss Prot                                                                                            | -                      |                                                                                                    |   |
| maddle allows                                                                            | -                                                                                                    | -                      | Acatyl (N)<br>Acatyl (N-facos)<br>Acatyl (Protein firterm)<br>Acatyl (Protein firterm)                                                                                                    | â |
| Manaabla                                                                                 | Display all modifications                                                                                      |                        | Annibated (Frotein C-term)<br>Annibated (S-term C)<br>Biotin (F)                                                                                                    |   |
| modifications                                                                            |                                                                                                    |                        | Carbamyi (K)<br>Carbamyi (K)<br>Carbamyi (K)<br>Carbamyi (K)                                                                                                    |   |
| Protein mass                                                                             | ktia                                                                                                    | Papilate tot. 2        |                                                                                                    |   |
| -                                                                                        | 0 MI 0 R. 0 MH                                                                                                 | Manalastaphi           | · Average 0                                                                                                    |   |
| Data Me                                                                                  |                                                                                                    |                        |                                                                                                    |   |
| Query<br>NB Constants<br>of this field<br>are ignored of<br>a data fits<br>is specified. |                                                                                                    |                        |                                                                                                    |   |
| Decey                                                                                    | 13                                                                                                    | Report top             | AUTO . Mits                                                                                                    |   |
|                                                                                          | And and a second second second second second second second second second second second second second second se |                        | ( marting and a second second |   |

Database primary databases include SwissProt and NCBI. Select SwissProt database for data analysis.

# (Refer Slide Time 22:12)

|                                                                                           | Peptide Mass Fin                                                                                                    | gerprint        |                                                                                               |    |
|-------------------------------------------------------------------------------------------|----------------------------------------------------------------------------------------------------|-----------------|-----------------------------------------------------------------------------------------------|----|
| Your name                                                                                 | Peter parker                                                                                                    | treat           | peterfatisk                                                                                   |    |
| Swarch title                                                                              | barum protein hom human sample                                                                                                    |                 |                                                                                               |    |
| Database(s)                                                                               | Note Protein and a reside and a reside and a | Allow up to     | ·                                                                                             |    |
| Taxanty                                                                                   | All entries                                                                                                    | CIU             | na Famma                                                                                      |    |
| Fixed models at the set                                                                   | ··· none selected ···· /                                                                                                    | Lind            | Austal (Postain & Sarm)<br>Accordance (Conserva)                                              | Č. |
|                                                                                           | Display all modifications                                                                                                    | 3               | Anonated (Protein Citerm)<br>Anonacellese (Scherm C)                                          |    |
| Variable                                                                                  | ···· more salarited ····                                                                                                    |                 | Bustin (K)<br>Bustin (Artarm)<br>Carbarnidornabhyl (C)<br>Carbarnyl (K)<br>Carbarnyl (K-tarm) |    |
| Protein mass                                                                              | kita                                                                                                    | Papitale tal. 2 |                                                                                               |    |
| Hass values                                                                               | 0 MI                                                                                                    | Hannissiaple    | · Average 0                                                                                   |    |
| Data No                                                                                   | 0                                                                                                    | frank           |                                                                                               |    |
| Query<br>168 Curvlands<br>of this field<br>are ignored if<br>a data file<br>is specified. |                                                                                                    |                 |                                                                                               |    |
| Decay                                                                                     | 13                                                                                                    | Report top      | AUTO . MAR                                                                                    |    |
|                                                                                           | and the second second se                                                                                                    |                 |                                                                                               |    |

Enzyme, select enzyme ...

(Refer Slide Time 22:17)

| Your name                                                                               | Pater parker                             | Email                          | peter@at.uk                                                                                                    |                       |
|-----------------------------------------------------------------------------------------|------------------------------------------|--------------------------------|----------------------------------------------------------------------------------------------------|-----------------------|
| Search title                                                                            | Earum protein from hur                   | man sample                     |                                                                                                    |                       |
| Database(s)                                                                             | NCBINF<br>contaminants<br>chAP<br>HISTIB | Enrymu<br>Allow up to          | 78-                                                                                                    |                       |
| Taxonomy                                                                                | All antrias                              |                                | arriter                                                                                                    | and the second second |
| modific atlants                                                                         | · none selecter                          | Click on Trypsin               | Tryasin                                                                                                    |                       |
| Variabis<br>maddic alassa<br>Protain mass<br>Rass values                                | Display all meshing<br>                  | Harres Contraction Contraction | Lan Colle<br>Local of Agent<br>Local of Agent<br>Agenta<br>Agenta<br>Agenta<br>Toppel Styles<br>Toppentities<br>(1)<br>10<br>10<br>10<br>10<br>10<br>10<br>10<br>10<br>10<br>10<br>10<br>10<br>10 | ()<br>()<br>()        |
| Denty<br>NB Contents<br>of this field<br>are ignored if<br>a data file<br>is specified. |                                          | (10000)                        |                                                                                                    |                       |
| Decey                                                                                   | 23                                       | Report top                     | AUTO . Nils                                                                                                    |                       |
|                                                                                         |                                          |                                | E                                                                                                    |                       |

... as Trypsin.

# (Refer Slide Time 22:18)

| Your name                                                                               | Pater parker           | tmat              | pater@ac.uk                                                                                      |    |
|-----------------------------------------------------------------------------------------|------------------------|-------------------|--------------------------------------------------------------------------------------------------|----|
| Saurch title                                                                            | Serum protein from hum | an sample         |                                                                                                  |    |
| Database(s)                                                                             | NCBINA<br>URAP<br>URAP | Allow up to       | Trepain .                                                                                        |    |
| Taxanty                                                                                 | All anitrian           |                   |                                                                                                  |    |
| Fixed<br>modify allows                                                                  | none selected          | Click on Allow up | to (#)<br>(**tarm)<br>(*retarm)<br>(*retarm)                                                     | á  |
| Variable<br>modifications                                                               | Draptay all modifies   |                   | Ammania-leas (In-barm)<br>Restin (R-barm)<br>Carbamudamathyl (C)<br>Carbamyl (R)<br>Carbamyl (R) | 6' |
| Protein mass                                                                            | kita                   | Papitole tol, 4   |                                                                                                  |    |
| Mass values                                                                             | O HH. OH. OF           | ear Hanatastapa   | · Average O                                                                                      |    |
| Data No.                                                                                |                        | Bernan            |                                                                                                  |    |
| Query<br>NO Contents<br>of this field<br>are ignored if<br>a data file<br>is specified. |                        |                   |                                                                                                  |    |
|                                                                                         | 101                    | Report Law        | AUTO . MAR                                                                                       |    |
| Desay                                                                                   |                        |                   |                                                                                                  |    |

Missed Cleavages, missed cleavages are allowed up to 1

(Refer Slide Time 22:24)

| Your name fels parker                                                                  | Ente               | paterijas.uk                                                                                |   |
|----------------------------------------------------------------------------------------|--------------------|---------------------------------------------------------------------------------------------|---|
| Smarch toble Court protein &                                                           | lum human sample   |                                                                                             |   |
| Database(s) RCBING<br>sonharmingen<br>URDB                                             | Allow up to        | Trypain .                                                                                   |   |
| Taxanney All entries                                                                   |                    |                                                                                             |   |
| Frend                                                                                  | Click on 1         | (*)<br>(* Asrm)<br>(* Asrm)<br>Mad (*-Asrm)<br>Mad (*-Asrm)<br>Mad (* Asrm)<br>Mad (* Asrm) | à |
| Wartable                                                                               |                    | B mindamathyl (E)<br>Cartarm)<br>(Cartarm)<br>(Cartarm)                                     |   |
| Protein mans b                                                                         | dia Paytida tol. i | •                                                                                           |   |
| rtana values O MHI' Os                                                                 | a Canar Hanningto  | · · Average O                                                                               |   |
| Data Me                                                                                | . Brown            |                                                                                             |   |
| Query<br>NB Contents<br>of Nos Fight<br>are ignored if<br>a data file<br>is specified. |                    |                                                                                             |   |
|                                                                                        |                    | ALCON AND                                                                                   |   |
| in specificat                                                                          |                    |                                                                                             |   |

# (Refer Slide Time 22:25)

|                                                                                         | reprise moss rm                                         | gerprint        |                                                 |   |
|-----------------------------------------------------------------------------------------|---------------------------------------------------------|-----------------|-------------------------------------------------|---|
| Your name                                                                               | Peter parker                                            | tread pair      | rifecul                                         |   |
| Saurch title                                                                            | Serum protein Rum human sampl                           |                 |                                                 |   |
| Database(s)                                                                             | NCBINF<br>Section<br>containing mits<br>shap<br>heating | Allow up to 1   | · ····                                          |   |
| Taxanty                                                                                 |                                                         |                 |                                                 |   |
| Fixed models                                                                            | ··· none selected ··· .                                 | -               | and (m'same                                     | â |
|                                                                                         | Display all modifications                               | Click on Ta     | XONOMY (arm C)                                  |   |
| Variable<br>medifications                                                               | ··· mane selected ···                                   |                 | kaindamalkyl (C)<br>kamyl (K)<br>kamyl (K tarm) |   |
| Protein mans                                                                            | ktia                                                    | Papitola tol. 8 |                                                 |   |
| rtass values                                                                            | O MI. ON ONN                                            | Manadastaph: #  | Average 0                                       |   |
| Data No                                                                                 | 0                                                       | from an         |                                                 |   |
| Overv<br>NB Contants<br>of this field<br>are ignored if<br>a data file<br>is specified. |                                                         |                 |                                                 |   |
| Detay                                                                                   | 13                                                      | Report top AU   | O . has                                         |   |
|                                                                                         |                                                         |                 |                                                 |   |

Next is taxonomy. The protein extracted from the biological specimen has to be assigned ...

 Aussexteine
 Formanie

 Formanie
 Formanie

 Formanie
 Formanie

 Formanie
 Formanie

 Formanie
 Formanie

 Formanie
 Formanie

 Formanie
 Formanie

 Formanie
 Formanie

 Formanie
 Formanie

 Formanie
 Formanie

 Formanie
 Formanie

 Formanie
 Formanie

 Formanie
 Formanie

 Formanie
 Formanie

 Formanie
 Formanie

 Formanie
 Formanie

 Formanie
 Formanie

 Formanie
 Formanie

 Formanie
 Formanie

 Formanie
 Formanie

 Formanie
 Formanie

 Formanie
 Formanie

 Formanie
 Formanie

 Formanie
 Formanie

 Formanie
 Formanie

 Formanie
 Formanie

 Formanie
 Formanie

 Formanie
 Formanie

 Formanie
 Formanie

 Formanie
 Formanie

 Fo

... to a particular species or a group of species to which the sample belongs. When you are not sure of organism select all entries.

(Refer Slide Time 22:30)

# (Refer Slide Time 22:41)

| MASCOT                                                                      | Peptide Mas                                                              | Fingerprint             |                                                   |                                                        |   |
|-----------------------------------------------------------------------------|--------------------------------------------------------------------------|-------------------------|---------------------------------------------------|--------------------------------------------------------|---|
| Tour name                                                                   | Feler parker                                                             | Email                   | patar Bat. a                                      |                                                        |   |
| Search title                                                                | Sarum protein from huma                                                  | n samala                |                                                   |                                                        |   |
| Database(s)                                                                 | Tractos Prest a<br>Recipioner<br>anankanicon polita<br>alt.AP<br>Materia | Allow up to             | Trypain<br>1 a mia                                |                                                        |   |
| Taxonomy                                                                    | All entries                                                              |                         |                                                   |                                                        |   |
| modifications                                                               |                                                                          | Select<br>Carbamidometh | yl (C)                                            | term)<br>stein Riterm)<br>(C-term)<br>(Protein C-term) | á |
|                                                                             | Duplay all modificate                                                    |                         | 100 F (10)                                        | Hoss (N-Serm C)                                        |   |
| Variable<br>modifications                                                   |                                                                          | : :                     | Rootha (No<br>Carbarrod<br>Carbarroy<br>Carbarroy | farmakhyl (C)<br>(K)<br>(K)                            |   |
| Protain mass                                                                | htta                                                                     | Papitide tol. 4         |                                                   |                                                        | 3 |
| Plane values                                                                |                                                                          | a' Planatastaple        | -                                                 |                                                        |   |
| Data No.                                                                    |                                                                          | (Breese)                |                                                   | -                                                      |   |
| Contents<br>of this field<br>are ignored if<br>a data file<br>is specified. |                                                                          |                         |                                                   |                                                        |   |
| Decey                                                                       | 10                                                                       | Report top              | AUTO .                                            | Autor                                                  |   |
|                                                                             | [ man and ]                                                              |                         | C. Barret B.                                      | L and                                                  |   |

Fixed modification, select carbamidomethyl, fixed modifications are applied ...

(Refer Slide Time 22:48)

| Your name                                                                               | Peter parker                                                          | treat          | peleißer.uk                                                                                    |    |
|-----------------------------------------------------------------------------------------|-----------------------------------------------------------------------|----------------|------------------------------------------------------------------------------------------------|----|
| Smarch title                                                                            | Serum protein from human sample                                       |                |                                                                                                |    |
| Database(s)                                                                             | Suntas Prot in<br>Recitation<br>cantas menantas<br>uk.AS<br>Mapero in | Allow up to    | Trypain •                                                                                      |    |
| Tannony                                                                                 | All entries                                                           |                |                                                                                                |    |
| Freed .                                                                                 | :                                                                     |                | Acatyl (N-tarm)<br>Aratyl (Protain N-tarm)<br>Arnolated (C-tarm)<br>Arnolated (Protain C-tarm) | i. |
| Veriable                                                                                | Display all modifications                                             | Se             | lect Include                                                                                   | _  |
| Protein mass                                                                            | htte                                                                  | Papille tot. T |                                                                                                |    |
| Hass values                                                                             | OM'ON DHA                                                             | Hannisotopic   | · Average D                                                                                    |    |
| Data He                                                                                 | 0                                                                     | hourse         |                                                                                                |    |
| Query<br>NB Contents<br>of this field<br>are iphored if<br>a data file<br>is specified. |                                                                       |                |                                                                                                |    |
| Desay                                                                                   | 13                                                                    | Report top     | AUTO . hits                                                                                    |    |
|                                                                                         |                                                                       |                |                                                                                                |    |

... collectively across the database to account for change in mass of specific residue ....

# (Refer Slide Time 22:55)

| MASCO                                                                                           | T Peptide Mass Fir                                                    | ngerprint               |                                                                                                |    |
|-------------------------------------------------------------------------------------------------|-----------------------------------------------------------------------|-------------------------|------------------------------------------------------------------------------------------------|----|
| Your name                                                                                       | Pater parker                                                          | tonat                   | poterfocak                                                                                     |    |
| Saurah Litta                                                                                    | Serum protein Rum human samp                                          |                         |                                                                                                |    |
| Ostabarr(s)                                                                                     | Voltes Frot A.<br>Nolligens<br>eschaarconantia<br>sticke<br>Million V | Encycles<br>After up to | Trypain .                                                                                      |    |
| Taxantery                                                                                       | All entries                                                           |                         | *                                                                                              |    |
| maddle alterna                                                                                  | Catlamidanethyl (C)                                                   |                         | Adatul (In-tarm)<br>Acatul (Protein In-tarm)<br>Amidated (Crtaim)<br>Amidated (Protein Crtaim) | Ġ  |
|                                                                                                 | Display all modifications                                             | 8                       | Ammanca-Issa (R-barm C)                                                                        |    |
| Variable                                                                                        |                                                                       |                         | Bustin (to-tarini)<br>Carbamidamidthyl (C)<br>Carbamyl (K)<br>Yarbamyl (to-tarini)             |    |
| Protein mass                                                                                    | 10a                                                                   | Papitale tel. 2         |                                                                                                | 1  |
| rtass values                                                                                    | OMI' DR. DR.                                                          | Hanatastaph             | * Av.                                                                                          |    |
| Data Me                                                                                         | 1                                                                     | Bronne                  | Scroll do                                                                                      | wn |
| Contractor<br>105 Contractor<br>of Diss Field<br>are ignored if<br>a data file<br>is specified. |                                                                       |                         |                                                                                                |    |
|                                                                                                 | -                                                                     |                         | 11000 1000                                                                                     |    |

Now scroll down and select oxidation.

(Refer Slide Time 23:01)

| Your same         Hate price         Encode price           Security State         Security State Run Ryans sample         Encryane           Outsideward()         Index Proc<br>Inclusion         Encryane         Trypesin           Allow up to:         1         Allow up to:         1 |                                                                                                    |
|----------------------------------------------------------------------------------------------------|----------------------------------------------------------------------------------------------------|
| Basevek tatle Larvin poten from human sengie<br>Bastakewe(s) butto frost =<br>Bolistone<br>Bolistone<br>Allow up to t = missed cheaveges                                                                                                    |                                                                                                    |
| Database(s) botts frot + Euryana Trypein +<br>moderneamante Allow up to 1 + missed cheavages                                                                                                    |                                                                                                    |
| annagenengenta Allow up to 1 + missaid cleavages                                                                                                    |                                                                                                    |
| 1550 =                                                                                                    |                                                                                                    |
| Taxanoory All antrices                                                                                                    |                                                                                                    |
| meddfe strong<br>meddfe strong<br>v  mrthd(:1)(1)(1)(1)(1)(1)(1)(1)(1)(1)(1)(1)(1)(1                                                                                                    | Č.                                                                                                    |
| Brastav all modifications III mTRAQ LIC(6113H(2) (V)                                                                                                    |                                                                                                    |
| Vortekter<br>mediting states                                                                                                    |                                                                                                    |
| Protein mass kDa                                                                                                    | and the second second se |
| Data file                                                                                                    |                                                                                                    |
| Operative<br>Mill Constants<br>of Nuclearistic<br>and Anton Anton<br>the appendixed<br>is appendixed.                                                                                                    |                                                                                                    |
|                                                                                                    |                                                                                                    |

These are mass changes suspected ...

#### (Refer Slide Time 23:05)

| MASCOT                                                                                     | Peptide Mass Fing                                                       | erprint               |                                                                                                    |   |
|--------------------------------------------------------------------------------------------|-------------------------------------------------------------------------|-----------------------|----------------------------------------------------------------------------------------------------|---|
| Your name                                                                                  | Peter parker                                                            | Local                 | palarifat.ch                                                                                                    |   |
| Smarch Little                                                                              | Serum protein from human sample                                         |                       |                                                                                                    |   |
| Database(a)                                                                                | Suntes Prot a<br>fecte or<br>constantony mile<br>cit.Apt a<br>fectore * | Enryme<br>Allow up to | Trypain                                                                                                    |   |
| Taxanty                                                                                    | All entries                                                             |                       |                                                                                                    |   |
| Fixed models allows                                                                        | Contambarethyl (C)                                                      |                       | erTRAQ:13C(3)15H(1)(Y)<br>erTRAQ:13C(6)15H(2)(K)<br>erTRAQ:13C(6)15H(2)(K)<br>erTRAQ:13C(6)15H(2)(K)<br>erTRAQ:13C(6)15H(2)(Y) | â |
| Variable                                                                                   |                                                                         |                       | HIPCAR (C)<br>Oxidation (HW)<br>Oxidation (H)<br>Prespriit (H)                                                                 | - |
| Protein mass                                                                               | kūs                                                                     | Property le a         |                                                                                                    |   |
| Hass values<br>Data file                                                                   | 0 MH* 0 M, 0 M H*                                                       | Se                    | lect Include                                                                                                    |   |
| Query<br>http://contante<br>of this fish<br>are ignored of<br>a data file<br>is specified. |                                                                         |                       |                                                                                                    |   |
| Deserv                                                                                     | 171                                                                     | Report los            | AUTO - NR                                                                                                    |   |

...to occur during sample handling and accounted for by increasing the number of primary sequences compared against experimental masses. Include it as variable modification.

| Basedu Balle - Beuth polities from Aurean gamps<br>Deslokanne(e)<br>Baller - Beuth polities from Aurean gamps<br>Baller - Beuth polities from Aurean gamps<br>Allow ray to: 1 - a research charane gamps<br>Allow ray to: 1 - a research charane gamps<br>Theremune - Allow ray to: 1 - a research charane gamps                                                                                                    |   |
|----------------------------------------------------------------------------------------------------|---|
| Balahaser(a) to day and a constraint of the second of the second of the |   |
| Therease a                                                                                                    |   |
| Taxoney All policies                                                                                                    |   |
| Fixed Incompany ( ) and a start ( ) deated (W)                                                                                                    |   |
| anakferations (Anothering 5) (P) Analy (S-tauto)                                                                                                    | 1 |
| Protein mass kDa Peptide tol. ± 1.2                                                                                                    |   |
| Mass values O HH* O H-O H-H' Monoisotopic O Average O                                                                                                    |   |
| Data file Bowse.                                                                                                    |   |
| Query<br>NR Contents                                                                                                    | _ |
| and deter transf<br>ment represented of<br>a dealer from<br>its expenditional.                                                                                                    |   |
|                                                                                                    |   |

(Refer Slide Time 23:19)

Depending upon user needs the parameters can be changed. Protein mass is the mass in that protein and is optional.

#### (Refer Slide Time 23:26)

| Your course                                                 | Pater partner                                                                                                    | tored produced                                                                                                    |  |
|-------------------------------------------------------------|----------------------------------------------------------------------------------------------------|----------------------------------------------------------------------------------------------------|--|
| Destrok tata                                                | Sanut pritan furth Automation                                                                                                    | and a second second s |  |
| Ostabare(s)                                                 | Finite Contractions of the Contraction of the Contraction of the Contr | Encourse Provide -<br>Allow up to 1 - mineral characters                                                                                                    |  |
| Terrore                                                     | Ad archives                                                                                                    |                                                                                                    |  |
| rised.Fis alteres                                           | Coloridamethyl (L) -                                                                                                    | Acadyl (V)<br>Acadyl (V)-factor)                                                                                                    |  |
| Protein mass                                                | kOa                                                                                                    | Peptide tol. ± 1.2                                                                                                    |  |
| Mass values                                                 | 0 HH* 0 H, 0 H-H'                                                                                                    | Ne Click on Drop Down                                                                                                    |  |
| Data file                                                   |                                                                                                    | Brosse.                                                                                                    |  |
| Gardere<br>NE Coundaries<br>of Ship Facto<br>are ignored if |                                                                                                    |                                                                                                    |  |

Set peptide tolerance as...

(Refer Slide Time 23:29)

| MASCO                                                                              | T Peptide Moss Fin               | gerprint                |                                        |  |
|------------------------------------------------------------------------------------|----------------------------------|-------------------------|----------------------------------------|--|
| Your ease                                                                          | a Peter parker                   | Errord                  | paterijanust                           |  |
| Summer test                                                                        | a berum protein fram Kuman sampi |                         |                                        |  |
| Outsheer()                                                                         | ACRESS                           | Encryson<br>Allow op 10 | Freparie .                             |  |
|                                                                                    | Langer a                         |                         |                                        |  |
| Final Pinal                                                                        | (atuaniummi)( (;)                |                         | Analys (F)<br>Analys (F)<br>Analys (F) |  |
| Protein mass                                                                       | kDa                              | Peptide tol. ±          | 1.2                                    |  |
| Kass values                                                                        | Онн* Он, Он-н'                   | Monoisotopic            | O Avec IT IN                           |  |
| Data file                                                                          |                                  | B Click                 | on Da                                  |  |
| Quer<br>Bill constant<br>of Sites fast<br>are (prosted<br>a data to<br>in apartheo |                                  |                         |                                        |  |
| Unce                                                                               | v 171                            | Report boy              | AUTO . Mile                            |  |
|                                                                                    |                                  |                         |                                        |  |

 $\dots$  +/- 1.2 Daltons. Mass values it specifies the type of charge to be examined.

# (Refer Slide Time 23:38)

| muscor                                                                                                    | reprice muss ring                 | Bei bitter      |                                                              |  |
|----------------------------------------------------------------------------------------------------|-----------------------------------|-----------------|--------------------------------------------------------------|--|
| Your manual                                                                                                    | Peter yerker                      | Longel          | peter Bac al                                                 |  |
| Description and a                                                                                                    | Egrum polieti figni kuman egenzia |                 |                                                              |  |
| Hatabass(1)                                                                                                    | Security and a                    | Exception       | Trypuns                                                      |  |
|                                                                                                    | URAD NOTICE                       | Address out for | · · · ································                       |  |
| Taranary                                                                                                    | All and/one                       |                 |                                                              |  |
| Pland Readings                                                                                                    | Cathanabarethyl (C) *             |                 | Acadul (f.)<br>Acadul (h-farm)<br>Acadul (h-farm) at hereit) |  |
| Protein mass                                                                                                    | kOa                               | Peptide tol. ±  | 1.2 De 💌                                                     |  |
| Rass values                                                                                                    | Q.HH* O.H. O.H.H.                 | Monoisotopic    | O Average O                                                  |  |
| Data fi                                                                                                    | Select MH' button                 |                 |                                                              |  |
| Egeneration of the second second seco |                                   |                 |                                                              |  |
|                                                                                                    |                                   |                 |                                                              |  |

Select MH positive.

(Refer Slide Time 23:42)

| And Address of the second       |                      | tonat                       | period and                                                                                                    |                                                                                                    |
|---------------------------------|----------------------|-----------------------------|----------------------------------------------------------------------------------------------------|----------------------------------------------------------------------------------------------------|
| and a provide a second          | here havings agoings |                             |                                                                                                    |                                                                                                    |
| 1012110<br>1012110<br>10120-000 | -                    | Kanpeten<br>Alikere ogs for | Fugure a                                                                                                    |                                                                                                    |
| of solitas                      |                      |                             |                                                                                                    |                                                                                                    |
| tend televisionship             | In The               |                             | Analysi (#)<br>Analysi (#)<br>Analysi (#) Analysis                                                                                                    |                                                                                                    |
| ass k                           | Ca .                 | Peptide tol. ±              | 1.2 00 .                                                                                                    |                                                                                                    |
| es R MH OM                      | L () H-H'            | Monoisotopic                | Average ()                                                                                                    |                                                                                                    |
| ile                             | 0                    | Browse.                     |                                                                                                    |                                                                                                    |
|                                 |                      |                             |                                                                                                    |                                                                                                    |
|                                 |                      |                             |                                                                                                    |                                                                                                    |
|                                 |                      |                             | All and an array of the second and a second and a second | Allow type:<br>Allow type:<br>Allow |

Select mono-isotopic.

# (Refer Slide Time 23:45)

| MASCOT                                                                         | Peptide Mass P               | ingerprint  |             |
|--------------------------------------------------------------------------------|------------------------------|-------------|-------------|
| Your name                                                                      | Peter parker                 | Lonat       | petergacuk  |
| Search title                                                                   | Serum protein from human par | ngia        |             |
| Outstanse(s)                                                                   | Rei Bier<br>agentgeningentg  | After up to | Trypsin     |
| Data Ne                                                                        |                              | Emera       |             |
| NB Contents<br>of this field<br>are ignored if<br>a data file<br>is specified. |                              |             |             |
| Oncoy                                                                          | 3                            | Report top  | w hts       |
| 6                                                                              | Start Search                 |             | Rane 2 prat |
| Henry Hand State                                                               |                              |             | Click on 10 |
|                                                                                |                              |             | 1.10        |

Report top 10 hits.

(Refer Slide Time 23:48)

| MASCOT                                                                           | Peptide Mass P                       | ingerprint      |             |  |
|----------------------------------------------------------------------------------|--------------------------------------|-----------------|-------------|--|
| Your name                                                                        | Peter parker                         | trust           | peter@as.uk |  |
| Search title                                                                     | Serum protein from human part        | ngia            |             |  |
| Database(s)                                                                      | Ref Blog<br>santa mina sha<br>sh.A.P | After up to     | Trypein .   |  |
| Data file                                                                        |                                      | Browse.         |             |  |
| Query<br>NB Contents<br>of this fiel<br>are ignored<br>a data fi<br>is specifier | Click on Decoy butto                 | n<br>Report top | 10 • hits   |  |
| Overv                                                                            | Start Search                         |                 | Reset Form  |  |
| NB Contants<br>of this field<br>are ignored if<br>a date file<br>is specified.   |                                      | 1               |             |  |
| LAND                                                                             | 1                                    |                 | AUTU . MAR  |  |

Select Decoy for statistical analysis

# (Refer Slide Time 23:51)

|                | replice Mass I                                                                                                    | ingerprint  |                |        |             |
|----------------|----------------------------------------------------------------------------------------------------|-------------|----------------|--------|-------------|
| Year name      | Peter parker                                                                                                    | Email       | patar@at.uk    |        |             |
| Search title   | Serum protein Rom human sa                                                                                                    | mpie        |                |        |             |
| Database(s)    | And a state of the state of the | Furyme      | Trypain .      |        |             |
|                | underningente                                                                                                    | Allow up to | t . missed daw | -      | -           |
| Data file      |                                                                                                    | Browse      |                | 5.00   | Mass/Charge |
|                |                                                                                                    | Cartering   |                | 1      | 393         |
| Query          |                                                                                                    |             |                |        |             |
| NB Contents    |                                                                                                    |             |                | 2      | 703         |
| are ignored if |                                                                                                    |             |                |        |             |
| a data file    |                                                                                                    |             |                |        | 816         |
| is specified.  |                                                                                                    |             |                | 4      | 14          |
| Owner 1        | 1                                                                                                    | Record Inc. | 10             |        |             |
| Country (      | 9                                                                                                    | sector of   | Mass/          | Charge | copy        |
|                | Start Search                                                                                                    |             | Re             |        |             |
| Query          |                                                                                                    |             |                | 6      | 1602        |
| of this field  |                                                                                                    |             |                |        |             |
| a data file    |                                                                                                    |             |                |        |             |
| in systems.    |                                                                                                    |             |                |        |             |
| STREET,        | 13                                                                                                    | Report top  |                |        |             |

Copy the m by z value ...

(Refer Slide Time 23:56)

| Verain same         Policity participance           Reserve Salle         Second Salle         Second Salle         Second Salle           Data file         Beneral         Aller ray to the second Saller ray to the second Saller ray to the se                                                                                                    |             |
|----------------------------------------------------------------------------------------------------|-------------|
| Bearsh Inte - Levin proce from human sample<br>Database (a)                                                                                                    |             |
| Data file Data file Data f |             |
| Data file Broces. Sno                                                                                                    |             |
|                                                                                                    | Mass/Charge |
|                                                                                                    | 393         |
| NB Contents<br>of this field                                                                                                    | 703         |
| a data file paste the peptide mass                                                                                                    | 816         |
| ts specified. data in the Query window                                                                                                    | 944         |
| Decay / Report top 10 + hts                                                                                                    |             |
| Start Search                                                                                                    | 1590        |
| Covery<br>Mit Coverses<br>of the train<br>of the train<br>of the train<br>to spectrate.                                                                                                    | 1602        |
|                                                                                                    |             |

... and paste in the selected box for Mascot search.

# (Refer Slide Time 23:59)

| Tear name         Note patient         Excess patient patient           Beserich Malle         Service patient         Programme         Typpatin           Balandamed (a)         Programme         Programme         Typpatin         Programme           Data file         Besones.         Affeire rege to: 1 = intraseed discussed         Simo         Mass/<br>1           Queryery         293<br>703         Rid         2         2           NB Contrasted<br>144         144         2         2                                                                                                    | Owrpe  |
|----------------------------------------------------------------------------------------------------|--------|
| Describution         Description         Encode           Database(s)         Processor         Affinition         Affinition         Affinition         Image: Comparison of the second of the second                                                                                                    | Charge |
| Outs No. Boom. Brown. Brown. B | Charge |
| Query 390 11 1<br>NB Contents as a 2 2                                                                                                    |        |
| Query 203<br>NB Contents 216<br>of this field 944                                                                                                    | 93     |
| and included if the second                                                                                                    | 703    |
| a data file 1002                                                                                                    | 116    |
| is specified.                                                                                                    | 144    |
| Decay P Report top 10 + hts                                                                                                    | 598    |
| Start Search Reset Form 6                                                                                                    | 602    |
| All Contanta                                                                                                    |        |

Click on search.

(Refer Slide Time 24:02)

| Data Output |  |
|-------------|--|
|             |  |

Data output

#### (Refer Slide Time 24:06)

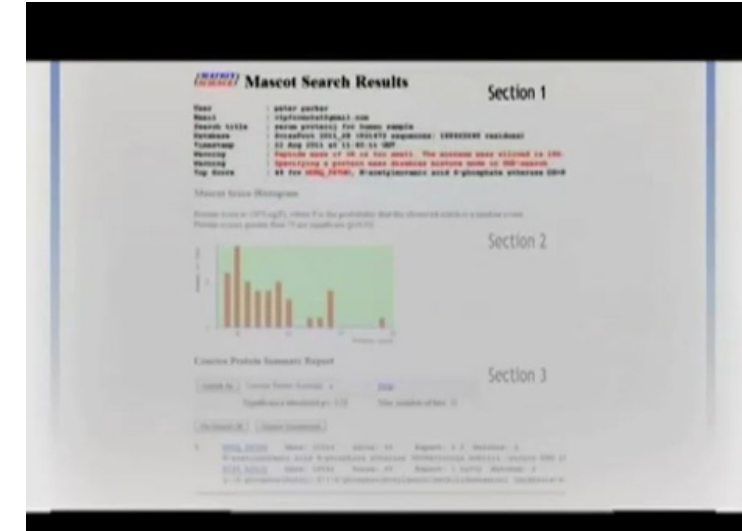

The output can be seen in 3 sections. In section 1 the summary of spec parameters defined by user

#### (Refer Slide Time 24:14)

| 122220 Mascot Search Results                                                                                                    | Section 1                                                                                                    |  |
|----------------------------------------------------------------------------------------------------|----------------------------------------------------------------------------------------------------|--|
| Name         Address statistic           Massi         Massimum Statistic           Massimum Statistic         Massimum Statistic           Massimum Statistic         Massimum Stat | DECOMPT 1<br>DESTEND PARTERNA<br>MARKEN PARTERNA<br>MARKEN DE DECOMPTENT<br>MARKEN DE DECOMPTENT<br>MARKENT<br>MARKENTENT<br>MARKENT<br>MARKENT<br>MARKENT<br>MARKENT<br>MARKENT<br>MARKENT<br>MARK |  |
| Mascet Score Histogram                                                                                                    |                                                                                                    |  |
|                                                                                                    | Section 2                                                                                                    |  |
| France user<br>Conscion Provinti, Instantanty Report<br>(2000) %: Consol frame torows, a 1000<br>Reportment (p. 110) Main summary altern                                                                                                    | Section 3                                                                                                    |  |
| [Billings Shi] [Summitteement]           1         Simple States States States States States           2         States States States States States           3         States States States States           4         States States States           5         States States           1         States States           1         States States           1         States           1         States           1         States           1         States           1         States           1         States           1         States           1         States           1         States                                                                                                    | C & Mertinet 1<br>Marg Anticle excess MP 17<br>1 Januar Malanay 8<br>Millionermanic Millioner 9                                                                                                    |  |

Section 2 Mascot's co-histogram the number of proteins with score is plotted along the graph

#### (Refer Slide Time 24:24)

| (20222) Mascot Search Results                                                                                                    | Section 1                                                                                                    |
|----------------------------------------------------------------------------------------------------|----------------------------------------------------------------------------------------------------|
| Non-<br>tions         approximation           Biologic bills         Stational space           Biologic bills         Stational space | N HARRING AN AND<br>ANNY AN AND AN AND<br>AN AN AN AN AND AND<br>AND AN AN AND AND AND<br>AND AN AN AND AND AND<br>AND AND AND AND AND AND AND<br>AND AND AND AND AND AND AND AND AND AND |
| Missout hours Mintegram                                                                                                    |                                                                                                    |
| Pressie cours in 10% age?), where P is the pressive star for abuser of matching or<br>feasing course, and the P is a court of the P.                                                                                                    | madem erom                                                                                                    |
|                                                                                                    | Section 2                                                                                                    |
| Couries Protein Summary Report                                                                                                    | Cartino 1                                                                                                    |
| (Jamet, No.) Concer France Spennery + Role<br>Nganitance decided pr: 218 Max combins of bits: 10                                                                                                    | Jection 2                                                                                                    |
| (Automb.W.) [loophitemates]                                                                                                    |                                                                                                    |
| A serie of the series of the series of the series of the                                                                                                    | manner: 1                                                                                                    |

Section 3 summary report in which the matched protein from the database with the details of important parameters are displayed either in concise format protein format and the data can be exported too.

(Refer Slide Time 24:38)

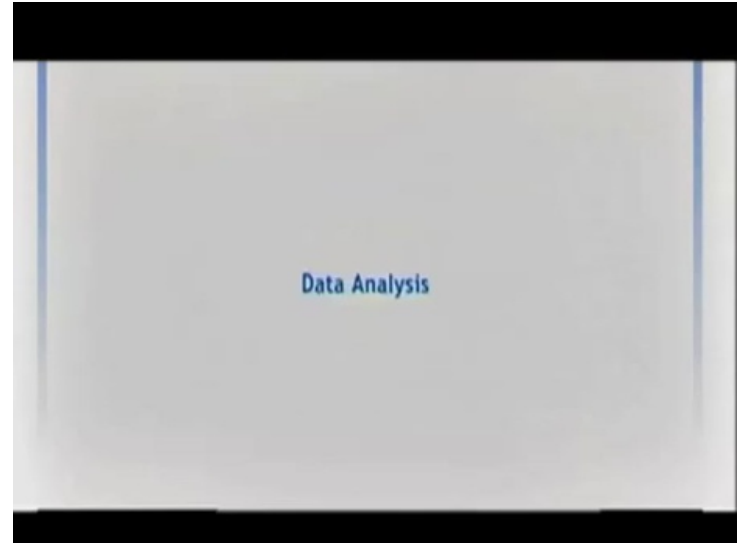

Data Analysis

#### (Refer Slide Time 24:43)

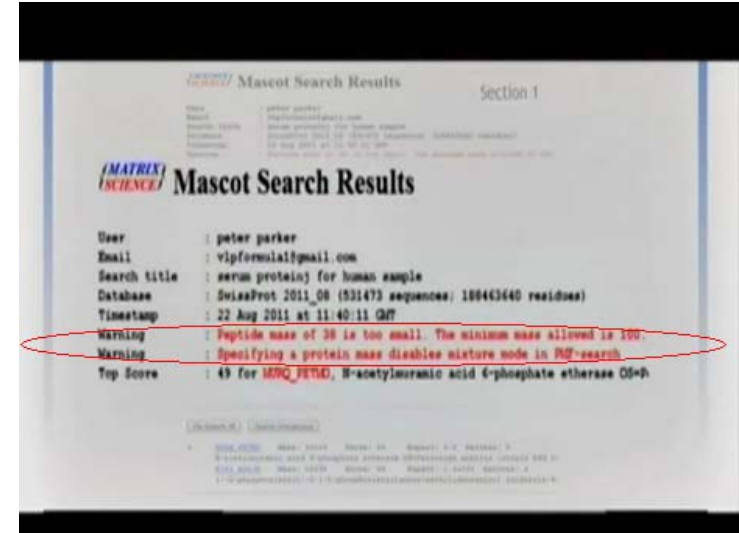

If the search parameters are not the best fit, the software generates the error message. Depending on the error message the user needs to change the parameter setting and do the search again

(Refer Slide Time 24:54)

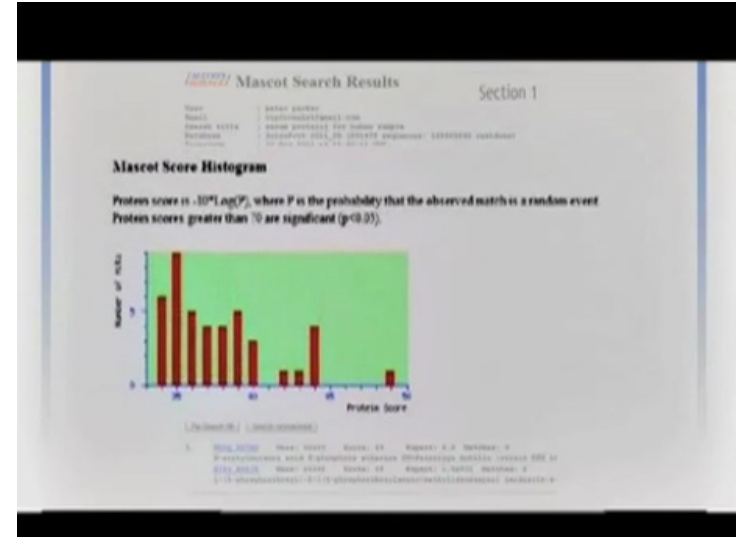

In section 2 the Mascot score histogram the number of protein hits and their score is displayed along the graph

#### (Refer Slide Time 25:03)

| And the Short                                                    |                                                                                                    |
|------------------------------------------------------------------|----------------------------------------------------------------------------------------------------|
| Protein 1100                                                     |                                                                                                    |
| Return to: MR                                                    | G. MENG Roome. Al Report: 4 A.<br>An and Cybinghale atlaneous Confectology publics (atlants DBs 19674 / 2001) (Descrip Para Pro-                                                                                                    |
| Numerical States<br>NUMER MART AN<br>Induction                   | (b) 1000% failedated pf tailed 8.49<br>with of Right Allow Select of<br>Registry Allow & parking time index applications                                                                                                    |
| farming in                                                       | annen miller AM                                                                                                    |
| Converge by T<br>Postar of tea<br>Roman of rea<br>Inguistan form | uppen, cure france auto of 10 unione ment presiden in 9<br>n relate securited. 14<br>n relate securited. 4<br>neurop. 100                                                                                                    |
| Manufact paper                                                   | then advent in Maid Ball                                                                                                    |
| A MARIA<br>BA TANTIA<br>MIL MARIA                                | TERE BENERALDER ANDELLETER GERALDER ANDELEN ANDELEN<br>Ausse Beneralder<br>ander Beneralder andelensen beneralder andelensen<br>ander Anderensen Andelensen beneralder anderensen.<br>Ander Andelensen Andelensen beneralder Formanskap<br>ander Andelensen Andelensen andelensen formanskap |
| 201 0017,00                                                      | INTE OFFICATION LONDERVIC BALANNELA BALATIAN                                                                                                    |
| Des petitet                                                      | inen erentatuet Laneterry Bilanetta Bilattan                                                                                                    |
| Die seiten                                                       | nen endatur lanner: interest interest<br>anteran:<br>) # konke lanner () berrang bles () berrang bles                                                                                                    |

Protein view section displays matching of the query peptide to the protein sequence in the database. The sequence type, the matched region, what is the expected and the calculated value of the query peptide and the sequence details ....

(Refer Slide Time 25:17)

|                      | · · · 4· ··· | 2.4 |
|----------------------|--------------|-----|
| Click on Address Bar |              |     |
|                      |              |     |
|                      |              |     |

For better protein identification and to increase protein score CID of each peak generated ...

#### (Refer Slide Time 25:23)

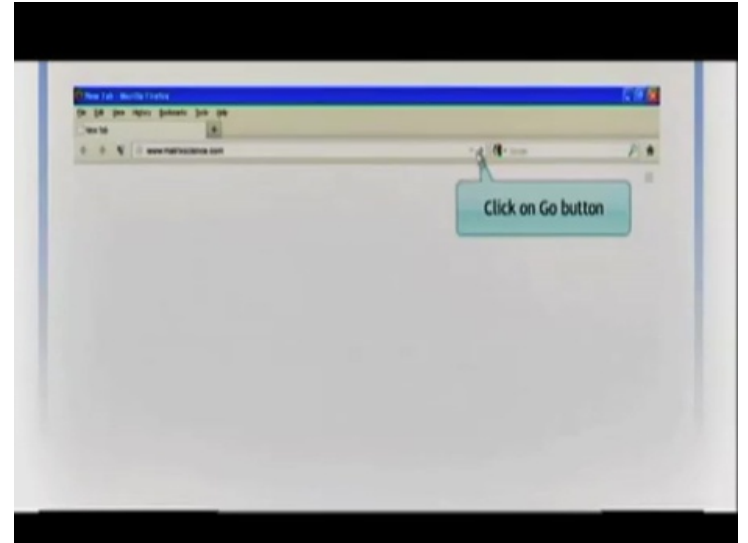

... is carried out to generate MS/MS data

(Refer Slide Time 25:27)

|                                                        | etta Franca                                                                                                    |                                                                                    |                     |
|--------------------------------------------------------|----------------------------------------------------------------------------------------------------|------------------------------------------------------------------------------------|---------------------|
| for the feat                                           | agery holesate juit (14                                                                                                    |                                                                                    |                     |
| _ We M                                                 | 1                                                                                                    |                                                                                    | -                   |
|                                                        | - I were represented and                                                                                                    | - + ( <b>1</b> -ma                                                                 | 1.4                 |
| CHATRING .                                             |                                                                                                    | and work of a set of size and the set of the                                       | a loose             |
|                                                        | Mascet Search                                                                                                    |                                                                                    |                     |
| and be<br>and forms<br>and prevent                     | Click on MS/MS Ion Search                                                                                                    | ion ar scenndi Agod d's poten.<br>A ar pathé o anliques requers direg, anne ad ong | utor elevator, M(M) |
| anna agailea<br>Barla fasal<br>Annaile<br>Barla fasale | HOM In Alex 3 to 10 to 10 | -                                                                                  |                     |
| no liferant supril                                     | Search Farm Defaulto Fallow the link to save your preferred search form defaults as a los                                                                                                    | peser colla,                                                                       |                     |

For such data analysis MS ion search option is selected from the Matrix Science browser window

#### (Refer Slide Time 25:42)

| MASCOT         | MS/MS Ions Search       |                 |                                                                                                    |     |
|----------------|-------------------------|-----------------|----------------------------------------------------------------------------------------------------|-----|
| Your name      | pater parker            | Ereal           | vipformula) @gmail.com                                                                                                    |     |
| Swarch Mile    |                         |                 |                                                                                                    |     |
| Database(s)    | (Investativalies_EST +  | Encycles        | Freesen .                                                                                                    |     |
|                | Pump StT                | Allow up to     | 1 . missed charages                                                                                                    |     |
|                | Amorpamental STT +      | Quantination    | lines                                                                                                    | 1.0 |
| Tannanny       | All antitias            |                 |                                                                                                    |     |
|                | mana salacted a         |                 | Acatol (K)<br>Anatol (K-tarm)<br>Acatol (Protein Intern)<br>Anatol (Protein Intern)<br>Anodated (Charm)                         | â   |
| Variable       | Baster al modifications |                 | Ammanue (maan (rise)<br>Ammanue (asa (ti farm C)<br>Budin (ti farm)<br>Carbarmatival (C)<br>Carbarma (ti)<br>Carbarma (ti farm) |     |
| Peptide tol. 8 | 1.0                     | (15)/105 kol. 8 | 14 14 1                                                                                                    |     |
| Peptida charge | P                       | Hennissteps     | · Average ()                                                                                                    |     |
| Date He        | Aures                   |                 |                                                                                                    |     |
| Data format    | Hasset ganaris .        | Pressurent      | m/a                                                                                                    |     |
| Instrument     | Eafault .               | Krew tolerant   | 0                                                                                                    |     |
| Datty          | 0                       | Report for      | AUTO . Inte                                                                                                    |     |
|                | and french and          |                 | Barrel Form                                                                                                    |     |

In MS/MS search tool more input parameters like quantitation, MS/MS tolerance, peptide charge instrument etc in addition to fields for PMF and rest other parameters are similar to that of the peptide mass fingerprint

Depending upon the process carried out for data generation a selection in the quantitation must be made. In case of label--free quantitation ...

| MASCOT                    | MS/MS lons Sear                                                    | ch                                        |                                                                                                    |
|---------------------------|--------------------------------------------------------------------|-------------------------------------------|----------------------------------------------------------------------------------------------------|
| Your name                 | pater parker                                                       | Ernal                                     | vipformula1@gmail.com                                                                                                    |
| Search title              |                                                                    |                                           |                                                                                                    |
| Database(s)               | Encontestrates_EST =<br>Numes_EST<br>Pungs_EST<br>Enconcentrat EST | Encycles<br>Afficer up to<br>Quantitation | Trypein .<br>1 • missed cleavages                                                                                            |
| Taxonomy                  | All antrias                                                        |                                           | TRAD ANALY                                                                                                    |
| Fixed readings            | Catanionettyl (C) *                                                |                                           | Click on None                                                                                                    |
|                           | Display all modificat                                              |                                           |                                                                                                    |
| Variable<br>modifications | Conduction (M)                                                     |                                           | EPTL (Surrive and IMID) mumphex<br>ICPL duplex pre-digest (MD)<br>ICPL duplex pre-digest (MD)<br>ICPL fratex pre-digest (MD) |
| Peptide tol. 8            | 1.2 04 4 4                                                         |                                           | 150 Matabolic MD                                                                                                    |
| Peptide charge            | 2                                                                  | Researchapte                              | 15% = 13C Metabolic (MD)                                                                                                    |
| Data Me                   |                                                                    | Berra.                                    | SILAC K+6 R+10 (MD)<br>SILAC K+6 R+10 Arg-Pro (MD)                                                                           |
| Data format               | Mascol panaris .                                                   | Presserver                                | BILAC K+6 R+6 (MD)<br>BILAC R+6 R+10 (MD)                                                                                    |
| Instrument                | Default .                                                          | Error talerant                            | BILAC K+8 R+10 (MD)                                                                                                    |
| Decey                     |                                                                    | Report top                                | AUTO . Nits                                                                                                    |
|                           | Start Smarth                                                       |                                           | Report Form                                                                                                    |

(Refer Slide Time 25:58)

...select none in quantitation tab

#### (Refer Slide Time 26:02)

| MASCOT                    | MS/MS Ions Search         |               |                                                                                      |   |
|---------------------------|---------------------------|---------------|--------------------------------------------------------------------------------------|---|
| Your name                 | pater parker              | Email         | viptormula t@gmail.com                                                               |   |
| Search Little             |                           |               |                                                                                      |   |
| Database(s)               | Invertainates_EST =       | Enrysee       | Trypain .                                                                            |   |
|                           | Pungs, BBT                | After up to   | 1 . missed cleavages                                                                 |   |
|                           | Environmental EET         | Quantitation  | bune                                                                                 |   |
| Taxonomy                  | Ail entries               |               |                                                                                      |   |
| read for a lines          | Colombinettyl (C) *       |               | Acatyl (K)<br>Acatyl (Interm)<br>Acatyl (Protein Interm)<br>Armilated (Charm)        | à |
|                           | Display all modifications |               | Ammonip lass (N term C)                                                              |   |
| Variable<br>modific atoms | Ondetton (#)              |               | Bioton (K)<br>Bioton (Ar-term)<br>Carlsernyt (K)<br>Carlsernyt (K)<br>Carlsernyt (K) |   |
| Papilala tal. 2           | 1.2 0                     | PES/HS tol. 2 | 0.6 0                                                                                |   |
| Peptide charge            | 2+ +                      | Honologic     | # Average ()                                                                         |   |
| Data Me                   | (Burns                    | 2             |                                                                                      |   |
| Data format               | Mascol ganaris .          | Pressures     | m/s                                                                                  |   |
| Instrument                |                           |               |                                                                                      |   |
| Decay                     |                           | Click on B    | rowse                                                                                |   |
|                           | (But front)               |               |                                                                                      |   |

Remaining parameters remain same as PMF. Browse the MS/MS raw data file and ...

(Refer Slide Time 26:10)

| Vour name                        | Helphat                |                                                  |                                                                                      |                                                                                                    | 2.0  |          |
|----------------------------------|------------------------|--------------------------------------------------|--------------------------------------------------------------------------------------|----------------------------------------------------------------------------------------------------|------|----------|
| Database(s)                      | Los in                 | (2 beilig                                        |                                                                                      | 0000                                                                                                    |      |          |
| -                                | My fine e<br>Builderte | Phy Connelle<br>Martin Connelle<br>C Arribit con | rts<br>Harse<br>F                                                                    | Path America Tale                                                                                                    |      |          |
| modifications                    | Cuday                  | Adde Kaal<br>Gough Own                           | der 9<br>Her                                                                         | and to any time of the second second |      | 10<br>10 |
| Variable<br>modifications        | MyDecureria            | Codena H                                         | Ginna Tanan Manazoyt, J.<br>Cill D. Piet I. 1980, 2021.<br>P. Currentist Bestabilise | )<br>#1                                                                                                    |      |          |
| Peptide tal. 2<br>Peptide charge | -                      | Distanting                                       | Distages, Julia<br>Distages, Julia<br>(25 Aug 12, 5 Au                               |                                                                                                    |      |          |
| Data format                      | 61                     | -                                                | R AND LOF ON                                                                         | 1 (20)70107                                                                                                    |      |          |
| Instrument                       | 3                      | The state                                        | Aller                                                                                | ( date to 1                                                                                                    | Lave | 100000   |

...search the results using Mascot

#### (Refer Slide Time 26:13)

| -         |                        |                                                                                                    |                                                                                                    |                                                                                                    |   |  |  |  |
|-----------|------------------------|----------------------------------------------------------------------------------------------------|----------------------------------------------------------------------------------------------------|----------------------------------------------------------------------------------------------------|---|--|--|--|
|           |                        | Final defermint generators                                                                                                    |                                                                                                    |                                                                                                    |   |  |  |  |
| ally from |                        | Disalay all m                                                                                                    | adfustore E                                                                                                    | 1.                                                                                                    |   |  |  |  |
|           | Variable modifications | Oxidation (W)                                                                                                    | *                                                                                                    |                                                                                                    | - |  |  |  |
|           | and the set of         | 1.0 00                                                                                                    |                                                                                                    |                                                                                                    |   |  |  |  |
|           | Paultifa charge        | 1                                                                                                    |                                                                                                    | Sec.                                                                                                    |   |  |  |  |
|           | Data file              | Officianterite and Dat                                                                                                    | Rogel To Brown                                                                                                    | (Antes)                                                                                                    |   |  |  |  |
| -         | Data format            | Hasest ganare                                                                                                    |                                                                                                    |                                                                                                    |   |  |  |  |
|           | Instrument             |                                                                                                    | $\rightarrow$                                                                                                    | and 113                                                                                                    |   |  |  |  |
| 4.8.14    | Datay                  | 0                                                                                                    | 7                                                                                                    | 14 mil                                                                                                    |   |  |  |  |
|           |                        | Start Saarch .                                                                                                    | Click on Dr                                                                                                    | rop Down                                                                                                    |   |  |  |  |
| the title | many and home party.   | here i                                                                                                    |                                                                                                    |                                                                                                    |   |  |  |  |
| real true |                        | #124.000                                                                                                    |                                                                                                    |                                                                                                    |   |  |  |  |
| wit.      |                        | 1 Hotser Cabity                                                                                                    | 100 C                                                                                                    |                                                                                                    |   |  |  |  |
|           |                        | Wanned I.                                                                                                    |                                                                                                    |                                                                                                    |   |  |  |  |
|           |                        | And Series and Series and Ser | Aligned and aligned and aligned and aligned aligned a | Conserve all modifications     Conserve all modifications     Conserve all modifications |   |  |  |  |

Define the instrument ...

(Refer Slide Time 26:15)

|                    | W2/W3 Tous 3con                                                                                                 | ch                         |                       |
|--------------------|----------------------------------------------------------------------------------------------------|----------------------------|-----------------------|
| Trees States       | pater parter                                                                                                    | Erend out                  | amotal genal.com      |
| Smarch 1984        |                                                                                                    |                            |                       |
| (tekshows(a)       | (Incastante                                                                                                    | Display all modificat      | iena 🖸 💡              |
|                    | Partable modify allows                                                                                          | Oxidation (H) *            | University            |
|                    | (Concession)                                                                                                    |                            |                       |
| Yammay             | All andres                                                                                                    |                            |                       |
| Frond              | Papinis tol. 2                                                                                                  | 1.3 0                      | NC 0 -                |
|                    | Peptide charge                                                                                                  | 2+ +                       | in its Agenet)        |
|                    | Data Me                                                                                                    | O'Demanards and DatingsThe | Brown others ( darwe) |
|                    | Data format                                                                                                    | Mascal canada              | (retainent)           |
| annal for a horney | Centeriou of                                                                                                    |                            |                       |
|                    | The second second second second second second second second second second second second second second second se | CONTRACTOR OF THE OWNER.   |                       |
| Pagenda kal. S     | La Decey                                                                                                    | E 881-0040-10              |                       |
| Paulide sharps     |                                                                                                    | Martin L                   |                       |
| Date Ma            | Comments and Samparity                                                                                          | Click on Defa              | ault                  |
|                    | Hannet gament a                                                                                                 |                            |                       |
|                    |                                                                                                    | FTWB-8CD                   |                       |
|                    |                                                                                                    | MALDI-QUAD-TOF             | 1 - NO                |
| Trates A           |                                                                                                    | MALDI-GET-TOF              |                       |

...that has been used to generate the raw data. When we don't know the name of the instrument select default.

#### (Refer Slide Time 26:27)

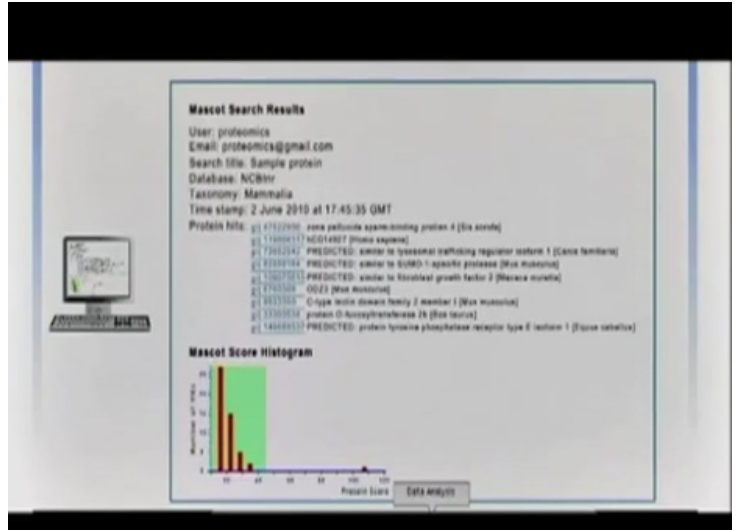

The result output generated is almost similar to PMF output.

(Refer Slide Time 26:29)

|                                                                                                    | Papenda summary ( | head             |               |                                            |                 |                                       |                                                                                                    |   |         |                                                                                                    |
|----------------------------------------------------------------------------------------------------|-------------------|------------------|---------------|--------------------------------------------|-----------------|---------------------------------------|----------------------------------------------------------------------------------------------------|---|---------|----------------------------------------------------------------------------------------------------|
|                                                                                                    | Parma 24          | autory .         |               |                                            |                 |                                       |                                                                                                    | - |         |                                                                                                    |
|                                                                                                    | syste             |                  | 1.1.10        | -                                          | -               |                                       |                                                                                                    |   |         |                                                                                                    |
|                                                                                                    |                   |                  | -             | -                                          |                 | -                                     | e 3 -                                                                                                    | - |         |                                                                                                    |
|                                                                                                    | -                 |                  |               | -                                          | -               | [acess                                | 10.00                                                                                                    |   | terms ( | E.                                                                                                    |
|                                                                                                    | Annes ( Anne      | -                | and below     | 2                                          |                 |                                       |                                                                                                    |   |         |                                                                                                    |
| _                                                                                                    |                   |                  |               |                                            |                 |                                       |                                                                                                    |   |         |                                                                                                    |
| Thereas                                                                                                    | ·                 |                  | tors 101      | -                                          | 80.1            | -                                     | 10.0                                                                                                    |   |         |                                                                                                    |
| A DOWN                                                                                                    | Baland & States   | n for mental it. | r topologi pr | and a                                      | •               |                                       |                                                                                                    |   |         |                                                                                                    |
| ALL BOM                                                                                                    |                   |                  |               |                                            |                 |                                       |                                                                                                    |   |         |                                                                                                    |
| and the second second se                                                                                                    |                   |                  |               |                                            |                 |                                       | -                                                                                                    | - | -       |                                                                                                    |
| Contract Contract                                                                                                    | T click           | on gli           | 1753          | 114                                        | 1               | -                                     | August .                                                                                                    | - | -       | Particle<br>A Distancement of                                                                                                    |
| Company of the Party of the Party of the Par | Click             | on gi j          | 1753          | 114                                        | -               |                                       | 111                                                                                                    | 1 |         | нини<br>1. Полгония<br>4. годиния<br>1. социалия                                                                                                    |
| THIN IS NOT                                                                                                    | Click             | on gi ( )        | 1753          | 114                                        | - martin        | 1 8 2 2 2                             | 40940<br>411<br>100<br>100<br>100<br>100<br>100<br>100<br>100<br>100<br>1                                                                                                    | J |         | Partial<br>2. Toportella, e<br>3. Coportella, a<br>3. Coportella, a<br>3. Anton Taxon (Social Control (Social Social Socia                                                                                                    |
| A REAL PROPERTY.                                                                                                    | Click             | on gi ji         | 31753         | 114                                        |                 | 1 6 2 2 9 1 9                         | 100000<br>10000<br>10000<br>10000<br>10000<br>10000                                                                                                    | J |         | Particle<br>5. FOREAUGUSE A<br>5. FOREAUGUSE A<br>5. FOREAUGUSE AND A<br>6. APART (C. 10) FOREAUGUSE AND A<br>6. APART (C. 10) FOREAUGUSE AND A<br>8. June Sector (C. 10) FOREAUGUSE AND<br>8. June Sector (C. 10) FOREAUGUSE AND<br>1. June Sector (C. 10) FOREAUGUSE AND<br>1. June Sector (C. 10) FOREAUGUSE AND                                                                                                    |
| ALL ALL ALL ALL ALL ALL ALL ALL ALL ALL                                                                                                    | Click             | on gi ( )        | 31753         | 14                                         | Inne            | 1.827.8=8.8                           | 100000<br>10000<br>1000000 | J |         | Partial<br>8. Fille Answer 6.<br>4. July answer 7.<br>4. July answer 7.<br>5. July answer 7.<br>5. July answer 7.<br>5. |
| A ST AND                                                                                                    | Click             | on gi j          | 11753         | 114<br>*********************************** | Janes and 1     | 1.822.8=8.8                           | 40000<br>400<br>2000<br>400<br>400<br>400<br>400<br>400<br>400<br>4                                                                                                    | J |         | Particle<br>1 - Galacter 1, 1<br>- (-) - (-) -                                                                                                    |
| T. MARTIN                                                                                                    | Click             | on gi i          |               |                                            | Anna anna 2     | 1 1 1 1 1 1 1 1 1 1 1 1 1 1 1 1 1 1 1 | 10000 1000                                                                                                    | J |         | Home: Units +                                                                                                    |
| TTTER OF BRIDE                                                                                                    | Click             | on gi []         |               |                                            | Anna anna I In- | 1.1 Ballaballa                        |                                                                                                    | J |         | Pumi<br>                                                                                                    |

The accession ID indicates the protein information obtained from the database marked as green

#### (Refer Slide Time 26:37)

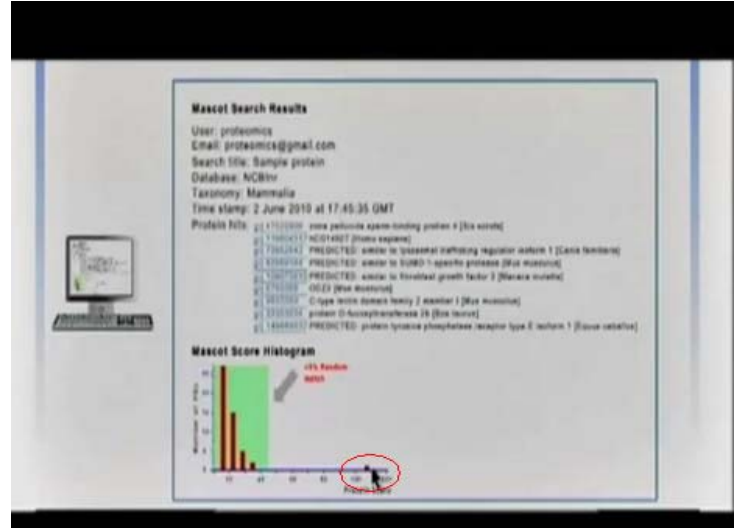

The protein hit outside the green box indicates the p value less than 0.05 which is statistically significant....

(Refer Slide Time 26:45)

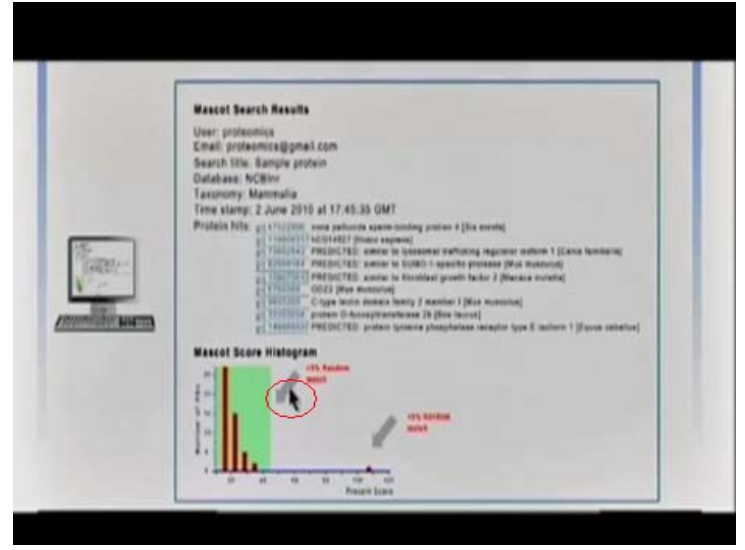

... where as hits inside the green box indicates random matching

#### (Refer Slide Time 26:50)

|   | Mascot search results                                                                                                    |
|---|----------------------------------------------------------------------------------------------------|
|   | Protein view<br>Auch in gli 1979 li lune. 20<br>Ummer annon in (Li lune hand) 1979 (kan agent)<br>Fant is much et (Li lune hand) 1979 (k. 1. 6). 40 ans anayos fan das lis<br>of fands fan (ag                                                                                                 |
| H | Moning Face (and (and (and and an organ A M))<br>MDB AAD and a <u>an interpretation</u> appendix<br>Moning and <u>an interpretation</u> (or partice) and and an and an                                                                                                    |
|   | Francesory <u>Constanting</u><br>Linux to service a dobt writes contacting this sequence from HER Entropy<br>at Linux for the Entropy Linux and the                                                                                                    |
|   | Food mathiestone (salan asserta) (k).<br>Yanata mathiestone (histone (hi<br>Chanage ta Yayan), cala ( assertate al Ni aniau mat sastas in P<br>Sayatan (canage 1-1)                                                                                                    |
|   | Ratchad paperine shows in Sale for                                                                                                    |
|   | t meneringe genering menering neurona terminen artikelen<br>te merikanse kantolike meneriken artikelen distantet titerelan<br>te merikanse termenik verkenaas sisterering severenka<br>die merikanse fektoriken generikanse severenka severenka<br>de merikanse fektoriken severenka severenka |

Mascot search Results

(Refer Slide Time 26:56)

| Mascot search results                                                                                                    |
|----------------------------------------------------------------------------------------------------|
| Protection view<br>marks to prior/10/10/10/10/10/10/10/10/10/10/10/10/10/                                                                                                    |
| Four madifeatures (antennaturate) (X).<br>Yanata mulifeatures (bistature (R))<br>Conseque (P) Process, coli Cares and al XI writers ment mobiles (s.P.<br>Seguere Converge 1-10                                                                                                    |
| Reciber parties ober in help for<br>1 monthoge california, and Trans, Pillfalanni (UTDA/THE<br>10 artematian analysis welligen; california, california<br>10 terracion titolarite recentra, california, analysis<br>20 defution, recibertal california, analysis<br>10 terracion titolarite recentral california<br>20 defutioner, recibertal california<br>20 defutioner<br>20 terracion titolarite recentral territe |

The score the peptide score is the sum of highest ion scores for each sequence with duplicate matches being excluded.
# (Refer Slide Time 27:03)

| Mascot search results                                                                                          |
|----------------------------------------------------------------------------------------------------|
| Protein view                                                                                                   |
| much to get 1970 to have 101                                                                                   |
| Qminiser greptin for Weijć, Mithill (Mente signan)                                                             |
| Faunt to search of Critisen Annual Benatopolity (C.U.W.W. Ann analysis Rev. Anta Kin-<br>myl Flandbas Harl.ogf |
| Restrict Raw (MC) 2000 (should provide 1.0)                                                                    |
| NOR Real Paper of an Infiliate agreent or                                                                      |
| other applications                                                                                             |
| Predicted mass of the protein.                                                                                 |
| Concerning and and an and an and a second the films.                                                           |
| at 11/1913 New York and an                                                                                     |
|                                                                                                    |
| First Auditorian (Chandrawith (1)                                                                              |
| General Australiant English and All and and added in 1                                                         |
| Courses by Property sets a rent ware of the annual ment resolute to P                                          |
| Select Construction                                                                                            |
| Returbed paption shows in 2012 for                                                                             |
| 1 BERTAFFILLE GRATTERLE ARAFTRANS PSPALARE BLPSLAFE                                                            |
| to anything a anything writing of the official transformers                                                    |
| THE WEALTHIP FERANCES PROCESSING ALCOPPES ADDRESS                                                              |
| In Grantson visioners formation and the second landson                                                         |
|                                                                                                    |

Nominal mass it is predicted mass of the protein

(Refer Slide Time 27:09)

| Mascot search results                                                                                                    |
|----------------------------------------------------------------------------------------------------|
| Protein view                                                                                                    |
| Auch to al (1990) 14 hour 205                                                                                                    |
| Unindex Upstein für Hald 1940 (kons superis)                                                                                                    |
| Faund to search of Column harmschembage/80106.36.493 mile analysis flow data film-<br>myl filmschete filmt.myl                                                                                                    |
| Named Awa (W) 1994 Calculate proper 2.80                                                                                                    |
| NOR HART sweek of projections and the                                                                                                    |
| Orders and second secon |
| Teamony tensor the protein.                                                                                                    |
| Links to retrieve until contracting the segurer term film faires                                                                                                    |
| al. 111 (find) a New York and an                                                                                                    |
| First modification: (adaptionship) (i)                                                                                                    |
| Yarialia medificatione Botherine (R)                                                                                                    |
| Colorage by Truestini cuto C term state of RR enterio next motidue to P                                                                                                    |
| Segurus Courage 14                                                                                                    |
| Matched paytiles about by fail had                                                                                                    |
| 1 NUMPERE GREATING ANTIMAL PURALARS UPLACED                                                                                                    |
| ET ARVTRRETAL KARPUSSEUR WUELDRICH, GRESSBRPEN LTEEPHERE                                                                                                    |
| THE WEALING THANKEL HARTWARD ALL TARGET AND THE                                                                                                    |
| IN SPLEASER, INSCRIPTE LEARNING LANSENGE LANSENGE                                                                                                    |
| the selection of the second second seco                                                                                                    |

Calculated pI value, predicted isoelectric point of the protein

### (Refer Slide Time 27:17)

| sterin view<br>na na priježitat kone 193<br>na na unoven na na kalka tatelja pana supang<br>na na unov d (-)spana konejčenstpaži (d. 51 ml at pera varijes kon des tre<br>Nacebas tra na na |
|----------------------------------------------------------------------------------------------------|
| ut to gl.(1978)44 kone 198<br>nee gezen te instal 1946(19) (kone angen)<br>of a varied of (-theoreteam)(beauged) X (-dd) 65 per analyse kee deta file:<br>Talendar (dm -dg)                 |
| neur spergen for Welde (1940)ks (Ruine sugarn)<br>et in same de C-lavershamilitensapilit (K. 56-66) pers energies fine des Film<br>Raziolaus (Rei Lave                                      |
| eri in sameh al Coloner harmiðentspæll 20. úl. Ali 485 vara snajvas kan vara fén-<br>Flandus Flandus                                                                                        |
|                                                                                                    |
| ensi Aan (Wr) 1884); (atculated pi value: A.BF                                                                                                    |
| BAIT much of generating equive as                                                                                                    |
| emailed sourcessing for parting tots other applications                                                                                                    |
| mentry <u>intercontent</u><br>is a national other intercontenting this sequence from MDE failure:<br>(1975) from from anticity                                                              |
| et madifications: (alkanidationhy) (C)                                                                                                    |
| adra most Franciscos Baldarino (16)                                                                                                    |
| orage by Tryanino cuto C term eide of KR unlans next residue is P                                                                                                    |
| and Company Int                                                                                                    |
| A A A A A A A A A A A A A A A A A A A                                                                                                    |
| indicates the % of matching                                                                                                    |
| peptides.                                                                                                    |
| VERSION PRODUCT PROTEMES ALCORPOL AND THE                                                                                                    |
| VETLADIGT MEGLENICH FAINAGEN ANNACHTUR GANECHTAN                                                                                                    |
|                                                                                                    |
| -                                                                                                    |

Sequence coverage indicates the percent of matching peptide

(Refer Slide Time 27:24)

| Mascot search results                                                                                                    |  |
|----------------------------------------------------------------------------------------------------|--|
| Probably show<br>white the p12/9304 have 105<br>bismess currents for install (1990) (plane support)<br>France is served at 1.0 bismediatent/dataget(12) (1, 4) 40 pers surgers hav note hits-<br>and france free and                                                                                                    |  |
| Nonmart nam (Mrs. 1994). Lainument provins 4 Alf<br>Mille Kull North of <u>a 1971/2017</u> appret at<br>Web-social <u>assumption (1970)</u> for participation about applications.                                                                                                    |  |
| Featurery: <u>Services</u><br>Loss to neurone other motion securiting this sequence from HOE feature<br>all controls in their feature assister                                                                                                    |  |
| Food madifications: Londonialmenthy ICL<br>Younder matifications: Automation (R)<br>Clansraph by Property Automatic Linear allow of AR weblan, space matification in P<br>Engineers: Converge 1-10.                                                                                                    |  |
| All peptides are deployed with<br>matching peptides because of ref.<br>or 05/25/2011 F1020742 California<br>or 05/25/2012 F1020742 California<br>or 05/25/2012 F1020742 California |  |

All the peptides are displayed with matching peptides indicated in red

### (Refer Slide Time 27:32)

| Mascot      | search res   | sults       |           |          |       |                                                        |
|-------------|--------------|-------------|-----------|----------|-------|--------------------------------------------------------|
| Pristan     | ~            |             |           |          |       |                                                        |
| Show        | preticing pe | utides also |           |          |       |                                                        |
| Arrest of   |              |             |           |          |       |                                                        |
| Sect.P      | epiides By   | * tesidar   | Number 1  | t tecres | and a | an E Decreasing Mass                                   |
| Start - End | Observed     | Hereset)    | Mitala    | Deita    |       | Sequence                                               |
| 111-119     |              | 111.174     | 1918.9797 | 11       |       | K. WANGGLOCVPPELLAR N Deidetion (N) (1000 Scott 113)   |
| 147 154     | 491.7200     | 141.4254    | 182.4913  | 47       |       | A FEGAVATE & CONSIGNER AL                              |
| 147 - 154   | 492.7765     | 961,446.4   | 982,8913  | -44      | 0     | R. FGEAVWER A CIRCLICOLE ADD                           |
| 147 154     | 497.2348     | 962,4551    | 982,4913  | 37       | - 21  | K.FGEAVWER.A (host score 11)                           |
| 241 238     | 1005.4435    | 2008.8955   | 2007,6133 | 100      | 6     | R. LANFINFORTUGAVIOR & Deletion (M) Clark score 14     |
| 141. 114    | 474 2984     | 2023 6743   | 2025.0104 | 427      | 6     | R. LAMPENFOFFVCAR/TON C 2 Oxidation (N) class score 27 |

The protein view obtained on selecting the particular protein link is very similar to protein view observed in PMF. It provides detailed information ....

(Refer Slide Time 27:41)

| Pre   | Relis vi | earch rei<br>ew | unts        |           |       |      |                                                                                                    |
|-------|----------|-----------------|-------------|-----------|-------|------|----------------------------------------------------------------------------------------------------|
| 1     | 90 m p   | redicted pe     | ptides also |           |       |      |                                                                                                    |
| Inde  | ales De  | qianing & o     | nd of each  |           |       |      |                                                                                                    |
| pept  | -        | _               | _           | under 1   |       |      | un o betreened were                                                                                             |
| (Ing  | ) IN     | Observed        | Hr(expl)    | Writelia) | Delta | #155 | Sequence                                                                                                    |
| 111   | 14       | -               | 1918.8748   | 1918,9797 | -11   | 1    | R. MANEGALGEVPPELLAR N. Oxidation (N) (Lans scate 112)                                                          |
| 142   | 141      | 482.2200        | 1918.9029   | 1918,9797 | 42    |      | E. WAMEGALGCYPPELLAS. III. OxMARIAN (W) (1993 NERVE 41)                                                         |
| 147 - | 154      | 492.2305        | 982.4464    | 982.6913  | -4    | 0    | K.FGEAVWER.A CLOSE SCACE AD                                                                                     |
| 107   | 154      | 492.2348        | 102.4551    | 982.4913  | 17    |      | K.FGEAVWER.A (http://www.31)                                                                                    |
| 241   | 438      | 670.6393        | 2018.8755   | 2009.0155 | 11    | -    | R. LANFINFOFFYGANTOR, C. Deldation (R) (1918 SLOTE 12)<br>8 LANFINFOFFYGANTOR, C. Deldation (R) (1919 SLOTE 13) |
|       | 114      | 474 2484        | 2023.8743   | 2075.0104 | 422   |      | R. CAMPENFORTWOATVTOK C 2 Outdation (N) Consistence 22)                                                         |

... about each of the matched peptide displayed The start ...

# (Refer Slide Time 27:46)

| Masco    | ot search re    | sults        |           |         |        |                                                          |
|----------|-----------------|--------------|-----------|---------|--------|----------------------------------------------------------|
|          |                 |              |           |         |        |                                                          |
| 0        | ow predicted pe | optides also |           |         |        |                                                          |
|          |                 |              | 1         |         |        |                                                          |
| ٠.       | Otherved males  | ny neity     | rber      | n morea | ting a | ass @ Decreasing Mass                                    |
| Star a   | and the second  | Mrieupti     | Wiald     | Delta   | -      | Sequence                                                 |
| 194.1    | -               | 1918.8746    | 1918.9797 | 35      |        | R. WANLGALGCUPPELLAR.W. Oxidation (W) times access 1120  |
| 126 1    | 12 960.4587     | 1914,9029    | 1918.9797 |         | - 81   | E. WANEGALGENTPELLAR. N. Oxidation (M) (inclusion All)   |
| 147 1    | 4 492.2200      | 982, 4234    | 982.4913  | 1       |        | R. FGLAVNER, A COMMENCE MAD                              |
| 10.1     | 497.1148        | 887.4551     | 982.4912  | 17      | 1      | E.F.C.LAVWER.A. Cont. State 101                          |
| 241-2    | 470.4795        | 2008.8354    | 2009.0155 | .19     | 0      | R.LAMPINFOFFVOAIVIGE.C Oxidation (M) (Iors score 42)     |
| 241 2    | 18 1009 46.15   | 2068,9124    | 2009.0155 | -81     | 9      | E LANFENFEFFVQARVTER C Oxidation (M) (into actors 35)    |
| 241 . 21 | E 676.2985      | 2025.8741    | 2015.0104 | 427     | 0      | R. LAMFLMFCFFVCA/VICK. G 2 Oxidation (M) Contributing 22 |

... and end position of amino acids ...

(Refer Slide Time 27:50)

| Protein view     |              |             |              |           |        |                                                                                                    |  |  |  |  |
|------------------|--------------|-------------|--------------|-----------|--------|----------------------------------------------------------------------------------------------------|--|--|--|--|
| She              | predicted pe | ptides also |              |           |        |                                                                                                    |  |  |  |  |
| Sort Peptides By |              | ***         | ruisted mole | e ular se | +(491) | D Decreasing Mass                                                                                          |  |  |  |  |
|                  |              |             | ~            |           |        |                                                                                                    |  |  |  |  |
| Start - Er       | d Observed   | Mr(expt)    | MICIO        | Delta     | Miss   | Sequence                                                                                                   |  |  |  |  |
| 126 . 142        | 960.4445     | 1918.8746   | 1912/0797    | -55       | 2      | R. WANLGALGCVFPELLAR.N Oxidation (M) (Lana acure 113)                                                      |  |  |  |  |
| 126 - 142        | 960.4587     | 987,4254    | 982,4913     | -00       |        | R. WARLGALGCYPPELLAR. R. Oxidation (M) (1011 Score 44)                                                     |  |  |  |  |
| 147 - 154        | 492.2305     | 982.4464    | 982.4913     | -44       | 0      | K.FGEAVWER.A CONSIGNER HOP                                                                                 |  |  |  |  |
| 147 154          | 492.2348     | 982,4551    | 982,4913     | -17       | 2      | K.FGEAVWER.A (1001 SCORE 32)                                                                               |  |  |  |  |
| 241 - 234        | 670.6393     | 2008.8955   | 2009.0133    | 37        |        | R.LANFONFOFFYGANTOK C Oxidation (M) (Jons score 12)<br>8.1ANFONFOFFYGANTOK C Oxidation (M) (Jons score 15) |  |  |  |  |
| 241 - 234        | 474.2986     | 2025.4741   | 2023.0104    | 427       | 0      | R. LAMPIMPOPPULAIVIGE. C 2 Oxidation (R) Itons score 22                                                    |  |  |  |  |

... calculated and ...

# (Refer Slide Time 27:51)

|                                                                       |                                        | search res                                                                        | sults                                                                                            |                                                                                     |                                        |         |                                                                                                    |
|-----------------------------------------------------------------------|----------------------------------------|-----------------------------------------------------------------------------------|--------------------------------------------------------------------------------------------------|-------------------------------------------------------------------------------------|----------------------------------------|---------|----------------------------------------------------------------------------------------------------|
| Pro                                                                   | 0#55 V                                 | 68 W                                                                              |                                                                                                  |                                                                                     |                                        |         |                                                                                                    |
| 1                                                                     | how                                    | predicted pe                                                                      | utides also                                                                                      | 1                                                                                   |                                        |         |                                                                                                    |
|                                                                       | -                                      |                                                                                   |                                                                                                  |                                                                                     |                                        |         |                                                                                                    |
|                                                                       |                                        | valide                                                                            | _                                                                                                | _                                                                                   |                                        |         |                                                                                                    |
|                                                                       |                                        | Cop.                                                                              | erimental m                                                                                      | olecular well                                                                       | (M. 14                                 | sing m  | ass © Decreasing Mass                                                                                                    |
|                                                                       |                                        | _                                                                                 |                                                                                                  |                                                                                     | _                                      |         |                                                                                                    |
|                                                                       |                                        |                                                                                   |                                                                                                  | Manhaman Sarah 1                                                                    | Bulks                                  | Mitt    | Laborate                                                                                                    |
| Start                                                                 | End                                    | Observed                                                                          | Mr(expl)                                                                                         | WY(CBIC)                                                                            | PELLA                                  |         | Preprinte                                                                                                    |
| Start 126 -                                                           | End<br>142                             | Cheerved<br>950-1445                                                              | Metenpt3                                                                                         | MY(CASC)                                                                            | -55                                    | 0       | R. WAMLGALGCVFPELLAR.N. Oxidation (M) (jump peors 112)                                                                                                    |
| Start<br>126 -<br>126 -                                               | End<br>142<br>142                      | Cheerved<br>967-005<br>960-0587                                                   | Mr(expl)<br>1918.8746<br>1918.9029                                                               | MY(CASC)<br>1918,9797<br>1918,9797                                                  | -55                                    | 0       | R. WANEGALGCVFPFLLAR.N. Oxidation (N) (1003 access 112)<br>B. WANEGALGCVFPFLLAR.N. Oxidation (N) (1003 access 112)                                                                                                    |
| Start<br>126 -<br>126 -                                               | End<br>142<br>142<br>154               | Cheerved<br>960.4445<br>960.4587<br>492.2200                                      | Meteopeta<br>1918.8746<br>1918.9029<br>982.4254                                                  | M/(CASC)<br>1918.9797<br>1918.9797<br>982.4913                                      | -55<br>-40<br>-47                      | 000     | R. WANI, GALGCVPP(LLAR.N. Oxidation (N) ( <u>Loss access 112</u> )<br>R. WANI, GALGCVPP(LLAR.N. Oxidation (N) ( <u>Loss access 112</u> )<br>R. FGEAVWFR, A. ( <u>Loss access 64</u> )                                                                                                    |
| Start<br>124 -<br>126 -<br>147 -                                      | End<br>142<br>142<br>154               | 060-4446<br>960-4465<br>960-4587<br>492-2200<br>492-2305                          | Mr(expl)<br>1918.8746<br>1918.9029<br>987.4254<br>982.4464<br>982.4464                           | M/(CAIC)<br>1918.9797<br>1918.9797<br>982.4913<br>982.4913                          | -55<br>-40<br>-47<br>-46               | 00000   | R WARLOAGCVIPPELLAR N. Oxidation (N) ( <u>Intersect 111</u> )<br>R WARLOALCVIPPELLAR N. Oxidation (N) ( <u>Intersect 111</u> )<br>R JGLAVNTRA ( <u>Intersect</u> 651<br>R JGLAVNTRA ( <u>Intersect</u> 651<br>R JGLAVNTRA ( <u>Intersect</u> 651                                                                                                    |
| Start<br>126-<br>147<br>147<br>147                                    | End<br>142<br>142<br>154               | Observed<br>960:4446<br>960:4587<br>492.2200<br>492.2305<br>492.2348              | Mr(expt)<br>1918.8746<br>1918.9029<br>987.4254<br>982.4464<br>982.4551<br>7008.551               | MY(CBIC)<br>1918,4797<br>1918,4797<br>982,4913<br>982,4913<br>982,4913              | -55<br>-40<br>-47<br>-46<br>-17        | 000000  | REWARD GALECYPPELLAR IN Oxidation (M) (JUNE JUNE 112)<br>START GALECYPPELLAR IN Oxidation (M) (JUNE JUNE 45)<br>R.FGLAVWER A (JUNE JUNE 45)<br>R.FGLAVWER A (JUNE JUNE 45)<br>R.FGLAVWER A (JUNE JUNE 45)<br>R.FGLAVWER A (JUNE JUNE 45)<br>R.FGLAVWER A (JUNE JUNE 45)<br>R.FGLAVWER A (JUNE JUNE 45)<br>R.FGLAVWER A (JUNE JUNE 45)<br>R.FGLAVWER A (JUNE JUNE 45)<br>R.FGLAVWER A (JUNE 35)<br>R.FGLAVWER A (JUNE 35)<br>R.FGLAVWER A (JUNE 35)<br>R.FGLAVWER A (JUNE 35)<br>R.FGLAVWER A (JUNE 35)<br>R.FGLAVWER A (JUNE 35)<br>R.FGLAVWER A (JUNE 35)<br>R.FGLAVWER A (JUNE 35)<br>R.FGLAVWER A (JUNE 35)<br>R.FGLAVWER A (JUNE 35)<br>R.FGLAVWER A (JUNE 35)<br>R.FGLAVWER A (JUNE 35)<br>R.FGLAVWER A (JUNE 35)<br>R.FGLAVER A (JUNE 35)<br>R.FGLAVER A (J |
| Start<br>126-<br>147-<br>147-<br>147-<br>147-<br>147-<br>147-<br>147- | End<br>142<br>142<br>154<br>154<br>154 | 000000000<br>960-4646<br>960-4587<br>492.2200<br>492.2305<br>492.2345<br>870.6395 | Mrtexpt)<br>1918.8746<br>1918.9029<br>987.4254<br>982.4854<br>982.4551<br>2008.8966<br>2008.8966 | MY(CBIC)<br>1918.0797<br>1918.0797<br>982.4913<br>982.4913<br>982.4913<br>2009.0155 | -55<br>-40<br>-47<br>-46<br>-17<br>-59 | 0000000 | AVANI, GALGOVIPPI, LAR. N. Oxidation (N) (Inter score 110)<br>8. WARI, GALGOVIPPI, LAR. N. Oxidation (N) (Inter score 110)<br>8. WARI, GALGOVIPPI, LAR. N. Oxidation (N) (Inter score 110)<br>8. VARIANTIA - Origin score (S)<br>8. VARIANTIA - Origin score (S)<br>8. VARIANTIA -                                                 |

... experimental molecular weights...

(Refer Slide Time 27:55)

| Protein          | WH .         |                               |           |       |   |                                                          |
|------------------|--------------|-------------------------------|-----------|-------|---|----------------------------------------------------------|
| Show             | predicted pe | ytides also                   | 1         |       |   |                                                          |
| Sort Pratides By |              | · Re Calculated molecular web |           |       |   | Discreasing mass                                         |
| Start - End      | Garned       | Wriespij                      |           | Delta | 6 | leasence                                                 |
| 176 . 147        |              | 1111.4744                     | 1918,9797 | -15   | ~ | B. WARLGALOCVEPTLAN. IN Oxidation (N) Cana Marr. 1127    |
| 147 - 154        | 492.2200     | 162.4254                      | 182,4913  | 42    |   | K. WARE CALCE VIPTLAN W CONDITION (W) HIPL ROPE AL)      |
| 147 - 154        | 417.7305     | 887.0464                      | 982,4913  | -11   | - | K. TGERVWYK, A COMMANNER, SDA                            |
| 10-258           | 470.4295     | 2008.8966                     | 2009.0135 | -39   |   | R. LANFENFOFFYGANVICE. C. Deidetten (M) (Jans BLace, 42) |
| 241 258          | 5005.4435    | 2068.9134                     | 2009.0155 | -11   | 8 | R. LAWFUNFOFFVOARVIOR G. 2 Oxfation (N) (Inter score 3)  |

... number of missed tryptic cleavages,

### (Refer Slide Time 27:56)

| Pret  | gin vi | earch ret<br>e# | ults        |           |          |         |                                                                                                    |
|-------|--------|-----------------|-------------|-----------|----------|---------|----------------------------------------------------------------------------------------------------|
| 12    | ton p  | redicted pe     | ptides also |           |          |         |                                                                                                    |
| 2     | ort Pr | utides By       | * tesidue   | Number 1  | 0 Increa | ting pe | an © Decreasing Mass                                                                                                    |
| Start | End    | Observed        | Hr(expt)    | #rialo    | Detta    | Miss    | (and the second second s |
| 126   | 142    | 100.4445        | 1918.8748   | 1918,9797 | -33      | 1       | K. WAR GALGEVFFELLAR N. Oxidation (N) flore score 113)<br>8. WARGALGEVFFELLAR N. Oxidation (N) flore score 431                                                                                                    |
| 147   | 154    | 492.2200        | 942,4254    | 982,4913  | -87      | 0       | K.FGEAVWER.A COME MARY BAD                                                                                                    |
| 147 - | 134    | 497.7305        | 982.4464    | 982,4913  |          | - 1     | K.FGLAVWER.A CONLACKE.SD                                                                                                    |
| 101 - | 154    | 670.6395        | 2008.8964   | 2009.0135 | -59      |         | R. LAMPENFORTYQUIVIGE.C. Oxidation (M) (See acars (D)                                                                                                    |
| 244   | 14.8   | 1005 4435       | 2068.9134   | 2009.0135 | -55      | Ψ.      | R. LANFINFOFFVQARVTOR. G. Oxidation (M) (Inco score 35)                                                                                                    |

... sequence of each peptide segment and their corresponding ion scores are shown

(Refer Slide Time 28:02)

| ħ            | otein vi | lew.         |             |            |       |       |                                                          |
|--------------|----------|--------------|-------------|------------|-------|-------|----------------------------------------------------------|
|              | Show (   | predicted pe | ptides also | 1          |       |       |                                                          |
|              | Sort P   | eptides By   |             |            |       |       |                                                          |
| - Mertpattin |          |              | • trudae    | Numper     | ncrea | and w | use for calculation of the protein<br>ware.              |
| Star         | t - End  | Observed     | Mr(expt)    | Mr(calc)   | Delta | Hiss  | Sequence                                                 |
| 126          | - 147    | 960.4445     | 1918.8746   | 1918.9797  | -55   | 0     | R. MANLGALGEVEPELLAR.N. Oxidation (M) ELECTROPILLA       |
| 126          | 142      | 960.4587     | 1918,9029   | 1918.9797  | -40   | 8     | R. WANEGALGEVYPELLAR.N. Oxidation (M) (1201 hccl 41)     |
| 147          | - 154    | 492.2305     | 982.4464    | 982.4913   | -44   | 0     | K.FGEAVWER.A LINEL SCOTE 400                             |
| 147          | 154      | 492.2348     | 982.4551    | 982.4913   | .17   | 0     | E.FGEAVWFEA (1011 SCORE 32)                              |
| 241          | - 238    | 670.6395     | 2008.8964   | 2009.0155  | -59   | 0     | R. LAMPEMPGPPVQAIVTGR. G. Oxidation (M) (Jona score. (2) |
|              | 1.1.10   | 1003,4633    | 10004.4174  | 10010.0133 |       | ×.    | IL CYNLOL AND CLARKEN C. C. CHARLENN (M) (CALFTON TO)    |

The highest ion scores are used for computing the final protein score

#### (Refer Slide Time 28:07)

| Mascel search results<br>Peptide view<br>#Lins frageweitation of Fedanistic                                                                                                    |
|----------------------------------------------------------------------------------------------------|
| Match is Query 41 M22<br>Trible: Sum of 11 acces<br>Trible: Sum of 11 acces<br>Trible: Sum of 11 acces<br>Trible: Although and State State<br>Trible: Sum of 11 acces<br>Trible: Sum of 11 acces<br>Trible: Sum of |
| Data file Crubers/harini/Deshtopix8/3/CLC-KG-HS data analysis Raw data file- mgf files/Data file1.mgf<br>Click mouse within plot area to zoom in by factor of two about that point                                                                                                    |
| Or, Plat fram 100 to 900 Da Full range                                                                                                    |
| Label all possible matches @ Label matches used for scoring #                                                                                                    |
|                                                                                                    |
|                                                                                                    |
|                                                                                                    |
|                                                                                                    |

Each peptide in Tandem MS/MS undergoes through second round of fragmentation when it passes through the second mass analyzer before it reaches the detector

#### (Refer Slide Time 28:16)

| Mascot search results<br>Peptide view<br>MS/35 Fragmentation of PGERVMPK<br>Found in (1)(17)3114, Webnew (portain for IRAGE/S1943)66 (Homo sagiens)                                                                                  |
|----------------------------------------------------------------------------------------------------|
| Match to Query 4: 982-4356 Bange values for the x-balls that can be<br>Tritler Sward 6: Is kaos in /s<br>17.Jacq004.FRODexision<br>Data Tile Cupershaming: and the graduat representation representation.<br>Plas Tile Cupershaming: |
| Click mouse within plot area to a                                                                                                    |
| Or, Plot from 100 to 900 Da Full range                                                                                                    |
| Label all possible matches @ Label matches used for scoring #                                                                                                    |
|                                                                                                    |
|                                                                                                    |
|                                                                                                    |
|                                                                                                    |
|                                                                                                    |

This provides significantly larger amount of information regarding each peptide segment which can be viewed by clicking on the peptide link provided in the summary report. The fragmentation pattern is displayed graphically ...

### (Refer Slide Time 28:35)

| Ma                            | Mascot search results                   |                                           |                                                  |                                       |              |       |                    |             |                |   |  |
|-------------------------------|-----------------------------------------|-------------------------------------------|--------------------------------------------------|---------------------------------------|--------------|-------|--------------------|-------------|----------------|---|--|
| Mail<br>Fine<br>Inter<br>Mail | d modificat<br>Score: 66<br>Ches 1 23/7 | tions: Carbo<br>Expect: 0.0<br>8 fragment | ral peptide<br>amidomethy<br>00036<br>ions using | Micalco<br>( (C) (appl<br>16 most int | y to specifi | ed re | sidues or t<br>(p) | ermini only | n              |   |  |
|                               | Immon                                   |                                           | 1                                                | 6                                     | v            | Seq   | y                  | Y'          | y <sup>4</sup> | , |  |
| 1                             | 120.0604                                | 120.0808                                  |                                                  | 148.0757                              |              | r     |                    |             |                | 1 |  |
| 2                             | 30.0338                                 | 177.1022                                  |                                                  | 205.0972                              |              | 6     | 434.4301           | 819.4036    | 818.4196       | 1 |  |
| 3                             | 102.0550                                | 306.1448                                  | 288.1343                                         | 334.1397                              | 316.1292     | t     | 779.4087           | 762.3821    | 761.2981       | 1 |  |
| 1                             | 44.0495                                 | 377.1819                                  | 359.1714                                         | 405.1769                              | 387.1663     | A     | 450.3661           | 433.3395    |                | 5 |  |
| 5                             | 72.0808                                 | 476.2504                                  | 450 2798                                         | 504.2453                              | 484.2347     | ٧     | 579.3289           | 542.3024    |                | 4 |  |
| 6                             | 159.0917                                | 642.3297                                  | 644.3191                                         | 690.3246                              | 672.3140     | w     | 480.2605           | 463.2340    |                | 3 |  |
| 7                             | 120.0608                                | 809.3981                                  | 791.3875                                         | 837.3930                              | 819.3824     | +     | 294.1812           | 277.1547    |                | 1 |  |
| 1                             | 101.1073                                |                                           |                                                  |                                       |              | ĸ     | 147.1128           | 130.0843    |                | ī |  |

...which can be zoomed into as per the requirement

(Refer Slide Time 28:50)

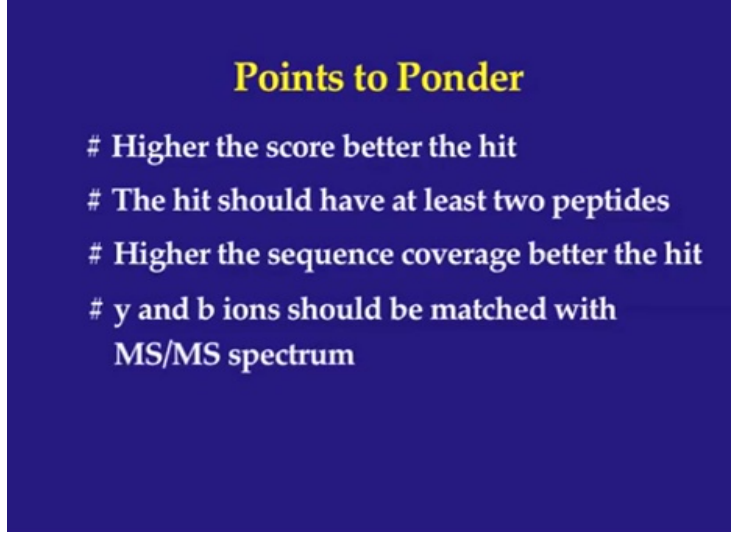

(Refer Slide Time 29:01)

# Summary

- # Basics of MALDI-TOF MS
- # An overview of proteomic experiment using 2DE gel & MALDI-TOF was demonstrated
- # MALDI Experiment:
  - Sample preparation discussed
  - MALDI-TOF instrument demonstrated
  - PMF and MS/MS analysis was discussed

(Refer Slide Time 29:09)

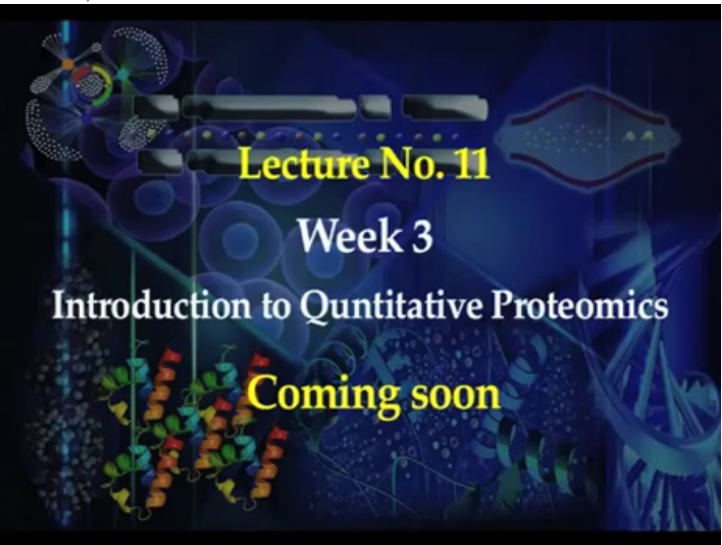